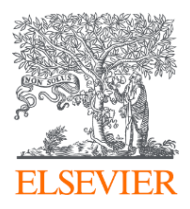

# Нетрадиционные форматы публикаций Data paper & Preprints и референс-менеджер Mendeley

Михайлов Андрей Сергеевич, к.г.н.

Elsevier B.V. ("Эльзивер") / RELX Group PLC

+79052400526 | a.mikhailov@elsevier.com

Филатов Максим Михайлович

Elsevier B.V. ("Эльзивер") / RELX Group PLC

+79168244301 | m.filatov@elsevier.com

# Data paper Публикация данных как форма научной коммуникации

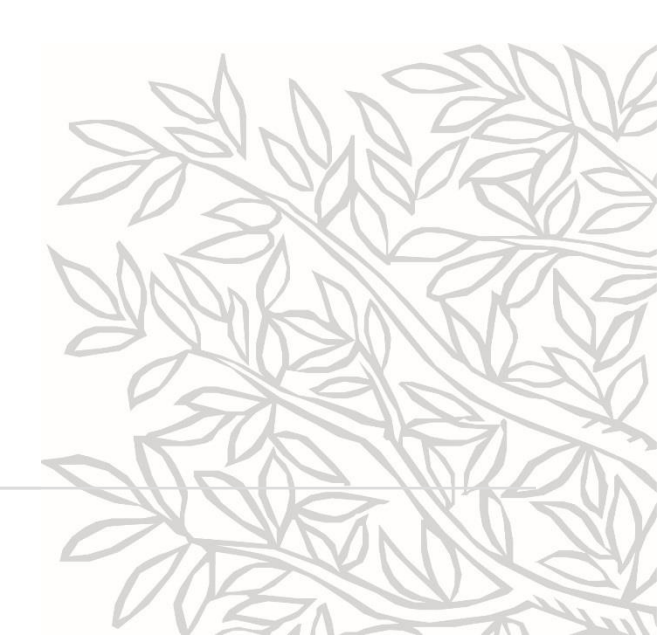

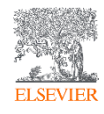

# Публикация данных как форма научной коммуникации

| Тип статьи                  | Объяснение                                                                                                    |
|-----------------------------|----------------------------------------------------------------------------------------------------|
| Обзорные статьи             | Существенный обзор оригинальных исследований, обычно с исчерпывающим<br>списком ссылок. Примечание: не рецензия на книгу. |
| Исследовательские<br>статьи | Полный отчет об оригинальном исследовании.                                                                                |
| Энциклопедия                | Основные справочные работы Elsevier.                                                                                      |
| Главы книги                 | Отдельная глава книги.                                                                                                    |
| Тезисы<br>конференции       | Резюме доклада или устной презентации или плаката, обычно представляемого в<br>трудах конференции.                        |
| Отзывы о книге              | Сборник рецензий на книги.                                                                                                |
| Отчеты о случаях            | Подробный отчет о симптомах, признаках, диагнозе, лечении и последующем<br>наблюдении за отдельным пациентом.             |
| Информация о<br>конференции | Информация о конференции.                                                                                                 |
| Переписка                   | Письмо в редакцию или ответ на письмо.                                                                                    |
| Статьи с данными            | Элемент публикации, описывающий данные.                                                                                   |
| Обсуждение                  | Аргументативное общение, например статьи в дискуссии, а также точки зрения, комментарии и т. Д.                           |

| Мини обзоры                                  | Краткий обзор очень похож на короткую полную статью.                                                                                                    |
|----------------------------------------------|----------------------------------------------------------------------------------------------------|
| Новости                                      | Предмет новостей.                                                                                                    |
| Патентные отчеты                             | Отчет о новых разработанных патентах.                                                                                                    |
| Практические<br>рекомендации                 | Отчет, в котором описываются рекомендации по эффективной диагностике или<br>лечению заболевания.                                                                                             |
| Отзывы о<br>продукции                        | Обзор продукта (например, обзор программного обеспечения, оборудования, медицинских изделий и т. Д.).                                                                                        |
| Репликационные<br>исследования               | Реплика научного исследования.                                                                                                    |
| Короткие<br>сообщения                        | Краткий отчет или объявление об исследовании, обычно с указанием<br>определенных результатов. Появляются под разными именами, такими как письма,<br>предварительные заметки, заметки и т. Д. |
| Публикации по<br>программному<br>обеспечению | Элемент публикации, содержащий программное обеспечение или описание программного обеспечения.                                                                                                |
| Видео статьи                                 | Элемент публикации, основным содержанием которого является видео,<br>сопровождаемое описанием этого видео.                                                                                   |
| Другие                                       | Все остальные типы, не упомянутые выше.                                                                                                    |

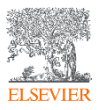

https://service.elsevier.com/app/answers/detail/a\_id/27955/supporthub/sciencedirect/

## Коммуникация результатов на каждом этапе исследования

- Планирование исследования
- Формирование методологии и протокола исследования
- Написание программного кода
- Проведение эксперимента
- Сбор и обработка данных
- Анализ и интерпретация данных

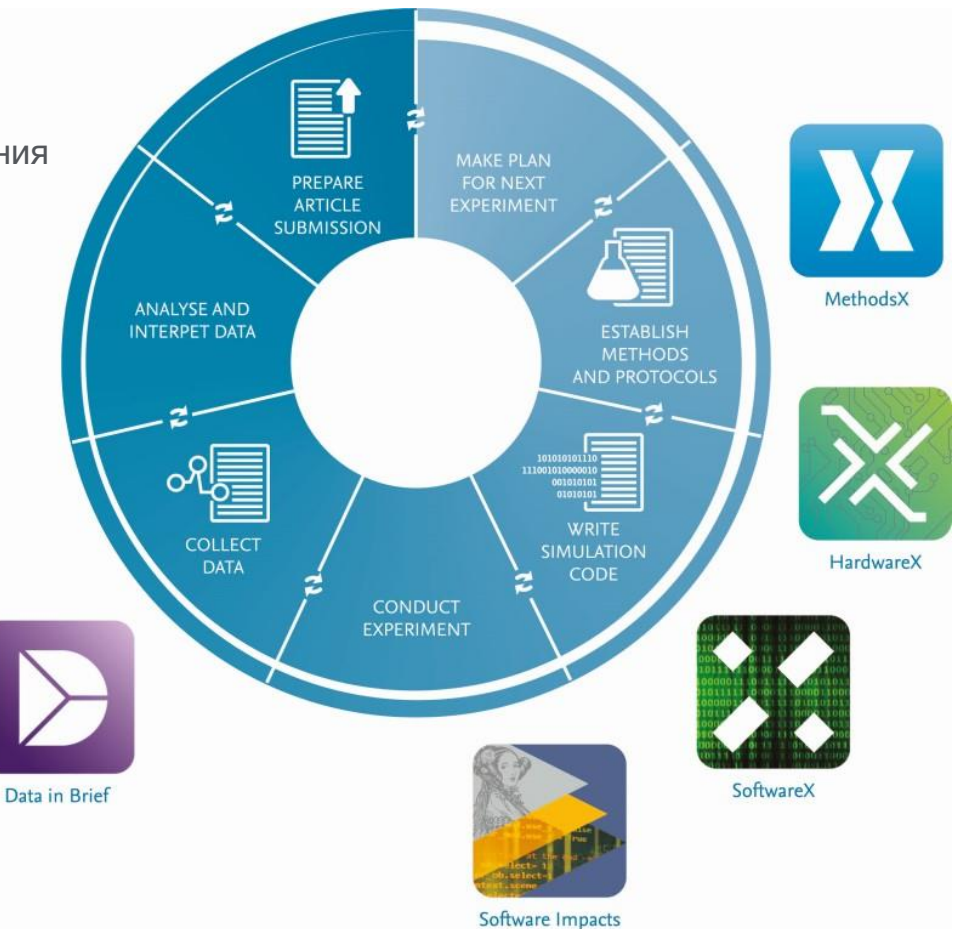

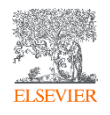

# Публикация данных как форма научной коммуникации

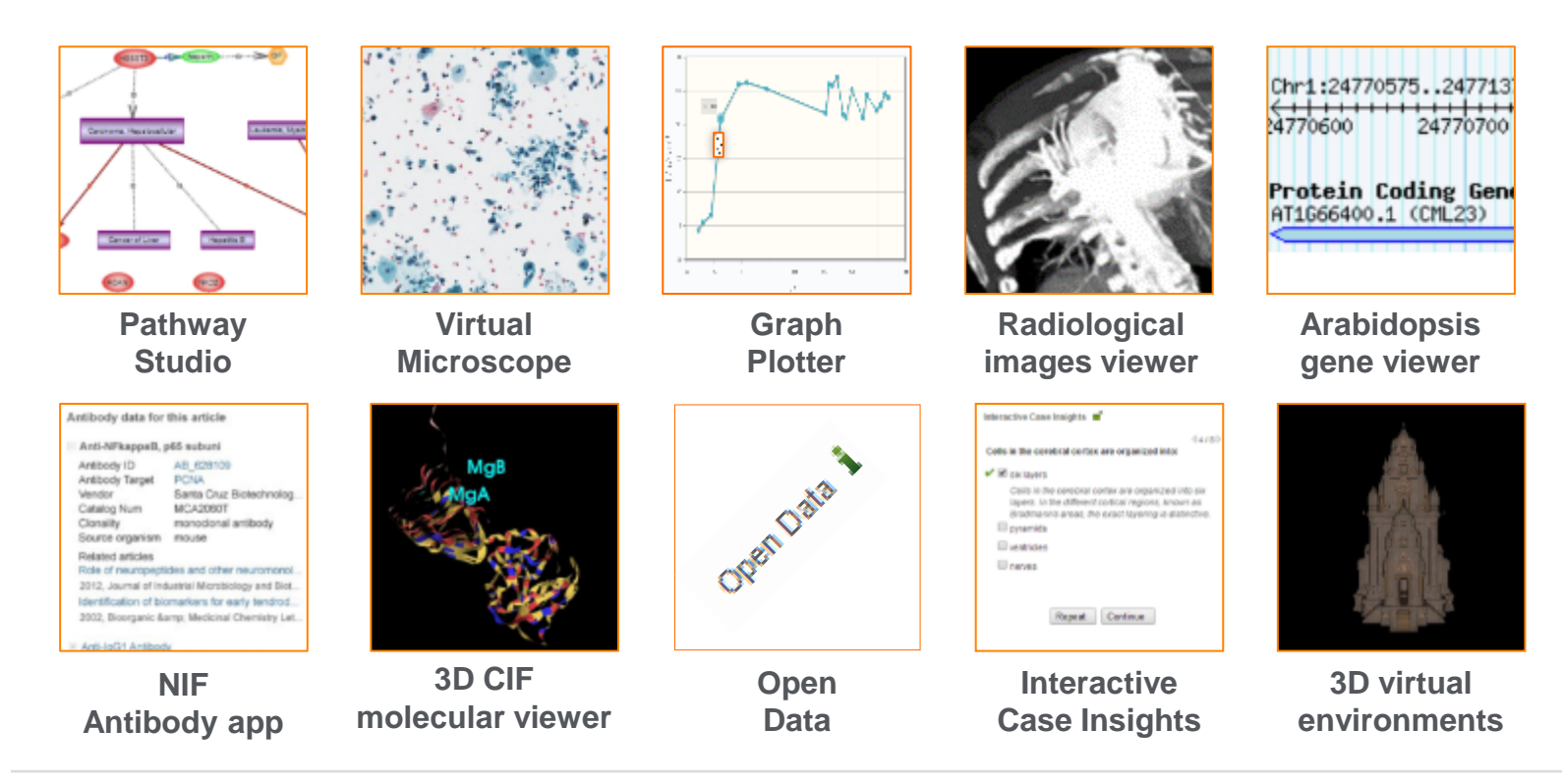

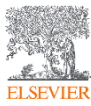

#### www.sciencedirect.com

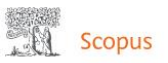

# Расширенный поиск

Сравнить источники >

|                                       | О Документы О  | Авторы О Организации Расширенный поиск Советы по поиску Ф                                                                                                    | Операторы<br>AND<br>OR                  | ++++         |
|---------------------------------------|----------------|----------------------------------------------------------------------------------------------------|-----------------------------------------|--------------|
|                                       | Ввелите запрос |                                                                                                    | AND NOT                                 | +            |
|                                       | DOCTVPE(dp)    |                                                                                                    | PRE/                                    | +            |
|                                       | DOCTITE(GP)    |                                                                                                    | W/                                      | +            |
|                                       |                | Составить запрос Добавить автора и (или) организацию Очистить форму Поиск Q                                                                                            | Коды полей 💿                            |              |
|                                       |                |                                                                                                    | Текстовое содержимое                    | ~            |
|                                       |                |                                                                                                    | Организации                             | ~            |
|                                       | Код:           | DOCTYPE Авторы<br>Тип документа Биологические единицы<br>Химические соединения                                                                                         | Авторы                                  | ~            |
|                                       | Mag:           |                                                                                                    | ~                                       |              |
|                                       | -              |                                                                                                    | ~                                       |              |
|                                       | Описание:      | Ограничивает поиск типами документов: статья (ar), обзор (re), глава книги (ch)<br>Если ввести DOCTYPE(ar), то будут найдены документы, классифицированные как статьи. | Конференции                             | ~            |
|                                       |                | Возможные значения XX:<br>Статья-аг / Отчет по краткому описанию-ар / Книга-bk / Глава книги-ch / Ледовая статья-bz / Публикация                                       | Документ                                | ^            |
|                                       |                | конференции-ср / Обзор конференции-сг / Сводка данных-др / Редакционная статья-ед / Список ошибок-ег /                                                                 | Тип доступа (ACCESSTYPE)                | +            |
| Тип документа                         | _              | письмо-те / мультимедиа-тип / заметка-по / пресс-релиз-рг / отчет-тр / отозванное-со / обзор-те / краткии<br>опрос-sh                                                  | База данных (INDEX)                     | +            |
| BCE                                   | <u>^</u>       |                                                                                                    | Тип документа (DOCTYPE)                 | +            |
| Conference Paper<br>Conference Review | •              |                                                                                                    | Цифровой идентификатор<br>объекта (DOI) | +            |
| Letter                                |                |                                                                                                    | Идентификатор документа (EID)           | +            |
| Editorial                             |                |                                                                                                    | Имя первого автора<br>(FIRSTAUTH)       | +            |
| Note                                  |                |                                                                                                    | Первая страница (PAGEFIRST)             | +            |
| Short Survey                          |                |                                                                                                    | Язык (LANGUAGE)                         | +            |
| Business Article or Pre               | ess            |                                                                                                    |                                         |              |
| Erratum                               |                |                                                                                                    |                                         |              |
| <u>Data Paper</u>                     | <b>•</b>       |                                                                                                    |                                         |              |
|                                       |                |                                                                                                    |                                         |              |
| ELSEVIER                              |                |                                                                                                    | WWV                                     | v.scopus.com |

9 J 🏛 M

## Анализировать результаты поиска

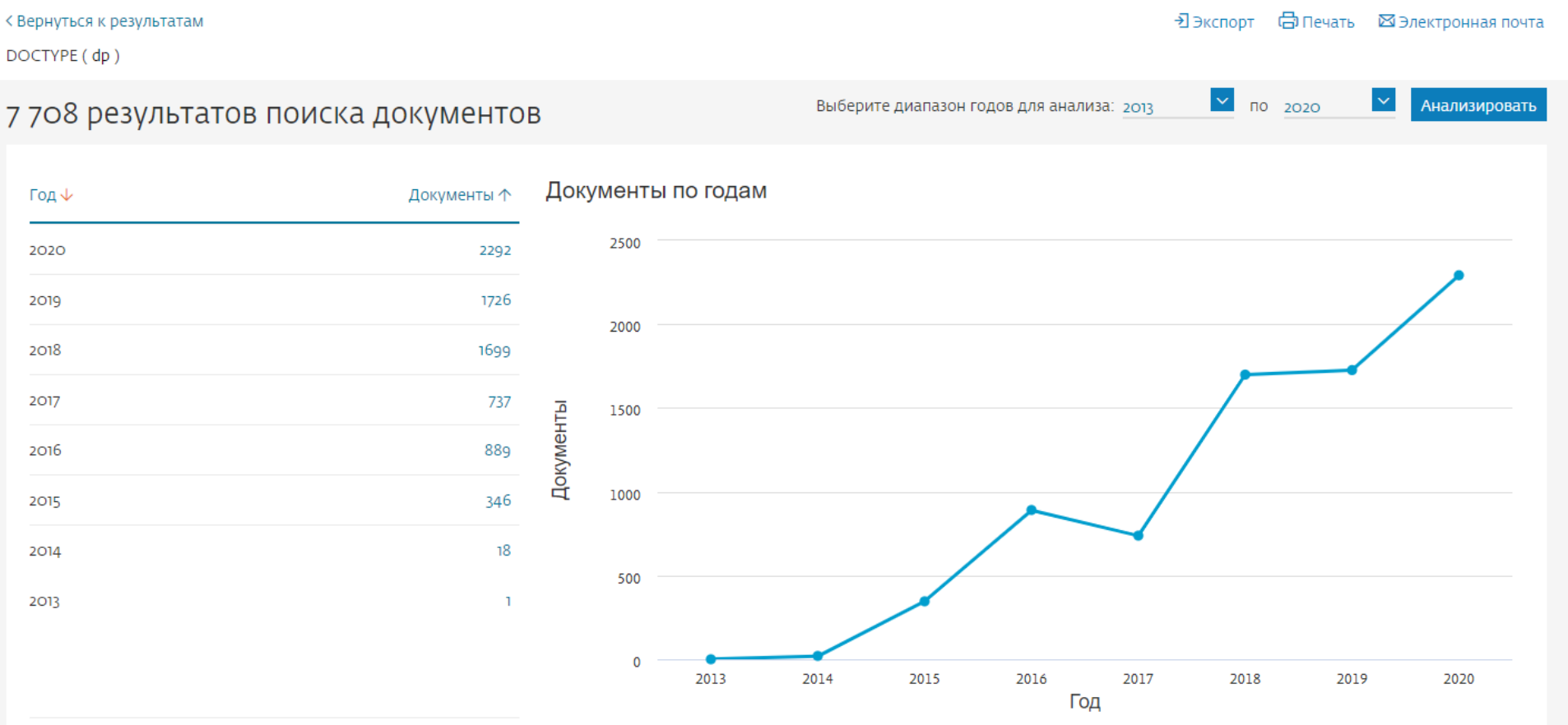

#### Документы по странам или территориям

Сравнить количества документов максимум по 15 странам/территориям.

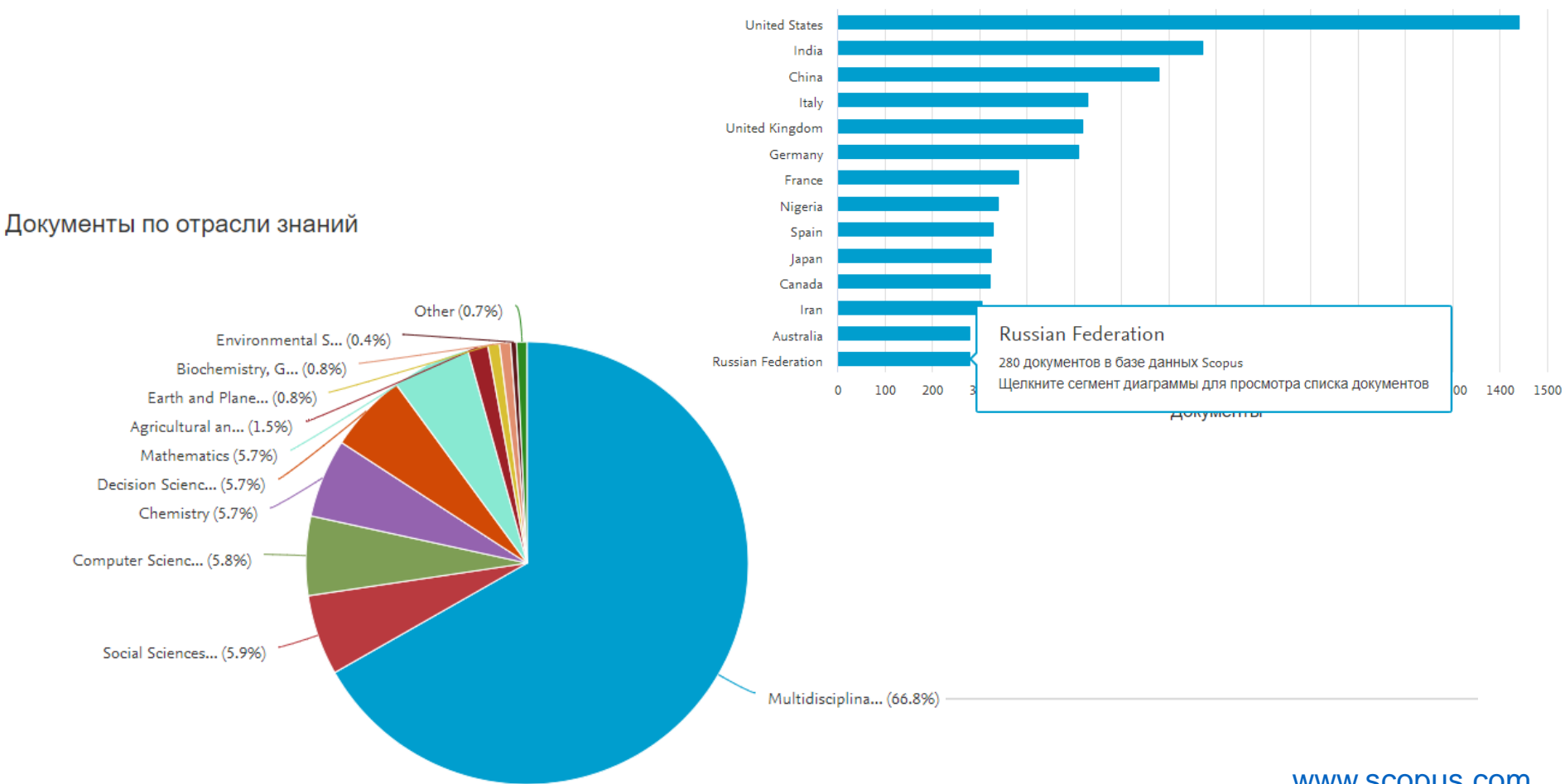

# Есть несколько причин, по которым обмен данными очень важен для развития науки

- Во-первых, это делает исследования более контролируемыми и воспроизводимыми. За последние годы были примеры, когда исследования были фальсифицированы или просто не проводились. Если бы данные исследований были распространены, эти проблемы обнаружились бы намного раньше и, следовательно, имели бы менее разрушительное воздействие.
- ✓ Во-вторых, исследователи часто получают одни и те же данные, в которых не было бы необходимости, если бы данные были общедоступными. Можно сэкономить финансовые ресурсы и использовать их для проведения новых исследований, что является важной мотивацией для фондов, учреждений и исследователей.
- ✓ В-третьих, в случаях, когда исследователи получили аналогичные наборы данных, это может быть очень ценно объединить эти наборы данных. Это сокращает статистическую погрешность анализа и, следовательно, шансы обнаружения реальных эффектов.
- ✓ Наконец, совместное использование данных позволяет другим исследователям как из той же, так и из других областей применять свой опыт и проводить новый анализ, тем самым способствовать многопрофильным исследованиям.

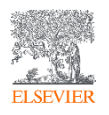

# Elsevier – акцент на востребованность и качество

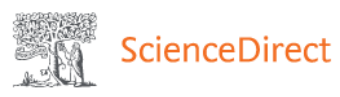

ELSEV

Journals & Books

Search for peer-reviewed journals, articles, book chapters and open access content.

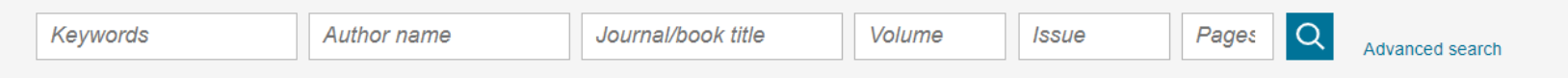

# Never lose track of an interesting article

|                 | Your Pending History will remember what you've read     | Article types 🕜      |                |                       |  |
|-----------------|---------------------------------------------------------|----------------------|----------------|-----------------------|--|
|                 | four Reading History will remember what you've read, so | Review articles      | Correspondence | Patent reports        |  |
|                 |                                                         | Research articles    | Data articles  | Practice guidelines   |  |
|                 |                                                         | Encyclopedia         | Discussion     | Product reviews       |  |
|                 | Discover your Reading History >                         | Book chapters        | Editorials     | Replication studies   |  |
|                 |                                                         | Conference abstracts | Errata         | Short communications  |  |
|                 |                                                         | Book reviews         | Examinations   | Software publications |  |
|                 |                                                         | Case reports         | Mini reviews   | Video articles        |  |
| andikhaanaa sue |                                                         | Conference info      | News           | Other                 |  |
|                 |                                                         |                      |                |                       |  |

## Видео статья

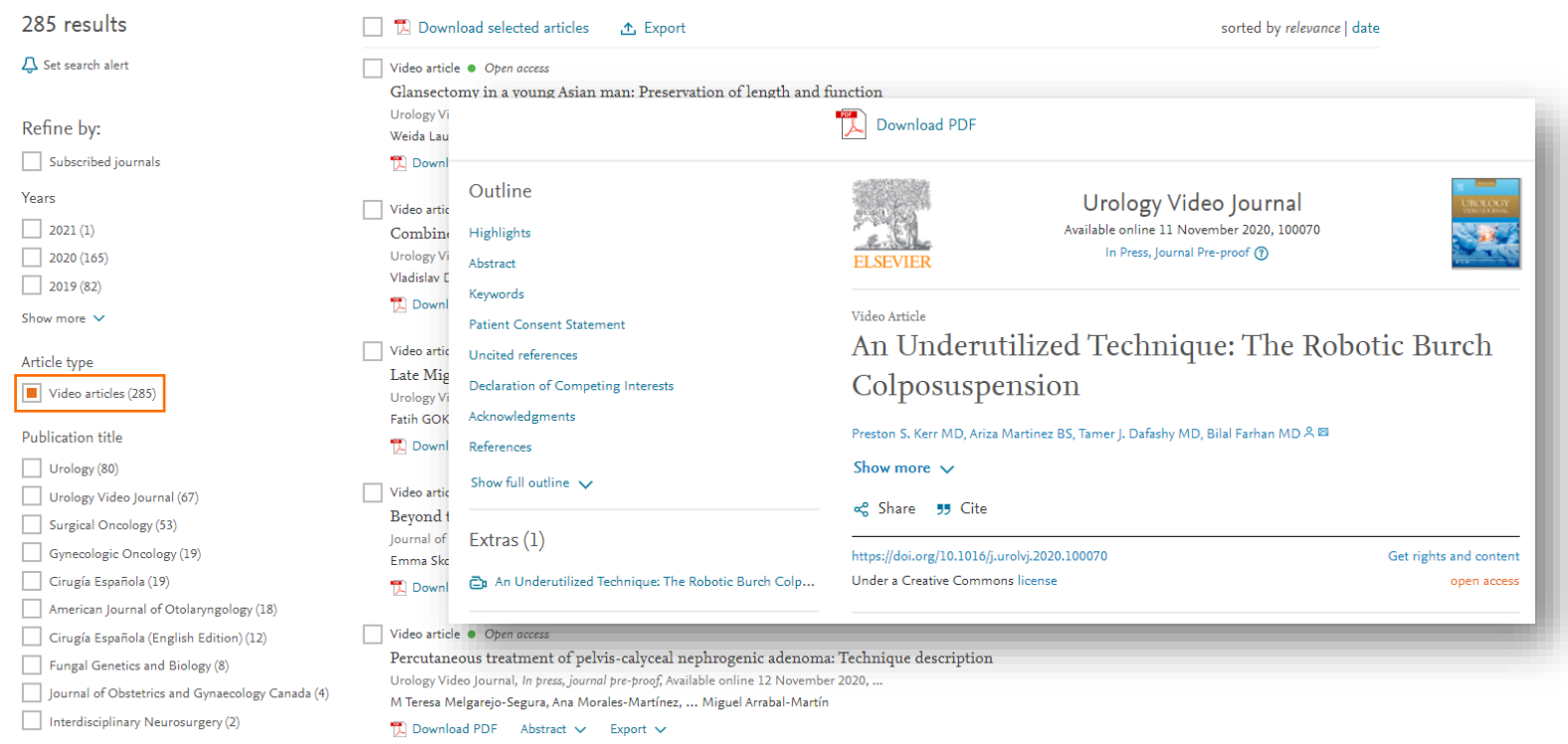

Show less 🔨

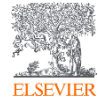

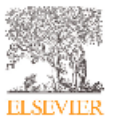

Contents lists available at ScienceDirect
Urology Video Journal

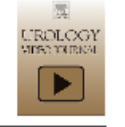

journal homepage: www.elsevier.com/locate/urolvj

# A novel approach for removal of a retained calcified ureteral stent using a single robotic procedure

Iyla Bagheri<sup>a</sup>, Preston S. Kerr<sup>b</sup>, Tamer J. Dafashy<sup>b</sup>, J. Nicholas Sreshta<sup>b,\*</sup>

\*School of Medicine, University of Texna Medical Brunch, 301 University Blvd, Galveston, TX 77555, USA <sup>b</sup>Department of Sargery Division of Urology, University of Texna Medical Brunch, 301 8th St Rm. 6.3108, Galveston, TX 77550, USA

#### ARTICLE INFO

#### ABSTRACT

Keywords: Robotic Cystolithotomy Pyclolithotomy Retained ureteral stent Nephrolithiasis Objective: To describe a unique approach for removal of a retained calcified ureteral stent of 4 years, originally placed at another institution, via a combined robotic assisted laparoscopic pyelolithotomy and cystolithotomy.

Materials and Methods: Utilizing the Da Vinci Xi platform, four 8 mm ports were placed in the left mid clarkenlar line, and a 12 mm midline assistant port at the umbilicus. The platform's multi-guadrant ability and port hopping feature allowed us to perform this with a single procedure. Following opening of the renal pelvis, the encrusted stent and stones were removed. The distal end of the stent had already been detached from the bladder stone and was removed via the perform. The vertical stent was placed in an antegrade fashion. The renal pelvis was closed in a running fashion, with Gerotar fascia re approximated over the closure. We then performed a standard cystotomy with removal of the calcified distal stent and closed the bladder in a standard 2 layer fashion. A Jaxon Patt drain was placed in the left retroperitoneal space. The proximal stent portion and the bladder stone were placed in to separate specimen bags, which were extracted through the periumbilical assistant trocar by extending the incision 3.5 cm.

Rearks: The robotic operative time was 125 min, the estimated blood loss was 100cc. The patient's post on course was unceventful and the Jaxon Pratt drain was removed on post operative day 1 after obtaining a negative drainfluid creatinine. She was discharged with oral antibiotics for 5 days. A Foley catheter was kept for 1 week and the ureteral stent was kept for 6 weeks. A renal ultrasound was obtained one month following stear temoval which showed normal renal anatomy without evidence of hydromeyhrosis, a basic metabolic panel was also obtained which showed the patients renal function had remained normal. Stone analysis revealed a mixed struvite and calcium phosphate stone.

Conclusion: This combined procedure has been reported in the pediatric population, via pure laparoscopy. The Da Vinci Xi platform with multi-quadrant and port hopping ability, allows us to translate this renal and bladder procedure to the adult population. In the case of this carcusted stent, we were able to remove both portions utilizing a single procedure without the need for additional port placement, re docking, or re positioning of the patient which in some cases can compromise the airway and sterility, thus resulting in a safe and successful operation with minimal hospital stay and procedure time. The following is the video related to this articleVideo 1.

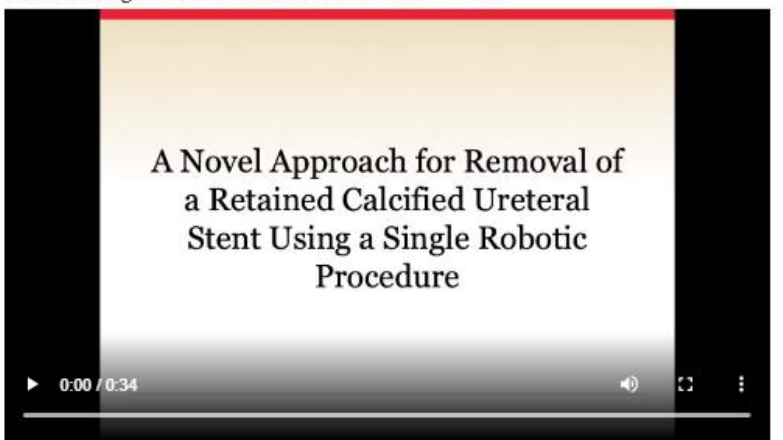

Download : Download video (828KB)

The video related to this article can be found online at: doi:10.1016/j.urolvj.2020.100060.

#### Patient Consent Statement

Informed consent was obtained from the patient in regards to both undergoing the surgery as well as the possibility of future publication of their case.

#### Declaration of Competing Interest

We know of no conflicts of interest associated with this publication, and there has been no significant financial support for this work that could have influenced its outcome.

# Статья с программным кодом

|                                              | Find articles with these terms                                                                                                    | Q                                                                                                    |
|----------------------------------------------|----------------------------------------------------------------------------------------------------|----------------------------------------------------------------------------------------------------|
|                                              | ➢ Advanced search                                                                                                    |                                                                                                    |
| 550 results                                  | 🔲 搅 Download selected articles 🛛 🛧 Expo                                                                                                    | urt                                                                                                    |
| 🗘 Set search alert                           | Software publication  Full text access MOGPTK: The Multi-Output Gaussian                                                                     |                                                                                                    |
| Refine by:                                   | Neurocomputing, In press, journal pre-proof, Ava<br>Taco Wolff, Alejandro Cuevas, Felipe Tobar                                               | SoftwareX                                                                                                    |
| Subscribed journals                          | 🔀 Download PDF Abstract 🗸 Export 🕚                                                                                                    | Available online 13 November 2020, 100620                                                                                                    |
| 2020 (197)                                   | Software publication  Open access Omicron: A tool to characterize transies                                                                   | ELSEVIER MINING, CARCELE FIOSI (                                                                                                    |
| 2019 (151)                                   | SoftwareX, In press, corrected proof, Available onl<br>Florent Robinet, Nicolas Arnaud, Jessica Mch                                          | Driving reference sublication                                                                                                    |
| 2018 (93)<br>Show more 🗸                     | Download PDF Abstract V Export                                                                                                    | Omicron: A tool to characterize transient noise in                                                                                                  |
| Article type Software publications (550)     | ANuPP: A versatile tool to predict aggre<br>Journal of Molecular Biology, In press, journal pr<br>R. Prabakaran, Punett Rawat, M. Michael Gn | gravitational-wave detectors                                                                                                    |
| Publication title                            | 搅 Download PDF Abstract 🗸 Export 🍾 F                                                                                                    | Florent Robinet * 🞗 🛎 , Nicolas Arnaud *, Nicolas Leroy *, Andrew Lundgren <sup>b</sup> , Duncan Macleod <sup>c</sup> , Jessica McIver <sup>d</sup> |
| SoftwareX (434) Knowledge-Based Systems (31) | Software publication  Open access DWofE: An open-source software for th                                                                      | Show more 🗸                                                                                                    |
| Show more V                                  | Software Impacts, In press, journal pre-proof, Ava<br>Ehsan Farahbakhsh, Ardeshir Hezarkhani, Rc<br>Download PDF Abstract V Export           | 🚓 Share 🗦 Cite                                                                                                    |
| Subject areas (http://www.subject.areas.com  | Software publication  Oben access                                                                                                    | https://doi.org/10.1016/j.softx.2020.100620 Get rights and content                                                                                  |
| Computer Science (72) Mathematics (45)       | RefCurv: A software for the constructio:<br>Software Impacts, In press, journal pre-broof. Ava                                               | Under a Creative Commons license open access                                                                                                    |
| Engineering (33)                             | Christian Winkler, Katharina Linden, Ulrike Her                                                                                              | berg                                                                                                    |
| Show more 🗸                                  | 搅 Download PDF Abstract 🗸 Export 🗸                                                                                                    |                                                                                                    |

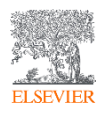

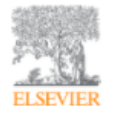

SoftwareX Available online 13 November 2020, 100620 In Press, Corrected Proof (?)

Original software publication

## Omicron: A tool to characterize transient noise in gravitational-wave detectors

Florent Robinet \* 🖄 🖾 , Nicolas Arnaud \*, Nicolas Leroy \*, Andrew Lundgren <sup>b</sup>, Duncan Macleod <sup>c</sup>, Jessica McIver <sup>d</sup>

Show more V

📽 Share 🛛 🗾 Cite

| https://doi.org/10.1016/j.softx.2020.100620 | Get rights and content |
|---------------------------------------------|------------------------|
| Under a Creative Commons license            | open access            |

#### Abstract

The Omicron software is a tool developed to perform a multi-resolution timefrequency analysis of data from gravitational-wave detectors: the LIGO, Virgo, and KAGRA detectors. Omicron generates spectrograms from whitened data streams, offering a visual representation of transient detector noises and gravitational-wave events. In addition, these events can be parameterized with an optimized resolution. They can be written to disk to conduct offline noise characterization and gravitational-wave event validation studies. Omicron is optimized to process, in parallel, thousands of data streams recorded by gravitational-wave detectors. The Omicron software plays an important role in vetting gravitational-wave detection candidates and characterization of transient noise.

#### Keywords

Gravitational waves; Transient noise; Spectrogram; LIGO-Virgo

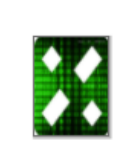

- 1. Motivation and significance
- 2. Software description
- 2.1. Software architecture
- 2.2. Software functionalities
- 3. Illustrative examples
- 4. Impact
- 5. Conclusions
- **Declaration of Competing Interest** Acknowledgments
- References

#### Code metadata

| Current code version                                               | 2.4.1                                                   |
|--------------------------------------------------------------------|---------------------------------------------------------|
| Permanent link to code/repository used for this code<br>version    | https://github.com/ElsevierSoftwareX/SOFTX_<br>2020_128 |
| Code Ocean compute capsule                                         |                                                         |
| Legal Code License                                                 | GNU General Public License 3.0                          |
| Code versioning system used                                        | git and gitlab                                          |
| Software code languages, tools, and services used                  | C++                                                     |
| Compilation requirements, operating environments &<br>dependencies | CMake, GSL, FFTW, ROOT, HDF5                            |
| If available Link to developer documentation/manual                | https://tds.virgo-gw.eu/ql/?c=10651                     |
| Support email for questions                                        | florent.robinet@ijclab.in2p3.fr                         |

# Статья с данными

|                                              | Find articles with these terms                                                                        | ٩                                          |                                                  |                        |
|----------------------------------------------|----------------------------------------------------------------------------------------------------|--------------------------------------------|--------------------------------------------------|------------------------|
|                                              | ➢ Advanced search                                                                                     |                                            |                                                  |                        |
| 7,186 results                                | 🔲 📆 Download selected articles 🔥 Export                                                               |                                            | sorted by <i>relevance</i>   date                |                        |
| 📮 Set search alert                           | Data article • Full text access<br>AN EFFICIENT ONE-POT SYNTHESIS OF PYRAZ                            | Download PDF Shar                          | re Export                                        |                        |
| Refine by:                                   | THEIR ANTIMICROBIAL ACTIVITY<br>Chemical Data Collections, In press, journal pre-proof, Availabl      |                                            |                                                  |                        |
| Subscribed journals                          | Sivaganesh Tummalacharla, Pannala Padmaja, Pedavenkatag:<br>🏗 Download PDF Abstract 🗸 Export 🗸        |                                            | Data in Priof                                    |                        |
|                                              |                                                                                                    | 1. A. C. C.                                | Data in Brief                                    |                        |
| 2020 (2,019)                                 | Using preliminary data and prospective power ana                                                      |                                            | Available online 13 January 2020, 105119         |                        |
| 2019 (1,745)                                 | centered outcomes research                                                                            | ELSEVIED                                   | In Press, Uncorrected Proof 🕐                    |                        |
| 2018 (1,723)                                 | Data in Brief, In press, journal pre-proof, Available online 17 N                                     | ELSEVIER                                   |                                                  |                        |
| Show more 🗸                                  | Elizabeth A. Tolley, Satya Surbhi, James E. Bailey                                                    |                                            |                                                  |                        |
| Article type                                 | 🔂 Download PDF Abstract 🗸 Export 🗸                                                                    | Data Article                               |                                                  |                        |
| Data articles (7,186)                        | Data article      Open access     Transcriptome dataset of Babesia bovis life stages                  | Dataset on per                             | cception among male s                            | secondary              |
| Publication title                            | Data in Brief, In press, journal pre-proof, Available online 17 N                                     | 1 1 . 1                                    | . 1 1.                                           | 1                      |
| Data in Brief(6,188)                         | Massaro W. Ueti, Wendell C. Johnson, Kelly A. Brayton                                                 | school studen                              | ts on underage smokii                            | ng in Jordan 🛛 🖉       |
| Chemical Data Collections (575)              | Download PDP Abstract V Export V                                                                      |                                            | 0                                                | 0,                     |
| Genomics Data (288)                          | Data article • Open access<br>Combined retinal proteome datasets in response t                        | Omar M.K. Mahasneh 🖾                       |                                                  |                        |
| Show more 🗸                                  | pig myopia model                                                                                      | Show more                                  |                                                  |                        |
| Subject areas (bta)                          | Data in Brief, In press, journal pre-proof, Available online 17 N                                     |                                            |                                                  |                        |
| Chemistry (576)                              | Ying Zhu, Jingtang Bian, Thomas Chuen Lam                                                             | https://doi.org/10.1016/j.dib.202          | 20.105119                                        | Get rights and content |
| Biochemistry, Genetics and Molecular Biology | 🔂 Download PDF Abstract 🗸 Export 🗸                                                                    | Under a Creative Commons lice              | nse                                              | open access            |
| (413)                                        | Data article  Full text access                                                                        |                                            |                                                  |                        |
| Agricultural and Biological Sciences (123)   | Molecular interactions in ternary liquid mixtures co                                                  | ontaining alkyl imidazolium tetraflurobora | tes and cyclic ketones: Excess molar volumes and |                        |
| Show more 🗸                                  | excess isentropic compressibilities<br>Chemical Data Collections: In trees inumal tre-treof Available | online 16 November 2020                    |                                                  |                        |

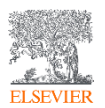

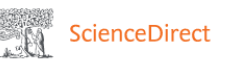

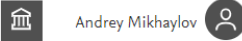

Recommended articles

Journal Data in Brief

Get rights and content

open access

 $\sim$ 

Advanced

Successive alkylation of Pt<sup>II</sup> by RI to form bis-or... Journal of Organometallic Chemistry, Volume 867, 201...

T Download PDF

Search ScienceDirect

View details  $\checkmark$ 

Preface IBCM 2017 Journal of Magnetism and Magnetic Materials, Volum...

T Download PDF View details 🗸

Discrete records: Limit theorems for their spaci...

Statistics & Probability Letters, Volume 148, 2019, pp. ...

1 Download PDF

View details  $\checkmark$ 

1 2 Next >

Citing articles (2)  $\sim$ Article Metrics ~ Citations Citation Indexes: 2 Captures Exports-Saves 2 Readers 11

Outline Abstract Specifications Table ELSEVIEI Value of the data Data Article 1. Data 2. Experimental design, materials and methods Acknowledgements Transparency document. Supplementary material Appendix A. Supplementary material References Figures (2)

Tables (3)

H Table Table 1 Table 2

Extras (11)

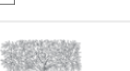

Download PDF

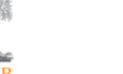

Data in Brief Volume 19, August 2018, Pages 2374-2383

Geospatial dataset for analyzing socio-economic regional divergence of European regions

Andrey S. Mikhaylov & 🖾, Anna A. Mikhaylova, Tatyana Yu. Kuznetsova

Show more V

😪 Share 🏾 🝠 Cite

https://doi.org/10.1016/j.dib.2018.07.027 Under a Creative Commons license

#### Abstract

This data article presents macroeconomic data that can be used for comparative territorial studies. The data cover a sample of 413 regions (national administrativeterritorial units corresponding to second level of a common classification of territorial units for statistics of the European Commission - NUTS 2 level region of the European Union, and comparable administrative-territorial units outside the EU) of 48 European countries, including Cyprus, Turkey, the European part of Russia, and two partially recognized states - the Republic of Kosovo and the

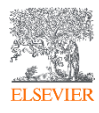

#### Geospatial dataset for analyzing socio-economic regional divergence of European regions

Andrey S. Mikhaylov\*, Anna A. Mikhaylova,

Tatvana Yu. Kuznetsova

Immanuel Kant Baltic Federal University, 23016 Kaliningrad, Russian Federation

#### ARTICLE INFO

Article history: Received 3 July 2018 Accepted 11 July 2018 Available online 19 July 2018

#### ABSTRACT

This data article presents macroeconomic data that can be used for comparative territorial studies. The data cover a sample of 413 regions (national administrative-territorial units corresponding to second level of a common classification of territorial units for statistics of the European Commission - NUTS 2 level region of the European Union, and comparable administrative-territorial units outside the EU) of 48 European countries, including Cyprus, Turkey, the European part of Russia, and two partially recognized states - the Republic of Kosovo and the Pridnestrovian Moldavian Republic. The statistical database covers a five-year period of 2010-2014. This dataset is created to enhance our understanding of the contemporary coastalization dynamics in Europe. Despite the fact that coastal regions of European countries exhibit an extensive level of development and remain attractive to human settlement, industry localization, and investment flows their contribution to the socio-economic development of Europe is unclear. The reported data cover a series of macroeconomic data on key indicators traditionally used in comparative analysis of regional development: average annual population, gross regional product (GRP) in purchasing power parity (PPP), labor productivity, population density and GRP (PPP) values per sq.km. Accounting for differences in geoeconomic position of the European regions enables to distinguish four subtypes of regions with a particular emphasis on the coastal area: coastal border, coastal other, coastal hinterland, and inland other. An additional focus is made on differentiating the performance indicators of regions depending on their border geo-economic position: border regions with a state

( CrossMark

\* Corresponding author.

E-mail address: AndrMikhailov@kantiana.ru (A.S. Mikhaylov).

https://doi.org/10.1016/j.dib.2018.07.027

2352-3409/© 2018 The Authors, Published by Elsevier Inc. This is an open access article under the CC BY license (http://creativecommons.org/licenses/by/4.0/).

#### Specifications Table

Subject area More specific subject area Type of data How data was acquired

#### Geography

Human geography

Figures, tables and Excel files

Data are acquired from the International Monetary Fund (IMF), the World Bank Open Data, the International Bank for Reconstruction and Development (IBRD), the United Nations Statistics Division (UNSD), the Trading Economics portal, the Statistical Office of the European Union (Eurostat), and national statistical offices and authorities of each sample country: the National Bureau of Statistics of the Republic of Moldova, the Turkish Statistical Institute, the Economic Development Ministry of the Pridnestrovian Moldavian Republic, the Pridnestrovian Republican Bank, Monaco Statistics, the Office of Economic Planning, Data Processing and Statistics of the Republic of San Marino. the Institute of Statistics of the Republic of Albania, the Republika Srpska Institute of Statistics, the Kosovo Agency of Statistics, the National Statistical Committee of the Republic of Belarus, the Agency for statistics of Bosnia and Herzegovina, the Statistical Office of the Republic of Serbia, the Federal Service of State Statistics of the Russian Federation, the State Statistics Service of Ukraine, the Statistical Office of Montenegro, the Federal Statistical Office of Switzerland, the Government of Andorra official website, the Vatican City State Aggregated, processed Experimental factors The sample was extracted by merging information from Eurostat, national statistical offices and authorities of the countries studied, the World Bank, IBRD, UNSD, IMF, and the Trading Economics portal. Sample processing involved converting the raw data collected from the various sources into a comparable form: data extrapolation to periods where data were not available; aggregation by types of regions: conversion of raw data into calculated indicators, growth rates and coefficients; ranking of regions. The data presented cover a series of macroeconomic data on the most Experimental features important indicators used in socio-economic studies when conducting a comparative analysis of the level of territorial development. Data source location Albania, Andorra, Austria, Belarus, Belgium, Bosnia and Herzegovina, Bulgaria, Croatia, Cyprus, Czech Republic, Denmark, Estonia, Finland, France, Germany, Great Britain, Greece, Hungary, Iceland, Ireland, Italy, Kosovo, Latvia, Liechtenstein, Lithuania, Luxembourg, Macedonia, Malta, Moldova, Monaco, Montenegro, Netherlands, Norway, Poland, Portugal, Romania, Pridnestrovie, Russia (European part), San Marino, Serbia, Slovakia, Slovenia, Spain, Sweden, Switzerland, Turkey, Ukraine, Vatican Data are available within this article

Data accessibility

Data format

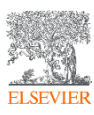

- Studies on coastalization generally confirm the asymmetrical development of territories with
  gravitation towards marine and ocean coasts [1–7]. To some extend these results are predetermined by the research scope featuring islands and marine-focused economies, or a limited
  classification of territories coastal and non-coastal, etc. The data presented responds to such
  research limitations by providing macroeconomic data across Europe for a broad classification of
  regions. Dataset enables to differentiate development patterns of coastal and adjacent regions
  (coastal hinterland), border regions, coastal borderland, and midland (inland) territories (regional
  typology is acquired from [8]).
- The dataset covers the entire territory of Europe, including countries that are not part of the European Union (EU). Difficulties in collecting and harmonizing the data of national statistical offices limit most available research to the EU or national level. The data provided enables to conduct comparative studies on regional socio-economic development across Europe, including the European part of Russia. Of particular value would be research on regional divergence at macro-regional level (e.g. Baltic region, Mediterranean region, Baltic-Black Sea region, etc.).
- This dataset may have important policy implications. The identifiable socio-economic development
  trajectories of regions over the five-year period my reveal distinct patterns in the development of
  regions of different types (e.g. the interrelation between coastal regions and the adjacent territories
  of coastal hinterland). Correlations may be found between the certain policy instruments
  implemented and the change in macroeconomic indicators. The data may be useful in developing
  socio-economic typologies of regions and assessing the differences in the territorial development
  of individual European countries.

#### 1. Data

The data cover a sample of 413 regions (the level of NUTS 2 and comparable administrativeterritorial units) of 48 European countries. Dataset spans over the period 2010–2014. The data is grouped according to the types of regions allocated on the basis of their geo-economic position (Table 1). The determining factor for assigning a region to a particular subgroup within the first group is its location relative to marine and ocean coasts (coastal geo-economic position): 1. – coastal; 1.1 – coastal border; 1.2 – coastal other; 2. – inland; 2.1 – coastal hinterland; 2.2 – inland other. Second group focuses on the borderland geo-economic position featuring two subgroups of regions: 1. – border; 2. – midland. The two groups are designed to be used complementary. Second group is designed to obtain a comparative benchmark for the coastal border subgroup of regions against the totality of border and midland regions.

The choice of average annual population and GRP (PPP) data as the basic indicators for analysis is due, firstly, to their universality (they are taken into account in the statistical bases of all European countries or may be alternatively obtained from calculating the available statistical data); secondly, they reflect the level of regional socio-economic development, and in relative terms (per sq. km or per person) demonstrate the concentration of resources in a certain region, which is necessary to assess coastalization or regional divergence in general.

Figs. 1 and 2 serve as clear representation of data on average annual population and GRP (PPP) in all regions of Europe – the average value for period 2010–2014. Raw data for a series of maps are available in Excel spreadsheets with a separate table for each map.

The Supplementary data provide the developed typology of European regions with an indication of the nomenclature of each region and country, as well as information on the size of territory (Supplement 1a–d and 2a,b). Individual Excel tables present a series of aggregated macroeconomic data on the types of European regions studied.

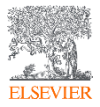

#### 2. Experimental design, materials and methods

The data cover a sample of 413 regions of 48 European countries, including Cyprus, Turkey, the European part of Russia, and two partially recognized states - the Republic of Kosovo and the Pridnestrovian Moldavian Republic. Individual account for Kosovo and Pridnestrovie is required to obtain accurate statistical data (not estimates) and to consider their region types as de facto independent territorial socio-economic systems. The statistical data for the European territory of the Russian Federation includes regions of the Northwestern, Central, Volga, Southern, North Caucasus, and from 2014 the Crimean Federal Districts. Regions are defined as national administrative-territorial units corresponding to second level of a common classification of territorial units for statistics of the European Commission (2015) - NUTS 2 level region of the European Union, and comparable administrative-territorial units outside the EU. For 17 European states this classification corresponds to the total territory of the country (Andorra, Cyprus, Estonia, Iceland, Kosovo, Latvia, Liechtenstein, Lithuania, Luxembourg, Macedonia, Malta, Moldavia, Monaco, Montenegro, Pridnestrovie, San Marino, and Vatican). The NUTS 2 level of assessment represents holistic socio-economic systems, featuring a high degree of economic and institutional self-sufficiency. The classification corresponds to official statistics available for the overwhelming majority of countries under study, which provides the comparability of results and a possibility of building a complete series of statistical data by regions.

#### Acknowledgements

The reported study was funded by RFBR according to the research project 18-010-00015 "Models, effects, strategies and mechanisms of the inclusion of the western borderline of Russia into the system of horizontal interregional economic relations in the context of the Greater Eurasia".

#### Transparency document. Supporting information

Transparency data associated with this article can be found in the online version at https://doi.org/ 10.1016/j.dib.2018.07.027.

#### Appendix A. Supplementary material

Supplementary data associated with this article can be found in the online version at https://doi. org/10.1016/j.dib.2018.07.027.

#### References

- S. Bell, A.C. Pea, M. Prem, Imagine coastal sustainability, Ocean Coast. Manag 83 (2013) 39–51. https://doi.org/10.1016/j. ocecoaman.2013.02.016.
- [2] M. Kasanko, J.I. Barredo, C. Lavalle, N. McCormick, L. Demicheli, V. Sagris, A. Brezger, Are European cities becoming dispersed? A comparative analysis of fifteen European urban areas, Landsc. Urban Plan. 77 (1–2) (2006) 111–130. https://doi. org/10.1016/j.landurbplan.2005.02.003.
- [3] L. Leontidou, The Mediterranean City in Transition: Social Change and Urban Development, Cambridge University Press, Cambridge. (1990) https://doi.org/10.1017/cbo9780511522208 (296).
- [4] L. Salvati, G. Forino, A 'laboratory' of landscape degradation: social and economic implications for sustainable development in peri-urban areas, Int. J. Innov. Sustain. Dev. 8 (3) (2014) 232–249. https://doi.org/10.1504/IJISD.2014.066616.
- [5] J.P. Sayas, Urban sprawl in the periurban coastal zones of Athens, Greek Rev. Soc. Res. 121 (2006) 71–104. https://doi.org/ 10.12681/grsr.9569.
- [6] P. Serra, A. Vera, A.F. Tulla, Spatial and socio-environmental dynamics of Catalan regional planning from a multivariate statistical analysis using 1980s and 2000s data, Eur. Plan. Stud. 22 (6) (2014) 1280–1300. https://doi.org/10.1080/ 09654313.2013/782388.
- [7] J.L. de Suárez Vivero, J.C. Rodríguez Mateos, Coastal crisis: the failure of coastal management in the Spanish Mediterranean region, Coast. Manag. 33 (2) (2005) 197–214. https://doi.org/10.1080/08920750590917602.
- [8] A.S. Mikhaylov, A.A. Mikhaylova, T.Yu Kuznetsova, Coastalization effect and spatial divergence: segregation of European regions, Ocean Coast. Manag. 161 (2018) 57–65. https://doi.org/10.1016/j.ocecoaman.2018.04.024.

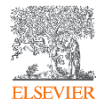

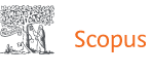

ひ ひ し む

#### Сведения о документе

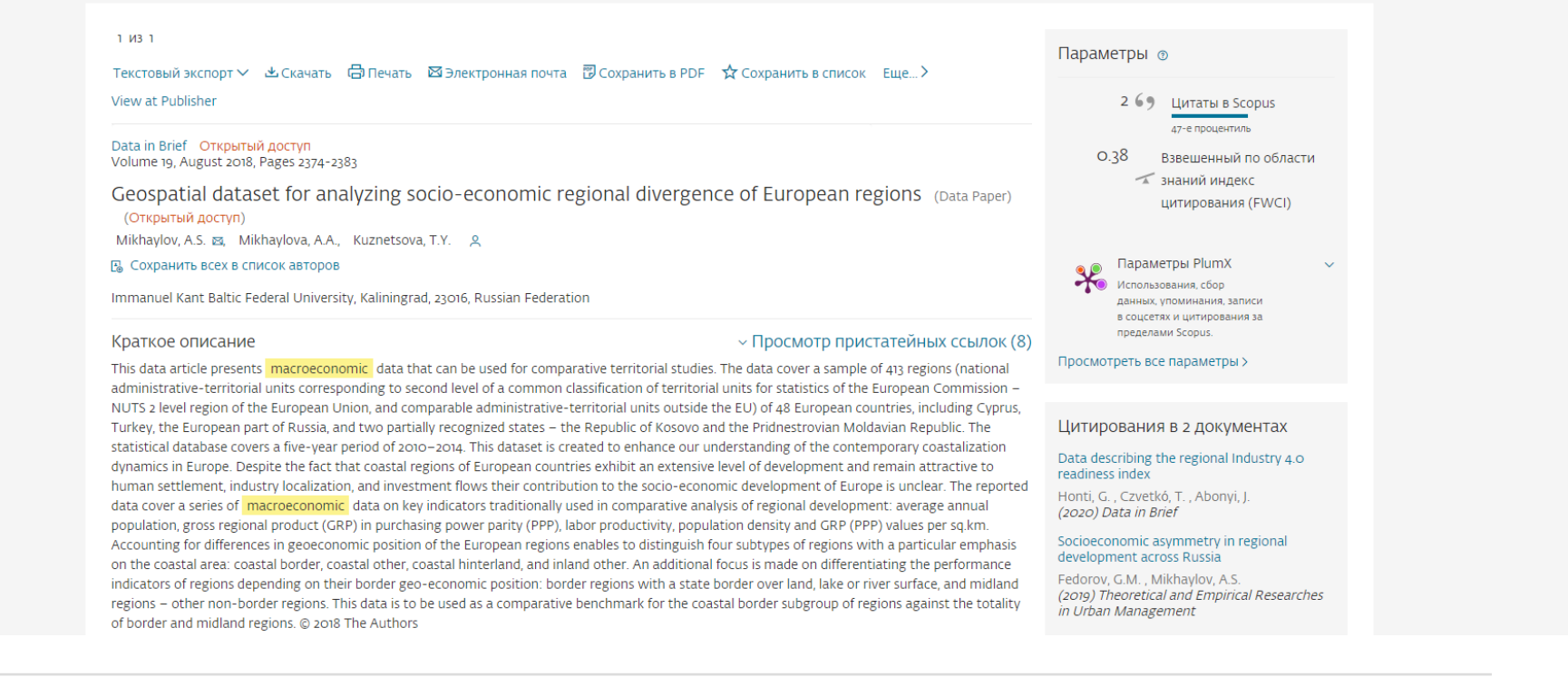

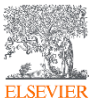

# Публикация данных как форма научной коммуникации

- Легко подготовить и подать: форматирование по шаблону
- Подлежат рецензированию
- Индексируются
- Присваиваются DOI
- Полностью цитируемы, поэтому вы можете получить признание за свою работу
- Можно установить связь со статьей.

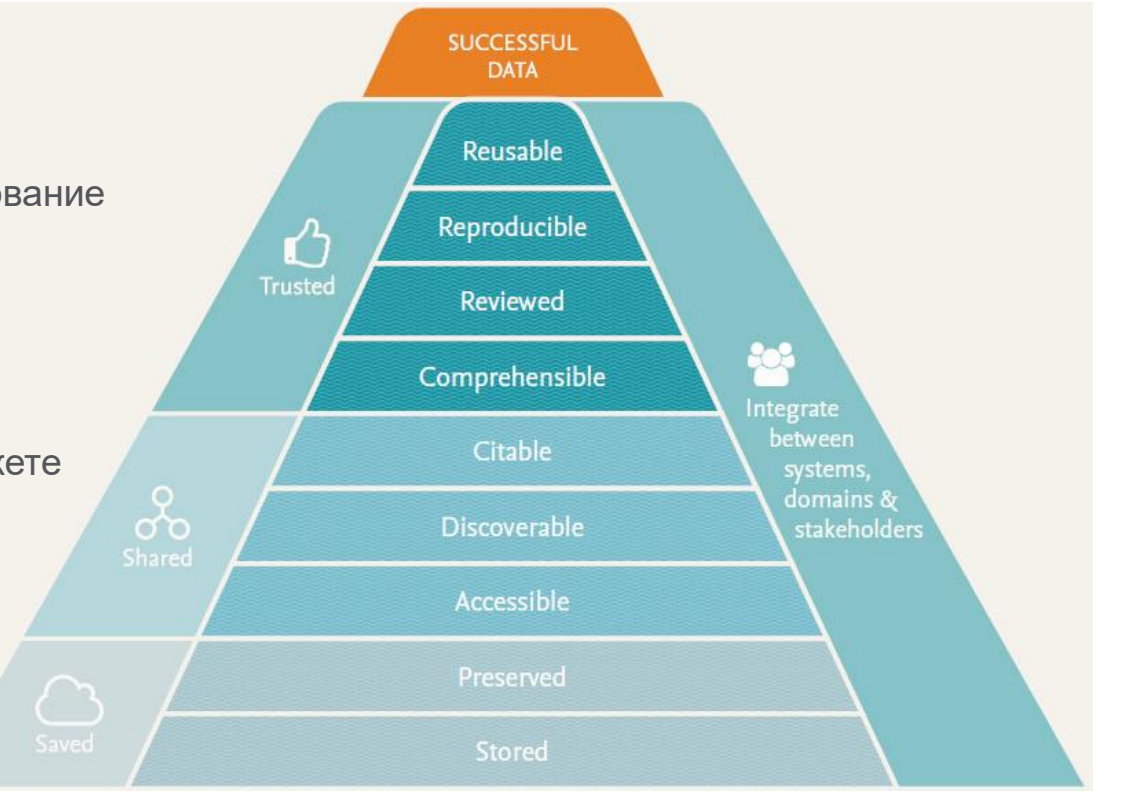

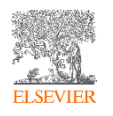

https://www.elsevier.com/connect/10-aspects-of-highly-effective-research-data

# Публикация данных как форма научной коммуникации

| Data in Brief<br>Open access                                                                                |                                                                                                    |                                                                                                    |                                                                                                    |  |  |
|----------------------------------------------------------------------------------------------------|----------------------------------------------------------------------------------------------------|----------------------------------------------------------------------------------------------------|----------------------------------------------------------------------------------------------------|--|--|
| Editors-in-Chief: Hao-Ran Wang, Ganhui         Lan         View editorial board         View aims and scope | <ul> <li>Explore journal content</li> <li>Latest issue</li> <li>Articles in press</li> <li>Article collections</li> <li>All issues</li> </ul> | Latest issues<br>Volume 33<br>In progress (December 2020)<br>Volume 32<br>October 2020<br>Volume 31<br>August 2020<br>Volume 30<br>June 2020 | <ul> <li>Find out more</li> <li>Submit your article</li> <li>Guide for authors</li> <li>About the journal</li> <li>Open access options</li> </ul> |  |  |

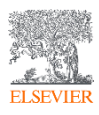

https://www.sciencedirect.com/journal/data-in-brief

# Легко подготовить и подать: форматирование по шаблону

### Submit your own Data in Brief

To submit a Data in Brief article directly to Data in Brief:

- 1 Fill in this ↓ template. Самостоятельная подача
- 2 Submit the document *¬* along with any computer code used to analyze the data through the journal's online submission system. *¬* Important: choose 'Data Article' as the article type when submitting directly, even if your data article is linked to another publication.

OR to submit via another Elsevier journal (a Co-submission):

- 1 Fill in this ↓ template Одновременная подача с оригинальным исследованием
- 2 Submit your Data in Brief article, alongside your original research article to your Elsevier journal of choice >> . Upon acceptance of your article, your Data in Brief article will be sent to Data in Brief for editorial review and publication.

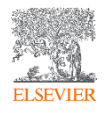

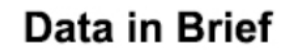

HOME • LOGOUT • HELP • REGISTER • UPDATE MY INFORMATION • JOURNAL OVERVIEW MAIN MENU • CONTACT US • SUBMIT A MANUSCRIPT • INSTRUCTIONS FOR AUTHORS • PRIVACY

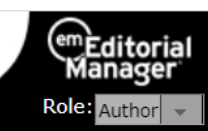

Username: mikhailov.andrey

# Welcome to Editorial Manager<sup>®</sup> for **Data in Brief**

| Insert | Specia | I Character |
|--------|--------|-------------|
|        |        |             |

|    | Username:      | a.mikhailov@elsevier.com                    |
|----|----------------|---------------------------------------------|
|    | Password:      | •••••                                       |
| Au | thor Login Rev | viewer Login ) Editor Login Publisher Login |
| _  |                |                                             |
|    | - I.           | un Dotaile – Dogistor Now – Login Holp      |

The COVID-19 pandemic impacts us all, and we are offering all possible support to our customers and employees. While at present there has been no major impact to our business or services, we ask for your understanding that this unprecedented situation might lead to some delays in the peer review process. For further support, please visit our Covid-19 community resilience resources center.

> Software Copyright © 2020 Aries Systems Corporation. Aries Privacy Policy | Publisher's Data Use Privacy Policy

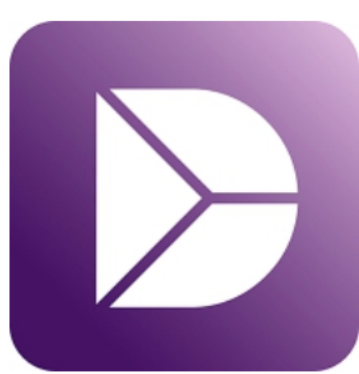

# Data in Brief

HOME • LOGOUT • HELP • REGISTER • UPDATE MY INFORMATION • JOURNAL OVERVIEW MAIN MENU • CONTACT US • SUBMIT A MANUSCRIPT • INSTRUCTIONS FOR AUTHORS • PRIVACY

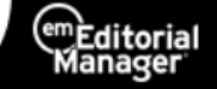

Role: Author

Username: mikhailov.andrey

## Author Main Menu

How can I find out more about the status of my manuscript?

Submit New Manuscript

Submissions Sent Back to Author (0)

Incomplete Submissions (0)

Submissions Waiting for Author's Approval (0)

Submissions Being Processed (0)

#### Revisions

New Submissions

Submissions Needing Revision (0) Revisions Sent Back to Author (0) Incomplete Submissions Being Revised (0) Revisions Waiting for Author's Approval (0) Revisions Being Processed (0) Declined Revisions (0)

Completed

Submissions with a Decision (3)

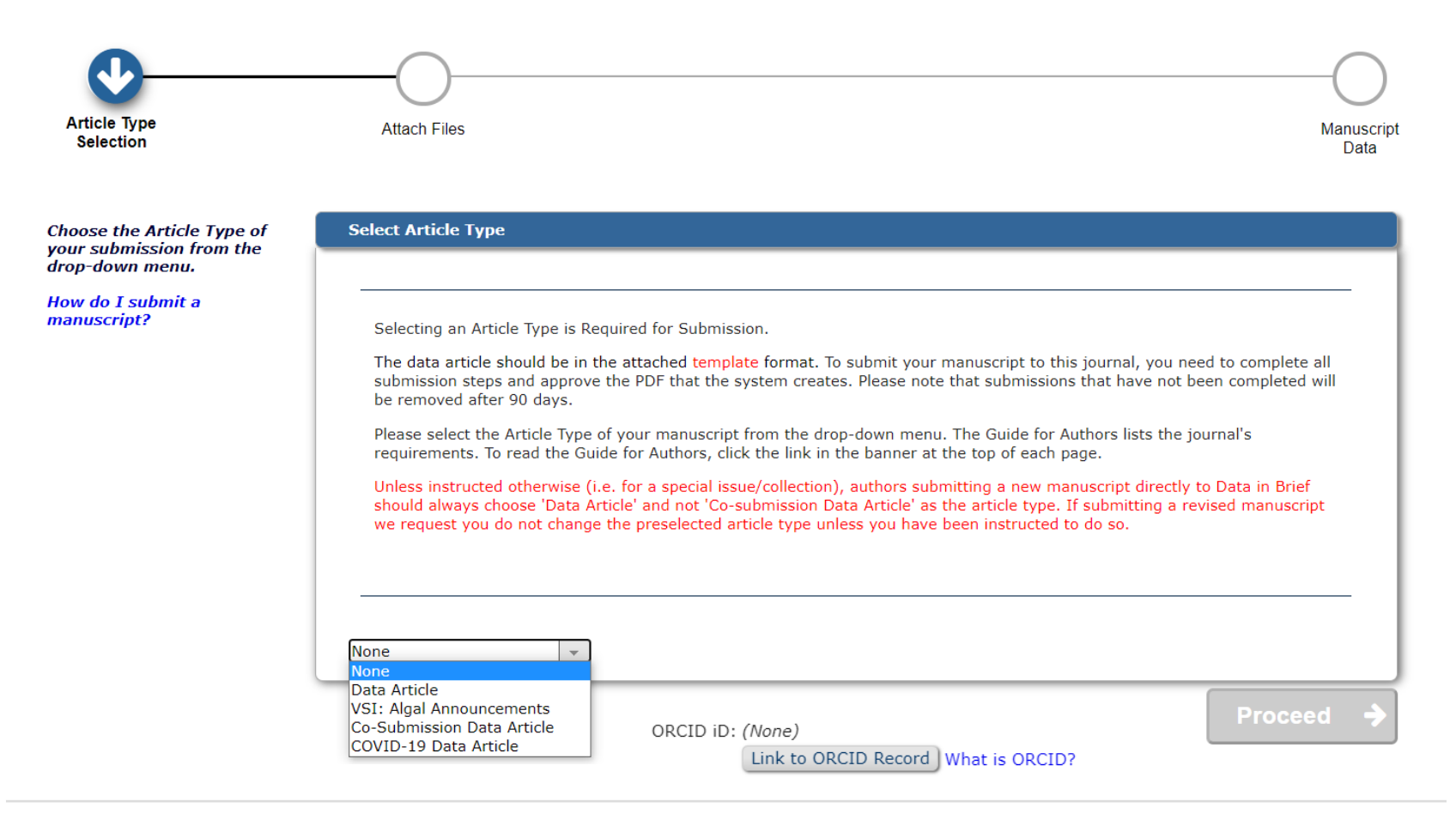

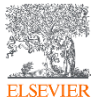

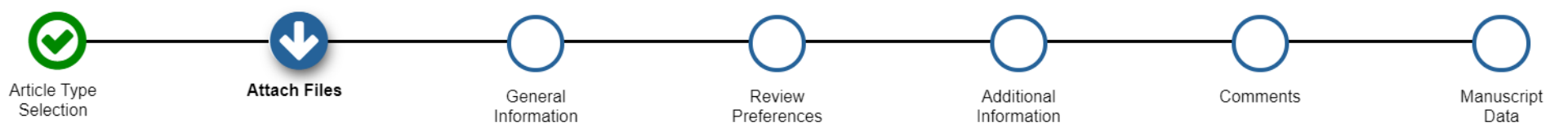

#### Select Item Type \*Manuscript \*Cover Letter \*Manuscript OR Browse... Figure Table Drag & Drop Research Data Files Here Supplementary material Related Research Paper Video Phylogenetic tree data 3D molecular models (.PDB, .PSE, .MOL, .MOL2) Supplementary MATLAB .fig files RDM Data Profile XML

The order in which the attached items appear is the order established by this publication. You may re-order any items of the same type manually if necessary.

| Change Item Type of all Choose v files to Choose v Change Now |          |               |          | Check All Clear All |                                 |         |               |          |        |
|---------------------------------------------------------------|----------|---------------|----------|---------------------|---------------------------------|---------|---------------|----------|--------|
|                                                               | Order    | Item          |          | Description         | File Name                       | Size    | Last Modified | Actions  | Select |
|                                                               | 1        | *Cover Letter | <b>.</b> | Cover Letter        | Cover letter.docx               | 51.5 KB | Nov 16, 2020  | Download |        |
|                                                               | 2        | *Manuscript   | <b>T</b> | Manuscript          | DIB Article Template 3.2.1.docx | 62.2 KB | Nov 16, 2020  | Download |        |
| Ī                                                             | Update F | ile Order     |          |                     |                                 |         |               | Remove   |        |

Check All Clear All

Insert Special Character

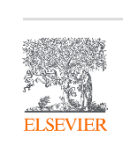

**Required For Submission:** 

Credit Author Statement

data article outlining all authors' individual

contributions, using the

Conceptualization; Data

Project administration;

Supervision; Validation;

- original draft; Writing review & editing. Please

format with author name first followed by the CRediT

roles: for an example and more details see authorship of a paper section here

Resources; Software;

curation; Formal analysis;

Investigation; Methodology;

Visualization; Roles/Writing

3D Models (.zip)

3D Neuroimaging Data (.zip)

Chemical Compounds (.mol)

Interactive Map Data (.kml, .kmz)

Interactive MATLAB Figure (.fig) Interactive Plot Data (.csv)

Crystallographic Data (.zip)

3D Radiological Data (.zip)

relevant CRediT roles:

Funding acquisition;

We encourage you to include

an author statement in the

Cover Letter

Manuscript

#### Select Submission Classifications

| Please identify your manuscript's areas of Interest and speci<br>'Submit' at the bottom of the page when you are done.<br>To save changes you must click "Submit" before you leave the<br>Search:<br>[Matching terms display in red text] | Cancel Submit<br>alization by selecting one or more classifications from the list below. Click<br>his window. (less) |
|----------------------------------------------------------------------------------------------------|----------------------------------------------------------------------------------------------------|
| Expand All Collapse All                                                                                                    | Selected Classifications: Select 1 to 3 Classifications                                                              |
| Business, Management and decision sciences 🔺                                                                                                    | ✓ Data Science                                                                                                    |
| E Chemistry                                                                                                    | Earth and Planetary Sciences                                                                                         |
| Computer Science                                                                                                    | Social Sciences                                                                                                    |
| Data Science                                                                                                    |                                                                                                    |
| Earth and Planetary Sciences                                                                                                    |                                                                                                    |
| Economics, Econometrics and Finance                                                                                                    |                                                                                                    |
| Energy                                                                                                    | Add->                                                                                                    |
| Engineering                                                                                                    |                                                                                                    |
| Environmental Science                                                                                                    | <-Remove                                                                                                    |
| Health and medical sciences                                                                                                    |                                                                                                    |
| Haterials Science                                                                                                    |                                                                                                    |
| Hathematics                                                                                                    |                                                                                                    |
| Pharmaceutical Sciences                                                                                                    |                                                                                                    |
| Physical sciences                                                                                                    |                                                                                                    |
| • Psychology                                                                                                    |                                                                                                    |
| Social Sciences                                                                                                    |                                                                                                    |
| Expand All Collapse All                                                                                                    |                                                                                                    |
|                                                                                                    |                                                                                                    |

Submit

Cancel

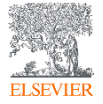

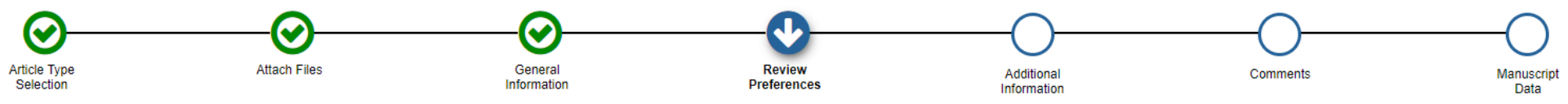

Please provide the requested information. -

| st Reviewers                                                                                                    |                          |
|----------------------------------------------------------------------------------------------------|--------------------------|
|                                                                                                    | 4                        |
|                                                                                                    |                          |
| ggest Reviewers                                                                                                    |                          |
| ase suggest people who:                                                                                                    |                          |
| <ul> <li>have expertise that is specific to your manuscript;</li> <li>have published related work within the last 10 years;</li> <li>are still active and are not retired or no longer doing research.</li> </ul>                                                         |                          |
| ease do not suggest:                                                                                                    |                          |
| <ul> <li>anyone you or your co-authors have co-authored a paper with in the last three years;</li> <li>anyone at the same institution as you or your co-authors;</li> <li>anyone who has a close personal or working relationship with you or your co-authors.</li> </ul> |                          |
| smember: providing a good reason for why you suggested someone to review your manuscript can be very helpful to our editors.                                                                                                    |                          |
|                                                                                                    |                          |
| esting 3 reviewer(s) is Required for Submission.                                                                                                    |                          |
| ent Suggested Reviewers List                                                                                                    | + Add Suggested Reviewer |
| re are currently no Suggested Reviewers in the list.                                                                                                    |                          |
| Add Suggested Reviewer                                                                                                    |                          |
|                                                                                                    |                          |

Proceed

🗲 Back

⇒

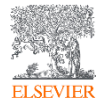

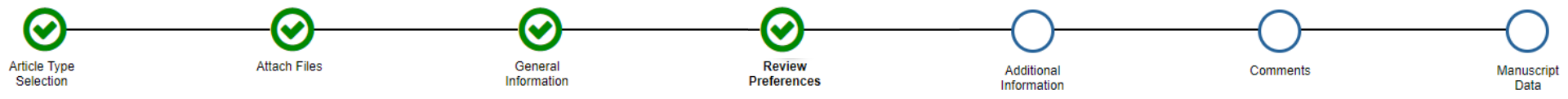

- ✓ Я подтверждаю, что упомянул все организации, которые финансировали мое исследование, в разделе «Благодарности» своей заявки, включая номера грантов, где это необходимо.
- Я ознакомился и понимаю информацию относительно открытого доступа (Open Access)
- Подтвердите, что вы поделитесь своими исследовательскими данными (вам нужно было сделать это в разделе «Прикрепить файлы», поэтому, если вы еще не сделали этого, вернитесь назад. Если ваши данные размещены в репозитории, вы можете указать это.
- Если ваша заявка напрямую связана с исследовательской статьей, опубликованной в другом журнале (и вы цитируете эту статью в тексте), предоставьте копию соответствующей статьи на этапе отправки «Прикрепить файлы». Для этого загрузите исследовательскую статью, используя тип файлов «Связанная исследовательская статья». Обратите внимание, что соответствующая статья должна быть принята к публикации в другом журнале. Если соответствующая статья еще не была принята к публикации, а вы все еще хотите процитировать ее в тексте, мы отложим публикацию до публикации исследовательской статьи.

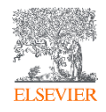

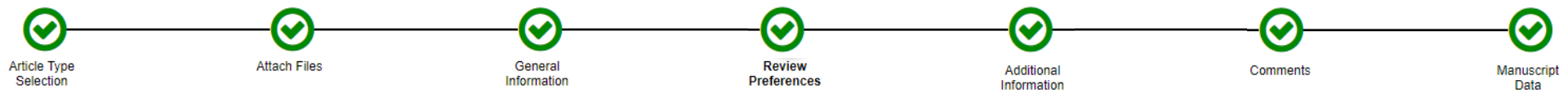

When possible these fields will be populated with information collected from your uploaded submission file. Steps requiring review will be marked with a warning icon. Please review these fields to be sure we found the correct information and fill in any missing details.

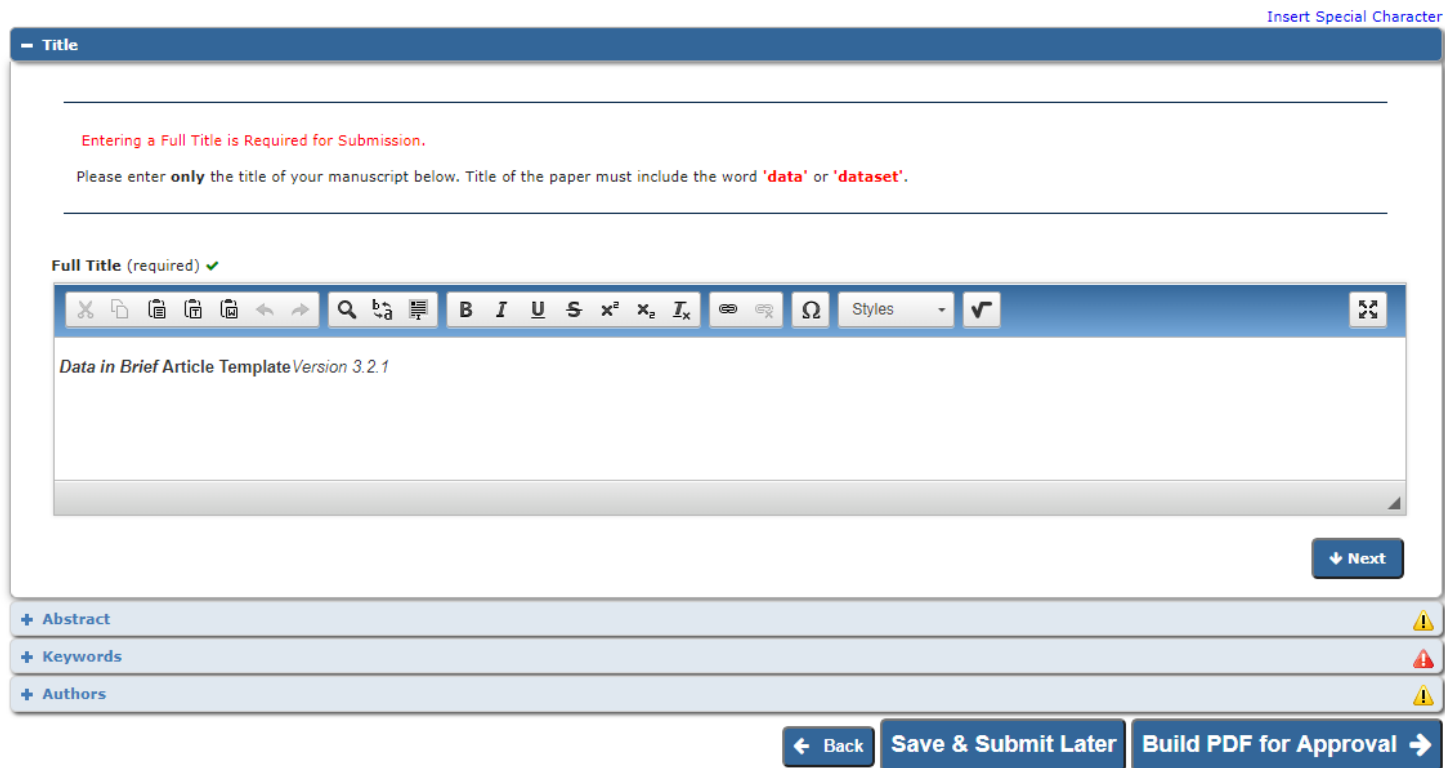

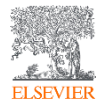

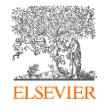

# Preprints — доступ к завтрашним исследованиям уже сегодня

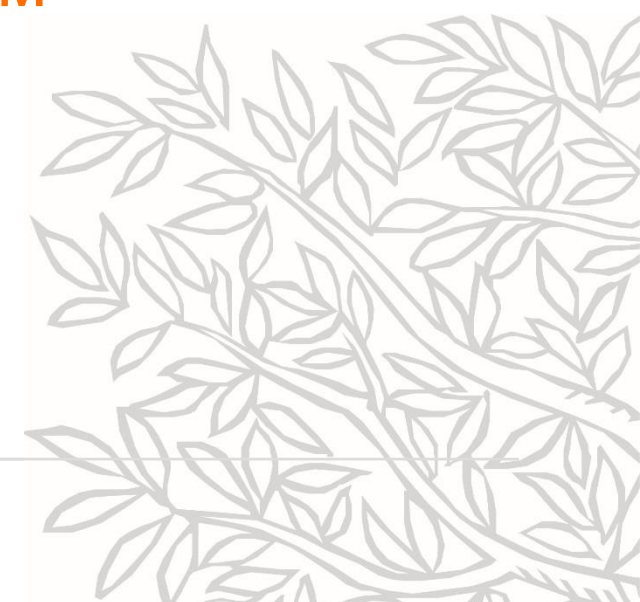

# Новые типы данных Scopus: обновления в 2020 и 2021 гг.

# Предпечатные издания на страницах авторских профилей

Мы представим 600 тыс. препринтов в профилях авторов, чтобы пользователи могли увидеть препринты авторов за последние три года и получить раннее и более полное представление об их работе и сферах деятельности.

Если в среднем процесс рецензирования длится немногим более года, пользователи могут получить ранний доступ к научной деятельности автора для оценки его работы и потенциальных возможностей сотрудничества.

2020 – arXiv, BioRxiv, ChemRxiv – сделано! 2021 – SSRN, MedRxiv

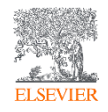

# Препринт как форма научной коммуникации

SSRN

Browse Subscriptions Rankings Submit a paper My Library Blog 7 Q 🗜

# Tomorrow's Research Today

SSRN's eLibrary provides 950,733 research papers from 503,172 researchers in more than 55 disciplines.

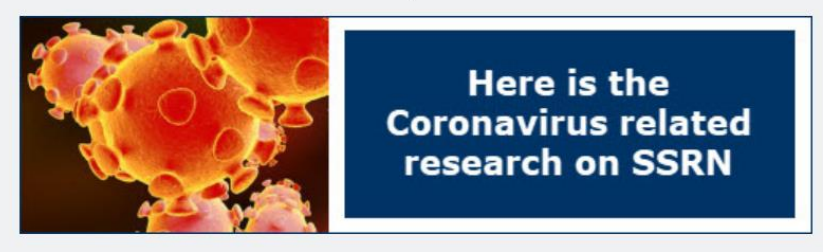

You can subscribe to our newsletter here >

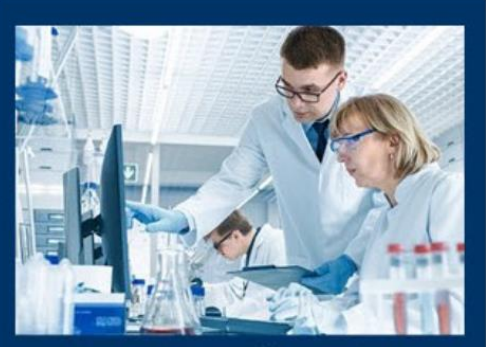

AM

# Interested in the latest vaccine research?

Title, Abstract, Keywords & Authors

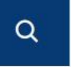

Advanced Search

# Препринт как форма научной коммуникации New Networks

| Architecture        | ArchRN    | Biochemistry                 | BiochemRN   | Communication<br>Studies       | CommRN      |
|---------------------|-----------|------------------------------|-------------|--------------------------------|-------------|
| Computer<br>Science | CompSciRN | Criminal Justice             | CJRN        | Earth Science                  | EarthSciRN  |
| Ecology             | EcoRN     | Energy                       | EnergyRN    | Food Science                   | FoodSciRN   |
| Financial Planning  | FinPlanRN | Geography                    | GeographyRN | Health Science<br>Case Reports | HSCaseRepRN |
| Linguistics         | LingRN    | Materials Science            | MatSciRN    | Medical                        | MedRN       |
| Nursing             | NursingRN | Space & Planetary<br>Science | PlanetSciRN | Transportation                 | TransportRN |

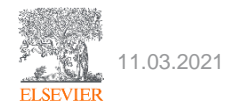

https://www.ssrn.com/index.cfm/en/

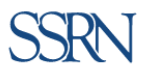

AM

2

User Home -My Account -Affiliations -Subscriptions -My Papers -My Library -Search eLibrary -FAQ -Sign Out -

## Welcome to your SSRN User HeadQuarters

Andrey Mikhaylov is signed in. (If you are not Andrey Mikhaylov, click here.)

#### Change My User ID Change My Password

#### From here you can:

- Review and modify your personal information by clicking on Personal Info on the left menu
- Review and customize your personal subscriptions to SSRN's email abstracting journals by clicking on Subscriptions on the left menu
- Add or modify your organizational affiliations by clicking on Affiliations on the left menu
- Submit new papers and abstracts to SSRN's eLibrary by clicking on My Papers on the left menu
- Revise abstract and author information for your papers in the SSRN eLibrary by clicking on My Papers
- Update your existing full text papers in the SSRN eLibrary by clicking on My Papers

#### **Submission Checklist**

A free SSRN User Account is required to submit a paper. You will also need...

- ✓ Paper title (in English)
- ✓ Date the paper was written
- Abstract/summary of the paper (in English)
- Names, affiliations, and email addresses of all authors
- Copyright holder permission (if applicable)
- ✓ Paper, if uploaded, must be in PDF format
- ✓ To review SSRN's Terms of Use

Other Relevant Information to Include:

- Working Paper Series
- Citation, if published

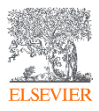
SSRN

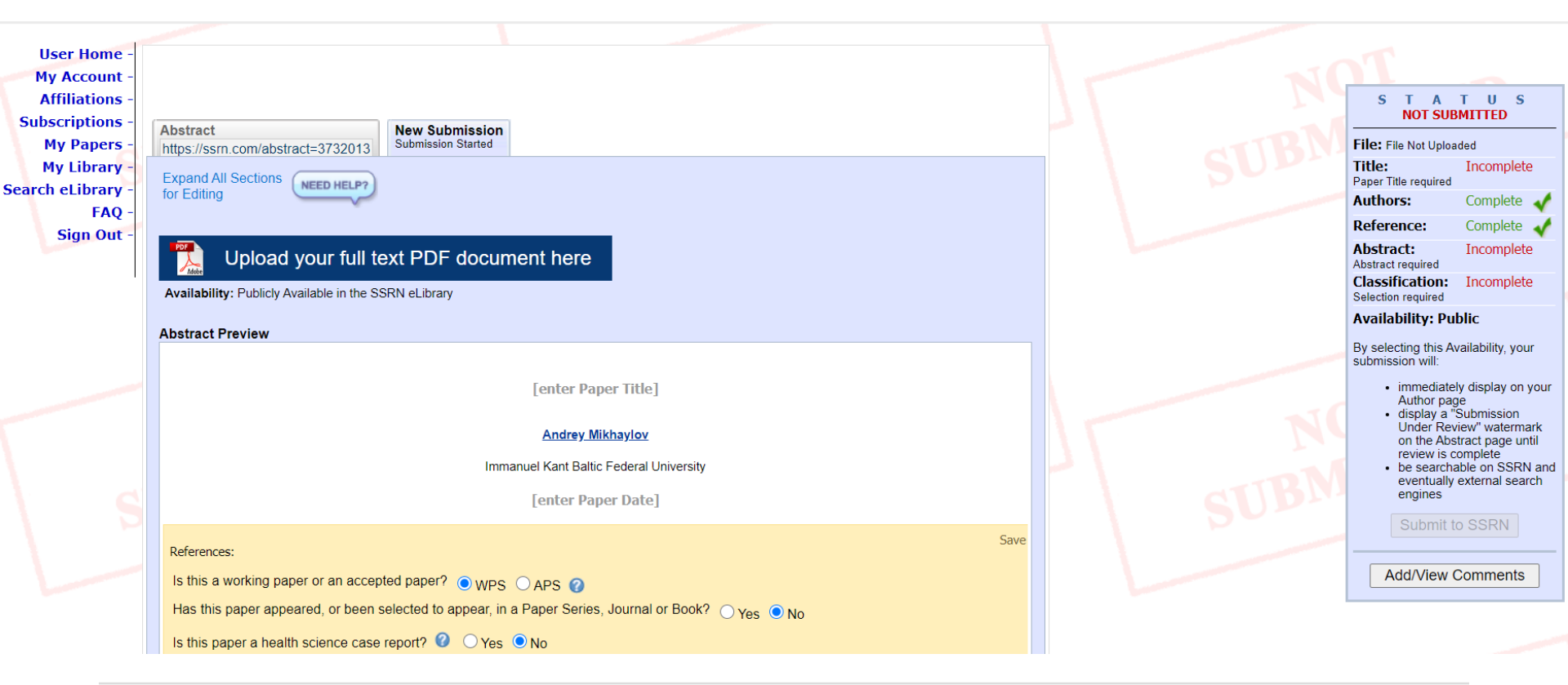

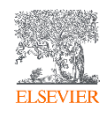

https://www.ssrn.com/sites/en/assets/Image/SSRN\_PAPERSUBMISSION\_10August2018.pdf

# Препринт как форма научной коммуникации

Cornell University

# We gratefully acknowledge support from the Simons Foundation and member institutions.

|                                                                                                    |                                                                                                    | Login                   |
|----------------------------------------------------------------------------------------------------|----------------------------------------------------------------------------------------------------|-------------------------|
| arXiv.org                                                                                                    | Search All fields                                                                                                    | Search                  |
|                                                                                                    | Help   Advanced Search All fields                                                                                                    |                         |
| arXiv is a free distribution service and an open-access archive for 1,793,930 scholarly articl the fields of physics, mathematics, computer science, quantitative biology, quantitative finar statistics, electrical engineering and systems science, and economics. Materials on this site not peer-reviewed by arXiv. | Ides in nce, e are     COVID-19 Quick Links     Author       See COVID-19 SARS-CoV-2 preprints from     Abstract       • arXiv     • medRxiv and bioRxiv     MSC classification                                                    |                         |
| Subject search and browse:         Physics         Physics         Mathematics         Quantitative Biology         a Computer Science                                                                                                    | Important: e-prints posted on arXiv are not peer-reviewed by<br>be relied upon without context to guide clinical practice or hea<br>should not be reported in news media as established informat<br>multiple experts in the field. | l not<br>or and<br>ting |
| Quantitative Finance<br>R Statistics<br>R Electrical Engineering and Systems Science<br>Economics                                                                                                    | s here).                                                                                                    |                         |

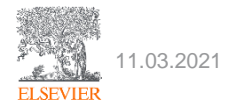

# Препринт как форма научной коммуникации

Mathematics > Differential Geometry

# The entropy formula for the Ricci flow and its geometric applications

#### Grisha Perelman

(Submitted on 11 Nov 2002)

We present a monotonic expression for the Ricci flow, valid in all dimensions and without curvature assumptions. It is interpreted as an entropy for a certain canonical ensemble. Several geometric applications are given. In particular, (1) Ricci flow, considered on the space of riemannian metrics modulo diffeomorphism and scaling, has no nontrivial periodic orbits (that is, other than fixed points); (2) In a region, where singularity is forming in finite time, the injectivity radius is controlled by the curvature; (3) Ricci flow can not quickly turn an almost euclidean region into a very curved one, no matter what happens far away. We also verify several assertions related to Richard Hamilton's program for the proof of Thurston geometrization conjecture for closed three-manifolds, and give a sketch of an eclectic proof of this conjecture, making use of earlier results on collapsing with local lower curvature bound.

Comments:39 pagesSubjects:Differential Geometry (math.DG)MSC classes:53cCite as:arXiv:math/0211159 [math.DG]

(or arXiv:math/0211159v1 [math.DG] for this version)

Лауреат Филдсовской премии (2006 г., отказался) Лауреат премии тысячелетия математического института Клэя (2010 г., отказался)

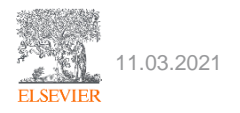

Mendeley Data единая база хранения научных данных и информации

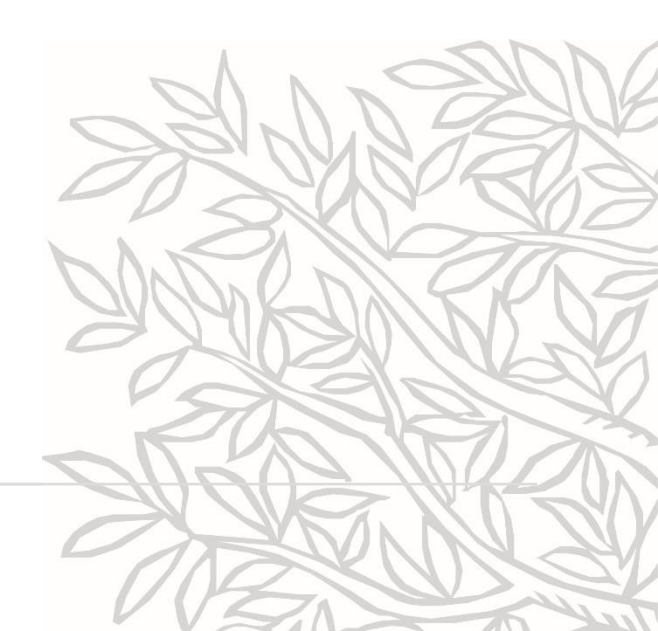

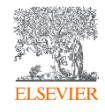

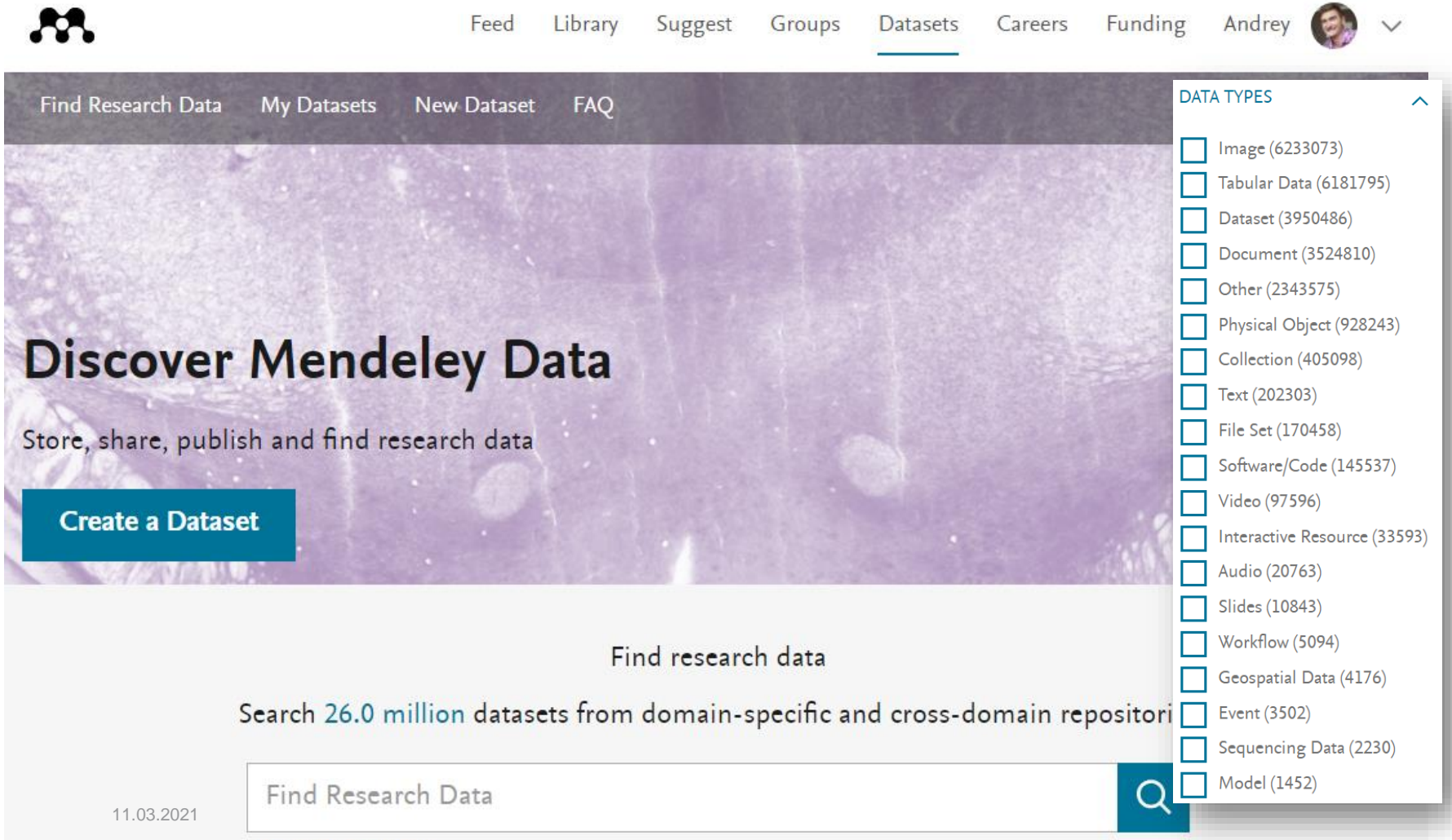

Advanced search help

https://data.mendeley.com/

.....

mps.//udia.monuoicy.com/

Find Research Data My Datasets New Dataset FAQ

| R                                                                                                    | a Q                                                                                                    |
|----------------------------------------------------------------------------------------------------|----------------------------------------------------------------------------------------------------|
| Adva                                                                                                    | search help                                                                                                    |
| Filter Results                                                                                                    | 138242 results                                                                                                    |
| DATA TYPES Image (61144) Tabular Data (48 Dataset (42484) Document (2130 Other (7609) File Set (620) Collection (569) Text (421) Video (270) | <ul> <li>Fishing in trans-Ural Mesolithic (based on materials from pile-dwelling settlements)</li> <li>Contributors: Savchenko, Svetlana, Zhilin, Michail, Sverdlovsk Regional Museum, Ekaterinburg, Russia , Institute of Archaeology RAS, Moscow, Russia Date: 2018-01-01</li> <li>Source: Crossref Citations</li> <li>Sverdlovsk Regional Museum, Ekaterinburg, Russia Institute of Archaeology RAS, Moscow, Russia</li> <li>Data Types:         <ul> <li>Document</li> <li>Export: APA BibTeX DataCite RIS</li> </ul> </li> </ul> |
| <ul> <li>Software/Code (</li> <li>Physical Object</li> <li>Geospatial Data</li> <li>Slides (44)</li> </ul>                                   | Proceeding of International Conference on Thermal Analysis and Calorimetry in <b>Russia</b> (RTAC 2016). Vol. 1,16-23<br>September, 2016, Saint-Petersburg, <b>Russia</b> ,<br><b>Contributors:</b> "Thermal Analysis And Calorimetry In <b>Russia</b> (RTAC 2016)", International Conference (2016; Saint-Petersburg, <b>Russia</b> )                                                                                                    |

🗌 Audio (28)

Interactive Resource (16)

Date: 2016-01-01

Source: Electronic Library of Peter the Great Polytechnic University

Event (7)

Data for: Genotyping-by-sequencing and ecological niche modeling illuminate phylogeography, admixture, and Pleistocene range dynamics in quaking aspen (Populus tremuloides)

Published: 5 Mar 2020 | Version 2 | DOI: 10.17632/jhkhvdgyfy.2

Contributor(s): Justin Bagley, Neander Heming, Eliecer Gutierrez

#### Description of this data

In support of the manuscript by Bagley et al. (2020; see below) on quaking aspen phylogeography and ecological niche modeling (ENM), this accession provides 1) the in-house laboratory protocol used to extract DNA from aspen leaf tissues (modified from Strauss Lab); 2) the Supporting Information files for the corresponding manuscript (Bagley et al. 2020); 3) code used to conduct independent runs of the TASSEL-GBSv2 SNP discovery pipeline (Glaubitz et al. 2014) on our final (combined) genotyping-by-sequencing (GBS) dataset; 4) resulting SNP variant files from TASSEL-GBSv2 and final filtered variant call format (VCF) and genotype data files used during our genomic analyses; and 5) unfiltered vs filtered species occurrence data files and computer code used during our ENM analyses of our focal taxon, Populus tremuloides.

#### REFERENCES

Bagley, J. C., Heming, N. M., Gutiérrez, E. E., Devisetty, U. K., Mock, K. E., Eckert, A. J., & Strauss, S. H. (2020). Genotyping-by-sequencing and ecological niche modeling illuminate phylogeography, admixture, and Pleistocene range dynamics in quaking aspen (Populus tremuloides). Ecology and Evolution.

Glaubitz, J. C., Casstevens, T. M., Lu, F., Harriman, J., Elshire, R. J., Sun, Q., & Buckler, E. S. (2014). TASSEL-GBS: a high capacity genotyping by sequencing analysis pipeline. PLoS One, 9(2): e90346

#### Experiment data files

Download all files (74)

#### Latest version

| Version 2                  | 2020-03-05 |
|----------------------------|------------|
| Published: 2020-03-05      |            |
| DOI: 10.17632/jhkhvdgyfy.2 |            |

#### Cite this dataset Bagley, Justin; Heming, Neander; Gutierrez, Eliecer (2020), "Data for: Genotypingby-sequencing and ecological niche modeling illuminate phylogeography, admixture, and Pleistocene range dynamics in quaking aspen (Populus tremuloides)", Mendeley Data, v2

http://dx.doi.org/10.17632/jhkhvdgyfy.2

#### Statistics

Views: 2589

Downloads: 754

#### Previous versions

Version 1

2018-08-24

#### Compare to version

| Version 2 | ^                |
|-----------|------------------|
| Version 2 | (currently open) |
| Version 1 |                  |

#### Institutions

Universidade de Brasilia, Utah State University, Virginia Commonwealth University, Oregon State University, Universidade Federal de Santa Maria

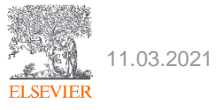

https://data.mendeley.com/

Rendeley Data

FAQ

| My datasets<br>+ New Dataset                                     |                                                                                                 |               | Filter by name    |              | Q        |
|------------------------------------------------------------------|-------------------------------------------------------------------------------------------------|---------------|-------------------|--------------|----------|
| Name                                                             | Description                                                                                     | Last Update 🗸 | Published Version |              |          |
| Spatial delimitation of Rostov agglomeration: data on geograp    | We share data on the delimitation of urban agglomeration structure around the Rostov-on-D       | 4 months ago  | Version 1         | 🤌 Edit draft | 🖞 Delete |
| Spatial structure of Rostov agglomeration                        | We share data on the spatial structure of Rostov agglomeration, which is the administrative ce  | 4 months ago  | Version 1         | 🤌 Edit draft | 🖞 Delete |
| Amber mining and amber processing: data on worldwide distr       | Data provides information on the geographical distribution of amber deposits worldwide agai     | 5 months ago  | Version 1         | 🖉 Edit draft | 🖞 Delete |
| Integration of the Russian exclave into the Baltic Sea region sc | The data present bibliometric findings on the integration of the Kaliningrad region of Russia i | 5 months ago  | Version 1         | 🤌 Edit draft | 🖞 Delete |
| Distribution of primary knowledge generating cities in the reg   | Geoeconomic studies on knowledge and innovation are generally held at the regional level. D     | 7 months ago  | Version 1         | 🤌 Edit draft | 🖞 Delete |
| Geography in knowledge flow across borders                       | We share high-resolution figures that present research networking of Russian borderland wit     | 8 months ago  | Version 1         | 🤌 Edit draft | 🖞 Delete |
| Dataset on Bibliometric Mapping of Knowledge Hubs in Russia      | This supplementary material is related to the article "Knowledge hubs of Russia: bibliometric   | 8 months ago  | Version 2         | 🤌 Edit draft | 🖞 Delete |

|< < Previous Page 1 of 1 Next > >|

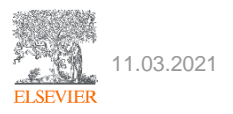

https://data.mendeley.com/

Groups Datasets

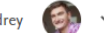

Find Research Data My Datasets New Dataset FAQ

This is your published dataset

To make changes to your dataset

Funding

Create new version

11

# Dataset on Bibliometric Mapping of Knowledge Hubs in Russia

Published: 15-03-2020 | Version 2 | DOI: 10.17632/s4pccc9bbv.2 Contributors: Andrey Mikhaylov, Anna Mikhaylova, Dmitry Hvaley

#### Description

This supplementary material is related to the article "Knowledge hubs of Russia: bibliometric mapping of research activity" published in a Journal of Scientometric Research (http://www.jscires.org). We share the dataset and high-resolution figures that showcase research patterns for excellence centers located around millionaire cities in 50 and 100 km zones. Figure 1 shows the agglomeration effect on the integration of cities in research collaboration. Figure 3 presents the agglomeration effect on the global competitiveness of cities. Figure 5 demonstrates the agglomeration effect on specialization and publication activity by cities. The numbering follows the one given in the original article. The dataset reveals numbers behind Figures2&4: distribution of cities by indicators under study.

Download All (6 MB)

Data

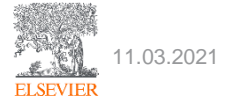

44 Citations Views Downloads

Careers

#### Latest version

0

Version 2 Published: 15-03-2020 DOI: 10.17632/s4pccc9bbv.2

#### Cite this dataset

Mikhaylov, Andrey; Mikhaylova, Anna; Hvaley, Dmitry (2020), "Dataset on Bibliometric Mapping of Knowledge Hubs in Russia", Mendeley Data, V2, doi: 10.17632/s4pccc9bbv.2

http://dx.doi.org/10.17632/s4pccc9bbv.2

Oite this dataset

# Референс-менеджер Mendeley

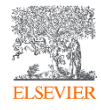

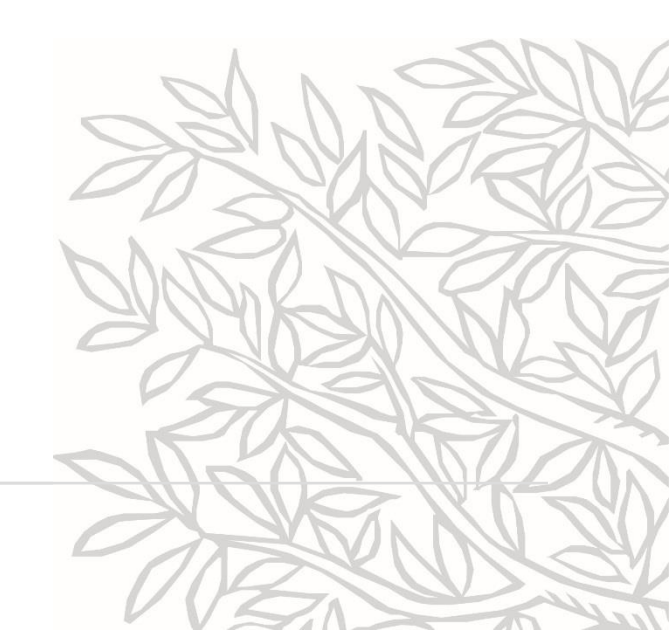

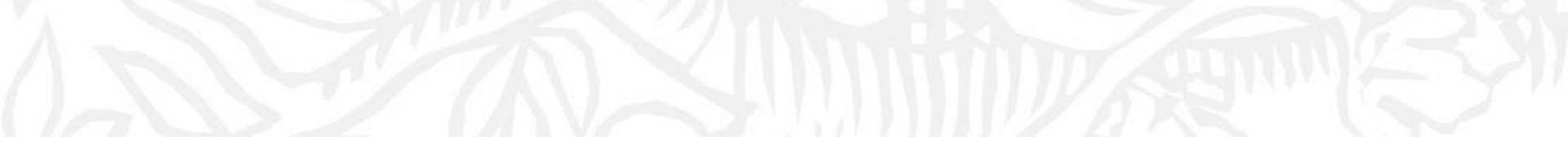

# Что такое Mendeley?

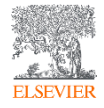

Что такое Mendeley?

**Mendeley** - бесплатная программа для управления библиографической информацией (библиоменеджер), позволяющая хранить и просматривать публикации в формате PDF. Для получения доступа к использованию программы, необходимо создать учётную запись на сайте Mendeley. Базовый пакет Mendeley распространяется как freeware, однако существуют платные версии с увеличенными квотами на хранение материалов и создание групп.

Библиоменеджер (Reference management software) - это система, позволяющая исследователям, учёным и писателям создавать, организовывать в персональной библиотеке и повторно использовать библиографические ссылки.

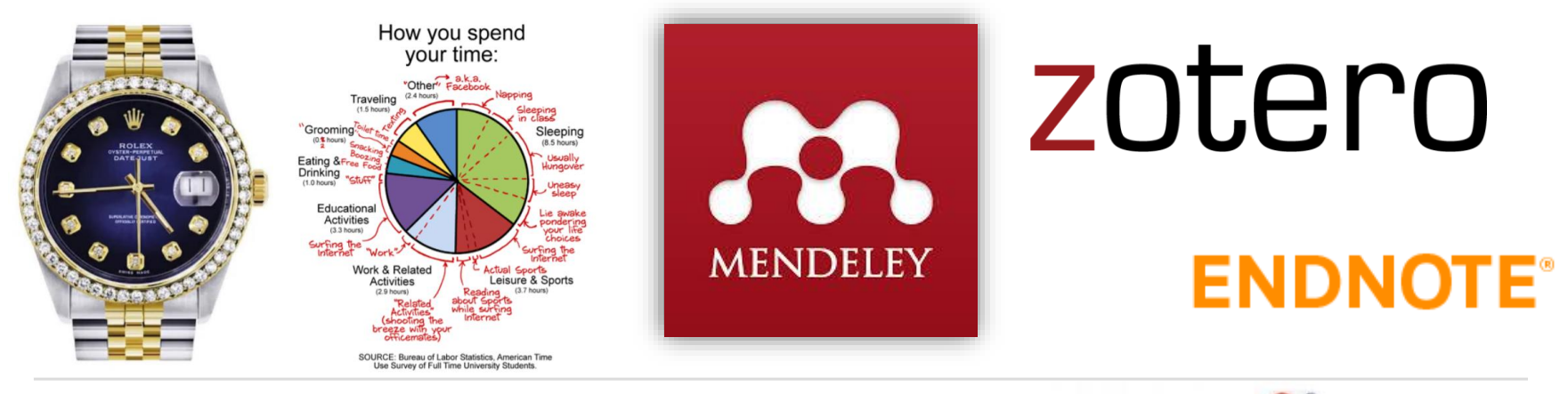

CItavi

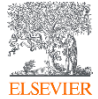

# Данные Mendeley используются в Scopus

| < Вернуться к результатам   < Назад 6 из 6 664 Далее ><br>Экспорт CSV ~ 坐 Скачать 🖨 Печать 🖾 Электронная почта 😨 Сохранить в PDF ☆ Сохранить в список Еще ><br>Full Text  Copac                                                                                                    | Параметры 💿<br>415 6 уцитаты в Scopus                                                                                                    |
|----------------------------------------------------------------------------------------------------|----------------------------------------------------------------------------------------------------|
| Ocean Dynamics<br>Volume 56, Issue 5-6, December 2006, Pages 543-567<br>Impact of partial steps and momentum advection schemes in a global ocean circulation model at eddy-permitting<br>resolution (Article)                                                                                                    | 99-е процентиль<br>10.72 Взвешенный по области знаний<br>индекс цитирования                                                                                            |
| Bernard, B. <sup>a</sup> <sup>E</sup> a, Madec, G. <sup>o</sup> , Penduff, T. <sup>a</sup> , Molines, JM. <sup>a</sup> , Treguier, AM. <sup>c</sup> , Le Sommer, J. <sup>a</sup> , Beckmann, A. <sup>a</sup> , Biastoch, A. <sup>e</sup> , Böning, C. <sup>e</sup> , Dengg, J. <sup>e</sup> , Derval, C. <sup>1</sup> , Durand, E. <sup>1</sup> , Gulev, S. <sup>g</sup> , Remy, E. <sup>f</sup> , Talandier, C. <sup>b</sup> , Theetten, S. <sup>c</sup> , Maltrud, M. <sup>h</sup> , McClean, J. <sup>i</sup> , De Cuevas, B. <sup>j</sup> <sup>A</sup><br><sup>a</sup> Laboratoire des Ecoulements Géophysiques et Industriels, Grenoble, France<br><sup>b</sup> Laboratoire d'Océanographie Dynamique et de Climatologie, Paris, France<br><sup>c</sup> Laboratoire de Physique des Océans, Ifremer Centre de Brest, Plouzané, France<br><sup>d</sup> Department of Physical Sciences, Division of Geophysics, University of Helsinki, Helsinki, Finland<br><sup>e</sup> IfM-GEOMAR, Leibniz-Institut für Meereswissenschaften, Universität Kiel, Kiel, Germany<br><sup>f</sup> MERCATOR-Ocean, Toulouse, France<br><sup>g</sup> Shirshov Institut of Oceanography, Russian Academy of Science, Moscow, Russian Federation | Параметры PlumX ^<br>Использования, сбор<br>данных, упоминания, записи<br>в соцетях и цитирования за<br>пределами Scopus.<br>Цитирования<br>Указатели цитирований: 230 |
| <sup>III</sup> Fluid Dynamics Group, Los Alamos National Laboratory, Los Alamos, United States<br><sup>I</sup> Scripps Institution of Oceanography, UCSD, San Diego, United States<br><sup>I</sup> National Oceanography Centre, Southampton, United Kingdom<br>Скрыть дополнительные организации л                                                                                                    | Степень использования<br>Просмотры аннотации: 192<br>Просмотры полного текста: 42                                                                                      |
| Краткое описание ~ Просмотр пристатейных ссылок (66)                                                                                                    | Ссылки на материал: 2                                                                                                    |
| Series of sensitivity tests were performed with a z-coordinate, global eddy-permitting (1/4°) ocean/sea-ice model (the ORCA-Ro25 model configuration developed for the DRAKKAR project) to carefully evaluate the impact of recent state-of-the-art numerical schemes on model solutions. The combination of an energy-enstrophy conserving (EEN) scheme for momentum advection with a partial step (PS) representation of the bottom topography yields significant improvements in the mean circulation. Well known biases in the representation of western boundary currents, such as in the Atlantic the detachment of the Gulf Stream, the path of the North Atlantic Current, the location of the Confluence, and                                                                                                    | Получения<br>Экспорты / сохранения: 10<br>Читатели: 179                                                                                                    |

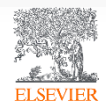

# Данные Mendeley используются в ScienceDirect

| Outline                                                 |                                                                                                    | Recommended articles                    | ^              |
|---------------------------------------------------------|----------------------------------------------------------------------------------------------------|-----------------------------------------|----------------|
| Abstract                                                | Volume 29, Issue 1, 2009, Pages 1-14                                                                                                    | Impact of the "Symmetric Instability    | of the Co      |
| Keywords                                                | ELSEVIER                                                                                                    | Ocean Modelling, Volume 120, 2017, pp.  | 18-26          |
| 1. Introduction                                         |                                                                                                    | 🔁 Download PDF                          | View details 🗸 |
| 2. On momentum advection schemes                        | How momentum advection schemes influence                                                                                                    | JRA-55 based surface dataset for dri    | ving ocean     |
| 3. Numerical configuration, simulations and methodology | current-topography interactions at eddy                                                                                                    | Ocean Modelling, Volume 130, 2018, pp.  | 79-139         |
| 4. Momentum advection schemes and vorticity dynamics    |                                                                                                    | 🔁 Download PDF                          | View details 🗸 |
| 5. Impact of the regularity of the velocity field       | permitting resolution                                                                                                    | Numerical representation of geostro     | ophic mode     |
| 6. Conclusion and discussion                            | lulien Le Sommer ª 유네, Thierry Penduff ª, Sébastien Theetten <sup>b</sup> , Gurvan Madec <sup>c</sup> , Bernard Barnier ª                                 | Journal of Computational Physics, Volum | e 228, Issue 2 |
| Acknowledgements                                        | ■ Show more                                                                                                    | 🔁 Download PDF                          | View details 🗸 |
| References                                              | https://doi.org/10.1016/j.ocemod.2008.11.007 Get rights and content                                                                                       | 1 2 Next >                              |                |
| Show full outline 🗸                                     |                                                                                                    |                                         |                |
|                                                         | Abstract                                                                                                    | Citing articles (40)                    | $\sim$         |
| Figures (14)                                            |                                                                                                    |                                         |                |
|                                                         | Recent studies have shown that the use of an enstrophy-and-energy-conserving<br>momentum advection scheme substantially reduces widespread biases of mean | Article Metrics                         | ^              |
|                                                         | currents in the global 1/4° DRAKKAR model. This paper investigates the origin of                                                                          | Citations                               |                |
| Li Li                                                   | these improvements. A series of sensitivity simulations with different momentum                                                                           | Citation Indexes:                       | 40             |
|                                                         | advection schemes is performed with the North Atlantic 1/4° DRAKKAR model.                                                                                |                                         |                |
|                                                         | Three second order momentum advection schemes conserving, respectively,                                                                                   | Captures                                |                |
|                                                         | enstrophy (ens), energy (efs) and both quantities (een) are tested and their impact on                                                                    | Readers:                                | 38             |
| Show all figures 🗸                                      | me model solution are compared.                                                                                                    | Exports-Saves:                          | 1              |
| · ·                                                     |                                                                                                    |                                         |                |

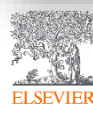

## Работает на всех платформах в большинстве браузеров

Поддержка всех основных платформ (Win/Mac/Linux/Mobile) 8 R 4 R 8 (2) D.() и всех браузерах All Documents - Al Documents 41500 · Distant Recently Added Acres Aaron & Setz, N. Seeing What is Not There Shows the Possedings 08/12/10 2001 Favorites of the local B Needs Revew My Publications improved design of stable and fast-Unored C Ante I Com 10 Added (hereise) alding model proteins. Brain Behaviori 1998 Colum 84/52/ Address Martin . entirote ution V. Abkevich, a. Cutin, E. Shakhnovich New Horizona: From Research Paper to Pluto 20.34 10 emiconvental science April Date Tarres P (0015) Aten. M 70 years reason of catalog army for this pain learning sciences 0.01100 · · Arritage. a K. H. Effects of relative on electro-Saturn's moon Phoebe as a captured body from the outer Solar System smoking research www. Folding & design 214 **ekonices** Antonion, T., Camilia J. In Notices (2005) Zotero Library 14.00 1000 Ashine F. Cressi The Nauroparthological Bases of 06/12/11 The Huypens mission to Titan: An overview Malante 1 124 demolast and descentary effects of Lebraton J. Values D In European Spece Agency. (Special Publication) 83A SP (2564) Face touching: A Insperst fulbit that has implications me t . 7 le Folder cigaratta presking or brain activity in month of Cognition and Learning Re Animet 121.1 · T Astron, H. Wats a Angela Kook MARE, MINE, MINE, Mid. Jac-2 mater Skinet: TheTogetalettics, Mittale, Phys. Mendeley Advisor Crosp Puffing happency and nighting inging in 1875 Libbers shows the survis arum only: An introduction 140 ace touching: A frequent habit medical in Smith E. Maradeo R. Page D. et. al. in Science (1995) Abstract that has implications for hand \* \* Azar, C 8 number of approaches to design studie and fast fails The submers masker: The ion propulsion alternative 124 Aaron R. Seitz Faster (5 m. dolt - counted of the formal interconnectany focusty (1988) Barrett, John Pedagogital context knowledge Mar 8 Ablewish V beard a fuller understanding of wh able and fast-ficiting sequences. Although this Alvicsar, Merav · T Ruer, Lever D reach has been sursessful, for binger shains it after The Cassin/Allygena mission to the saturnian system NEO Public Address 1.04 Altrens, Anthony H Material II. Robush. Laboration 3 and an in Robush Sciencial February (1991) Interior Industries, BETLS, 75 We show Aloise, Fabio · · Berges, 5 brugs principles for ecomposi-Annual V 440.0 Altieri, M Baseline design of new torizons mission to Pluto and the Kulper belt Annitage, a K engineering Engineering 1.24 services of notice rootarts. In our study folding at Due V, Farmiliar B in Arts Antonisultia (2006) Ashby, F. Creans Management To-Ca 09/12 one appropriated in have the same native formation as a global awargy monour but t Ashton, H Detailming of detailant manifer Proting ment dispersion of native contact energies. Our As suggest that under conditions at shick nation Ashuin, Paul TNOs are Cool: A Survey of the Transnecturian Region Menuator to Commit Oracial as a Autolfi, Laura Berkel, Herit J. 08/12: 1.24 Mater T, Labourt E, Strengert H, et al. In Earth, Mouri, and Planes (2000) or is stable, the best-bolding proteins are Arer. C Babiloni, Fabio Book, Eric T. Cro., Interforon-gamma intelets adarosaine Mar 1 . . Taxes Chemical Composition of Icy Saletite Burlanes Badcor, I C AZA receptor function in hep-atic ste shares of testar have pr Datur J, Crukshark D, Blocher K, at al. In Space Science Perform (2013) Badretdines AVa Sumariteid, F.W. Tauction for undurstanding Mar di Baker, Timothy B. Keywords. Renaval, J.R. On a Giant Impact Origin of Charon, Nix and Hydra 1.24 Barnett, John Among Acid Sequence Drug Design Grup Septim Cenar R in The Association Jacking (2011) Desktop Croumbinary Chaos: Using pluto's newest moon to constrain the masses of nix and hydra 1.14 GROUPS

Приложение для научной работы

Web

\$10.50 of 153

Youde & Knew K. Kenzer & et al in The Admithemet Journal (2012)

## Mobile

\*Mendeley позволяет вам иметь постоянный доступ к информации для ведения научной деятельности

TRASH

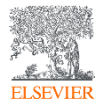

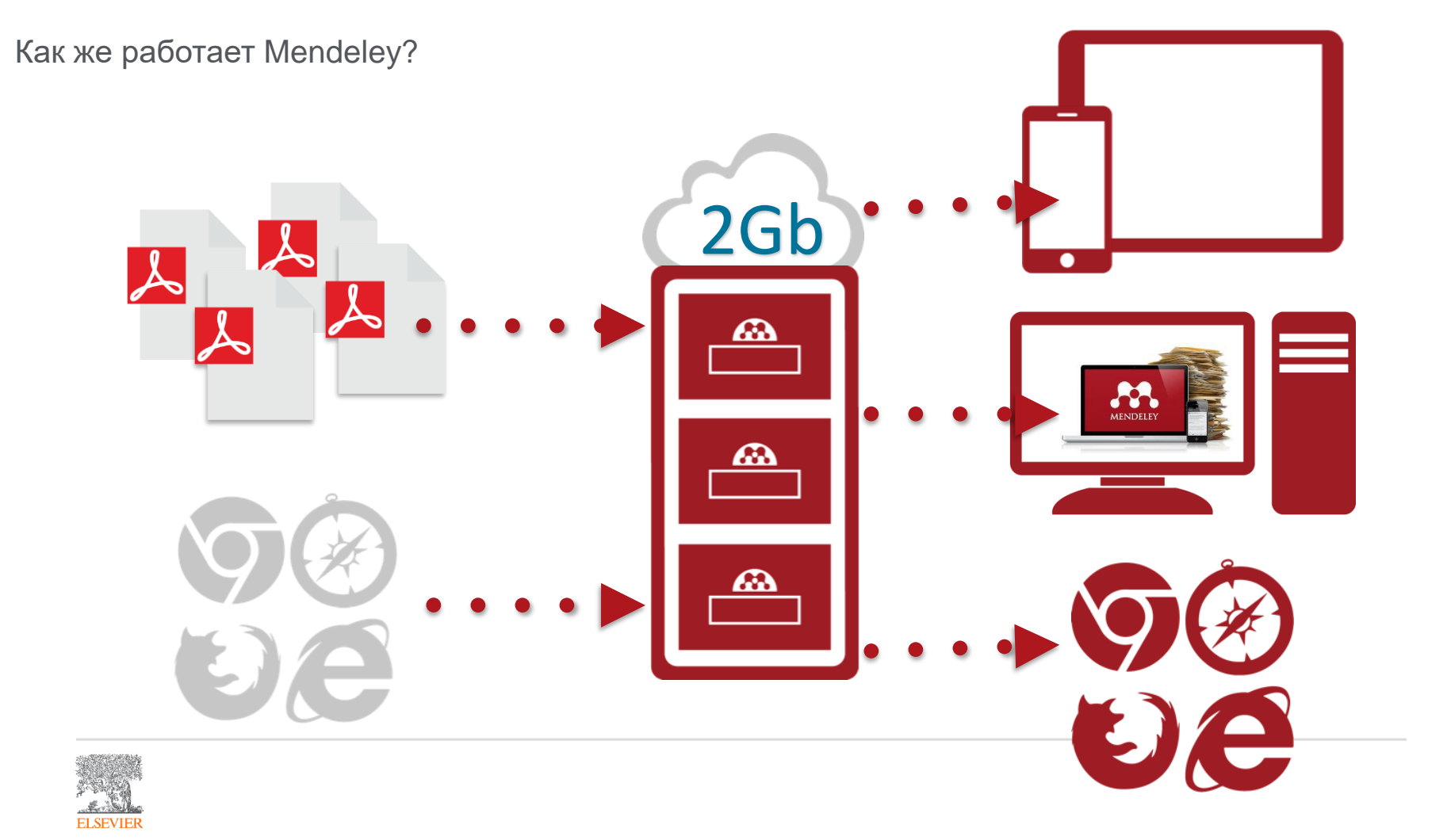

## Хотите больше?

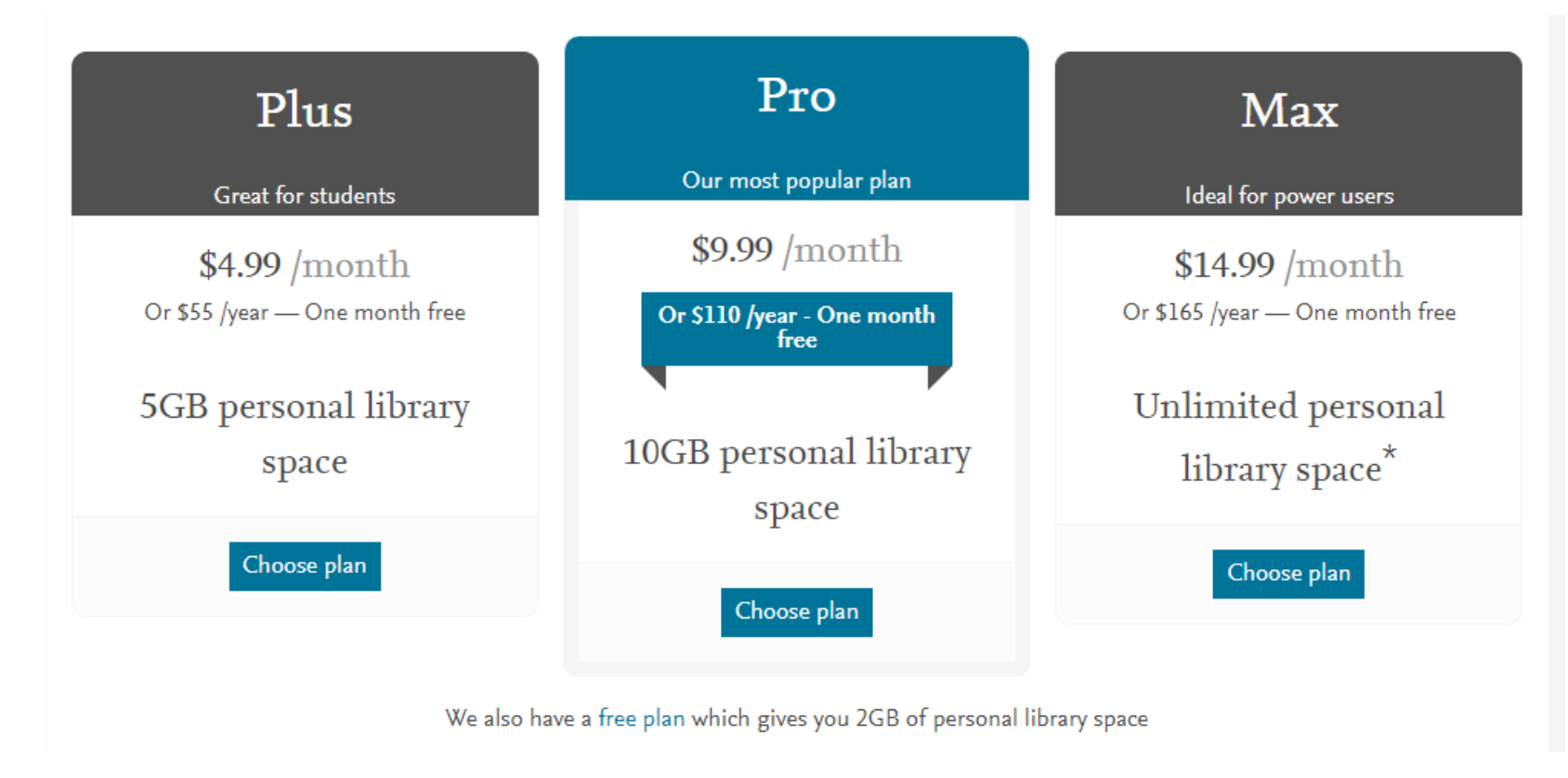

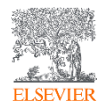

Источник: <u>https://blog.mendeley.com/tag/mendeley-storage-limits/</u> или <u>https://www.mendeley.com/settings/upgrade/</u> Для того чтобы сосредоточиться на предоставлении максимально качественного обслуживания пользователей Mendeley референс-менеджера, начиная с декабря 2020 года мы прекратили поддержку следующих функций в Mendeley:

- Mendeley Feed
- Public Groups
- Mendeley Profiles
- Mendeley Funding

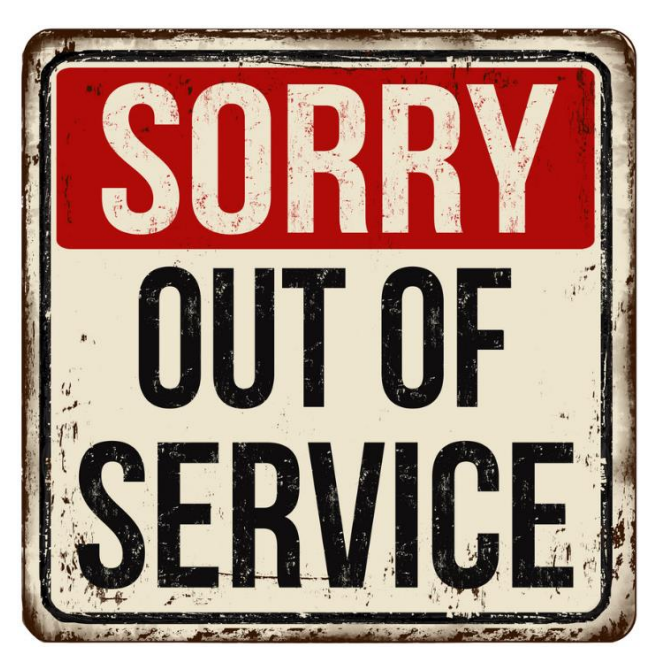

\*C 15 марта 2021 прекратит работать мобильное приложение Mendeley (Mendeley mobile app)

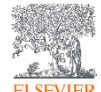

Источник: <u>https://blog.mendeley.com/2020/11/02/weve-listened-to-our-users-and-are-refocusing-on-whats-important-to-them/</u> u https://service.elsevier.com/app/answers/detail/a\_id/33378/supporthub/mendeley/p/16075/#:~:text=On%20March%2015%2C%202021 %20the.your%20library%20to%20the%20cloud

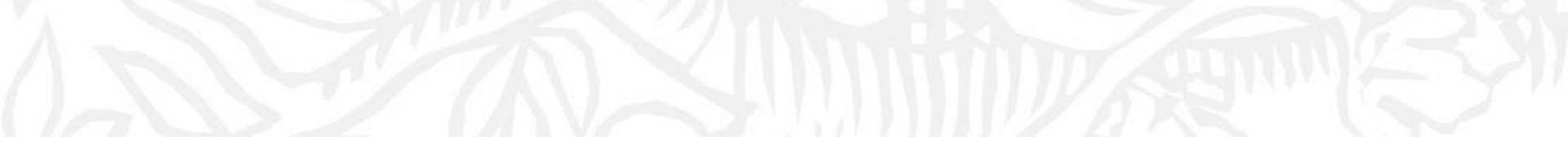

# Работа в Mendeley

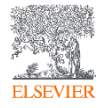

## Заходим на страницу <u>https://www.mendeley.com</u>

Mendeley

Sign In Create account

Download

# 

Mendeley brings your research to life, so you can make an impact on tomorrow

Create a free account

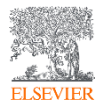

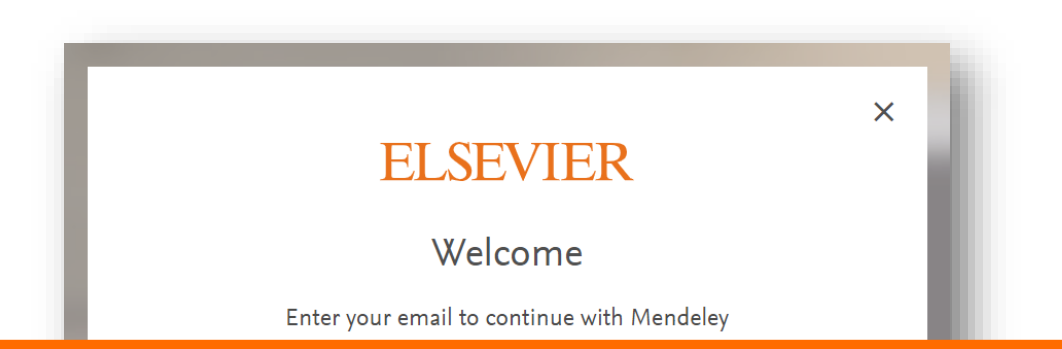

Если у Вас уже есть учетная запись **Scopus, ScienceDirect, Reaxys** и т.д., то регистрироваться повторно не надо – используйте ее для входа в личный кабинет Mendeley

| You can also sign in via your institution, organization or Athens. |      | Continue                                                           |   |
|--------------------------------------------------------------------|------|--------------------------------------------------------------------|---|
|                                                                    | - 12 | You can also sign in via your institution, organization or Athens. | J |

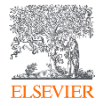

## Работа с библиотекой

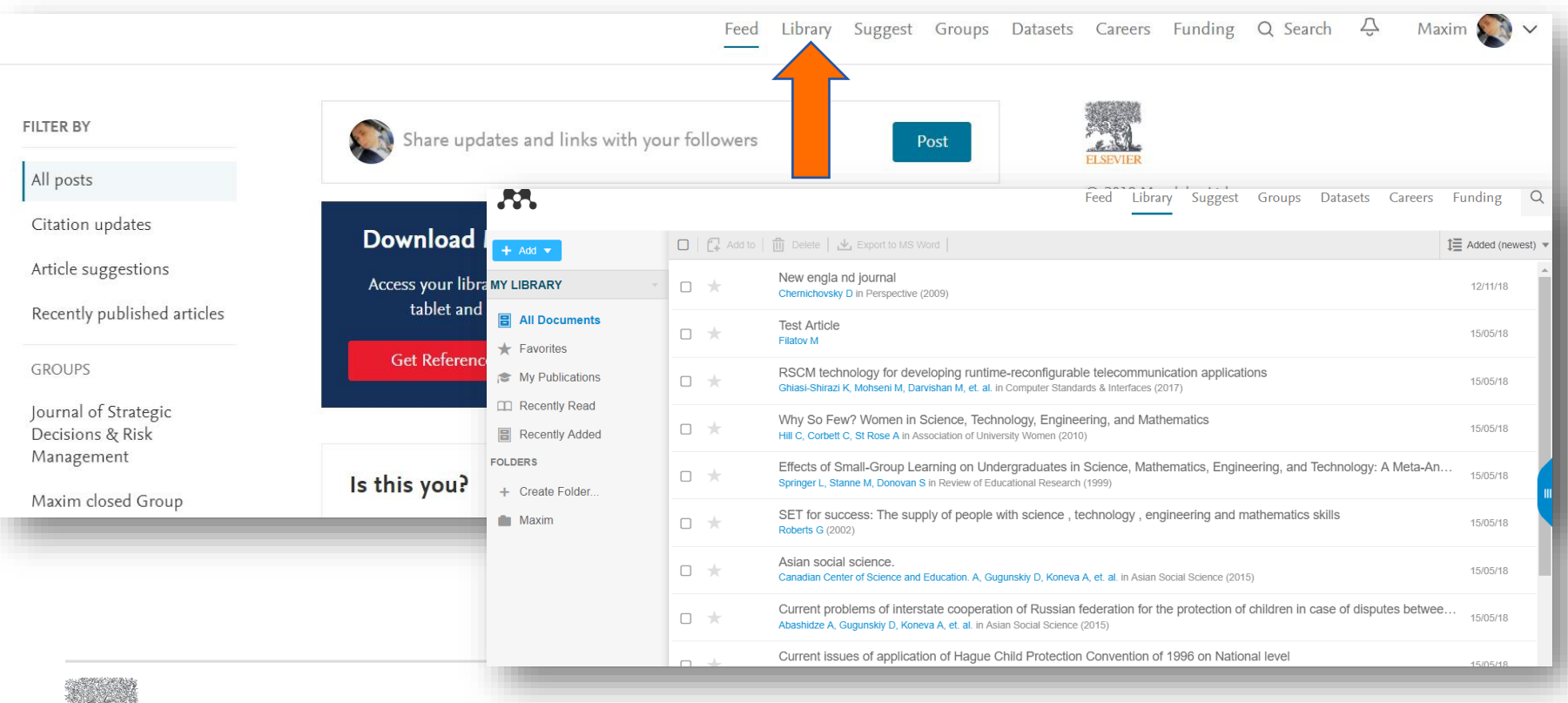

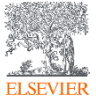

# Скачать Mendeley Desktop

|            | Feed                                                                                                    | Library                                                                  | Suggest | Groups | Datasets      | Careers       | Funding         | Q Library search   | Maxim 💽            |
|------------|----------------------------------------------------------------------------------------------------|--------------------------------------------------------------------------|---------|--------|---------------|---------------|-----------------|--------------------|--------------------|
| Add to     | 🛅 Delete   🛃 Export to MS Word                                                                                                    |                                                                          |         |        |               |               | Ĵ∃ Added (new   | rest) 💌            | Profile            |
| *          | New engla nd journal<br>Chemichovsky D in Perspective (2009)                                                                               |                                                                          |         |        |               |               | 12/11/18        | Î                  | Settings & privacy |
| *          | Test Article<br>Filatov M                                                                                                    |                                                                          | _       |        |               |               | 15/05/10        |                    | Download Mendeley  |
| *          | RSCM technology for developing runtime-reconfigurable tele<br>Ghiasi-Shirazi K, Mohseni M, Darvishan M, et. al. in Computer Standards &    | 2                                                                        | Dowr    | lload  | Men           | dele          | y Desl          | ktop for W         | indows             |
| 1 ★        | Why So Few? Women in Science, Technology, Engineering,<br>Hill C, Corbett C, St Rose A in Association of University Women (2010)           |                                                                          |         |        |               |               | 1               |                    |                    |
| ) 🖈        | Effects of Small-Group Learning on Undergraduates in Scie<br>Springer L, Stanne M, Donovan S in Review of Educational Research (1999       |                                                                          |         |        |               |               |                 |                    |                    |
| *          | SET for success: The supply of people with science , techno Roberts G $_{\mbox{(2002)}}$                                                   | )                                                                        |         |        |               |               |                 |                    |                    |
| *          | Asian social science.<br>Canadian Center of Science and Education. A, Gugunskiy D, Koneva A, et.                                           | 3                                                                        |         |        | Dowr          | nload Mende   | eley Desktop fo | r Windows          |                    |
| ) <b>*</b> | Current problems of interstate cooperation of Russian feder<br>Abashidze A, Gugunskiy D, Koneva A, et. al. in Asian Social Science (2015)  | 3                                                                        |         | V      | Vindows 7, 8. | .1 and 10 (Ve | ersion 1803)    | See release notes. |                    |
| ) <b>*</b> | Current issues of application of Hague Child Protection Con<br>Abashidze A. Solntsey A. Koneva A. et. al. in Mediterranean Journal of Soci | Other systems: 💣 Mendeley Desktop for macOS 🛕 Mendeley Desktop for Linux |         |        |               |               |                 |                    |                    |

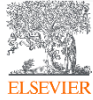

# Mendeley Desktop

| Mendeley Desktop                                          |                  |            |                                                                                                    |                                                                                                    |      |                                                    |         |            |                                                                             | -                                                          | 0                    | ×   |
|-----------------------------------------------------------|------------------|------------|----------------------------------------------------------------------------------------------------|----------------------------------------------------------------------------------------------------|------|----------------------------------------------------|---------|------------|-----------------------------------------------------------------------------|------------------------------------------------------------|----------------------|-----|
| <u>File E</u> dit <u>V</u> iew <u>T</u> ools <u>H</u> elp |                  |            |                                                                                                    |                                                                                                    |      |                                                    |         |            |                                                                             |                                                            |                      |     |
| Add Folders                                               | <b>Q</b><br>Rela | ) (        | Svnc Heln                                                                                                    |                                                                                                    |      |                                                    |         | Q - Search |                                                                             |                                                            | Maxim                | ۲   |
|                                                           | reciu            |            | Sync nep                                                                                                    |                                                                                                    |      |                                                    |         |            |                                                                             |                                                            |                      |     |
| Mendeley                                                  | Î                |            | Documents Edit Settings                                                                                         | Tul.                                                                                                    | Veee | Dublished In                                       | Added V |            | Dotaile Notes                                                               | Contonto                                                   |                      |     |
| My Library                                                |                  | × •<br>☆ • | Hewitt, Helene T.; Bell, Michael J.;<br>Chassignet, Eric P.; Czaja, Arnaud; Ferreir                             | Will high-resolution global ocean models benefit coupled predictions on short-range to<br>climate timescales?                             | 2017 | Ocean Modelling                                    | 8:52pm  |            | Type: Journal Article                                                       | contents                                                   |                      | • ' |
| Recently Added                                            |                  | Å ●        | Barham, William; Bachman, Scott; Grooms,<br>Ian                                                                 | Some effects of horizontal discretization on linear baroclinic and symmetric instabilities                                                | 2018 | Ocean Modelling                                    | 8:52pm  |            | Impact of the<br>Instability of t                                           | `Symmetrie<br>ne                                           | C                    |     |
| Favorites                                                 |                  | Å. ●       | Tsujino, Hiroyuki; Urakawa, Shogo; Nakano,<br>Hideyuki; Small, R. Justin; Kim, Who M.; Y                        | JRA-55 based surface dataset for driving ocean-sea-ice models (JRA55-do)                                                                  | 2018 | Ocean Modelling                                    | 8:52pm  |            | Computational<br>mesoscale- an                                              | Kind" at<br>d                                              |                      |     |
| Needs Review My Publications                              |                  | Å. ●       | Lin, Lei; Liu, Zhe                                                                                              | TVDal: Total variation diminishing scheme with alternating limiters to balance<br>numerical compression and diffusion                     | 2019 | Ocean Modelling                                    | 8:52pm  |            | submesoscale                                                                | permitting                                                 | r                    |     |
| Unsorted                                                  |                  | Å. ●       | <ul> <li>Thuburn, J.; Ringler, T.D.; Skamarock,</li> <li>W.C.; Klemp, J.B.</li> </ul>                           | Numerical representation of geostrophic modes on arbitrarily structured C-grids                                                           | 2009 | Journal of Computational<br>Physics                | 8:52pm  |            | Authors: J. Molines                                                         | so, J. Le Som<br>et al.                                    | imer,                |     |
| Create Folder                                             |                  | ☆ ●        | Ducousso, Nicolas; Le Sommer, J.; Molines,<br>JM.; Bell, M.                                                     | Impact of the "Symmetric Instability of the Computational Kind" at mesoscale- and<br>submesoscale-permitting resolutions                  | 2017 | Ocean Modelling                                    | 8:52pm  |            | M View research                                                             | catalog entry for                                          | this paper           |     |
| Groups                                                    |                  | Å •        | Griffies, Stephen M.; Böning, Claus; Bryan,<br>Frank O.; Chassignet, Eric P.; Gerdes, Rüd                       | Developments in ocean climate modelling                                                                                                   | 2000 | Ocean Modelling                                    | 8:52pm  |            | Journal: Ocean Mo                                                           | delling                                                    |                      |     |
| My publication                                            |                  | Å •        | <ul> <li>Willebrand, Jürgen; Barnier, Bernard;</li> <li>Böning, Claus; Dieterich, Christian; Killwor</li> </ul> | Circulation characteristics in three eddy-permitting models of the North Atlantic                                                         | 2001 | Progress in Oceanography                           | 8:52pm  |            | Year: 2017<br>Volume: 120                                                   |                                                            |                      |     |
| Test FA                                                   | ~                | Å. ●       | Minion, Michael L.; Brown, David L.                                                                             | Performance of Under-resolved Two-Dimensional Incompressible Flow Simulations, ${\rm I\hspace{-0.5mm}I}$                                  | 1997 | Journal of Computational<br>Physics                | 8:52pm  |            | Issue:<br>Pages: 18-26                                                      |                                                            |                      |     |
| Filter by Authors                                         | ^                | Å •        | Hallberg, Robert                                                                                                | Stable Split Time Stepping Schemes for Large-Scale Ocean Modeling                                                                         | 1997 | Journal of Computational<br>Physics                | 8:52pm  | -          | Abstract:                                                                   |                                                            |                      |     |
| All<br>Abashidze, A.K.                                    |                  | Å •        | Drikakis, Dimitris; Smolarkiewicz, Piotr K.                                                                     | On Spurious Vortical Structures                                                                                                    | 2001 | Journal of Computational<br>Physics                | 8:52pm  | -          | The energy- and enstru-<br>momentum advection s<br>the last 10 years in NE  | phy-conserving<br>cheme (EEN) use<br>40 is subject to a    | ed over              |     |
| Abashidze, Aslan Khuseinovich<br>Adcroft, Alistair        |                  | Å<br>₩ ●   | Chassignet, Eric P; Arango, Hernan;<br>Dietrich, David; Ezer, Tal; Ghil, Michael; H                             | DAMÉE-NAB: the base experiments                                                                                                    | 2000 | Dynamics of Atmospheres<br>and Oceans              | 8:52pm  |            | spurious numerical inst<br>referred to as the Sym                           | ability. This insta<br>metric Instability                  | bility,<br>of the    |     |
| Arakawa, Akio<br>Arango, Hernan                           |                  | Å. ●       | Bryan, Kirk                                                                                                    | A numerical method for the study of the circulation of the world ocean                                                                    | 1969 | Journal of Computational<br>Physics                | 8:52pm  |            | Computational Kind (S)<br>discrete imbalance bet<br>components of the vec   | CK), arises from<br>ween the two<br>or-invariant form      | a<br>1 of            |     |
| Arkin, Phillip A.<br>Bachman, Scott<br>Pambor, Jonathan I |                  | Å •        | Hallberg, Robert; Adcroft, Alistair                                                                             | Reconciling estimates of the free surface height in Lagrangian vertical coordinate<br>ocean models with mode-split time stepping          | 2009 | Ocean Modelling                                    | 8:52pm  |            | momentum advection.<br>method for removing t                                | The properties a<br>his instability have                   | nd the<br>e been     |     |
| Barham, William<br>Barnier, Bernard                       |                  | ⊾<br>₩     | Salmon, Rick                                                                                                    | Poisson-Bracket Approach to the Construction of Energy- and Potential-Enstrophy-<br>Conserving Algorithms for the Shallow-Water Equations | 2004 | Journal of the<br>Atmospheric Sciences             | 8:52pm  |            | documented by Holling<br>the extent to which the<br>processes of interest a | SWORTH et al. (19)<br>SICK may interfe<br>t mesoscale- and | 83), but<br>ere with |     |
| Beckmann, A.<br>Bell, M.                                  |                  | Å. ●       | Xie, Pingping; Arkin, Phillip A.                                                                                | Global Precipitation: A 17-Year Monthly Analysis Based on Gauge Observations,<br>Satellite Estimates, and Numerical Model Outputs         | 1997 | Bulletin of the American<br>Meteorological Society | 8:52pm  |            | submesoscale-permitti<br>unkown. In this paper,                             | ng resolutions is<br>the impact of the                     | still<br>SICK in     |     |
| Bell, Michael J.<br>Bentsen, Mats                         |                  | <b>☆</b> ● | Webb, David J.; de Cuevas, Beverly A.;<br>Richmond, Catherine S.                                                | Improved Advection Schemes for Ocean Models                                                                                               | 1998 | Journal of Atmospheric<br>and Oceanic Technology   | 8:52pm  |            | realistic ocean model s                                                     | imulations is ass                                          | essed                |     |
| Bleck, Rainer<br>Boeira Dias, Fabio                       |                  | Å ●        | Steele, Michael; Morley, Rebecca; Ermold,<br>Wendy                                                              | PHC: A Global Ocean Hydrography with a High-Quality Arctic Ocean                                                                          | 2001 | Journal of Climate                                 | 8:52pm  |            | rays.                                                                       |                                                            |                      | _   |

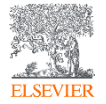

# Добавление документов «Drag and Drop»

| Lait View Tools Help                  |                                                                                                    |                                                                                                    |                                                         |        |                                                                                                    |
|---------------------------------------|----------------------------------------------------------------------------------------------------|----------------------------------------------------------------------------------------------------|---------------------------------------------------------|--------|----------------------------------------------------------------------------------------------------|
|                                       | oo 2 0                                                                                                   |                                                                                                    |                                                         | Q- Sei | arch Ma                                                                                                    |
| Add Folders                           | Related Sync Help                                                                                        |                                                                                                    |                                                         |        |                                                                                                    |
| ndeley                                | All Documents Edit Settings                                                                              |                                                                                                    |                                                         |        |                                                                                                    |
| Literature Search                     | ★ ● E Authors                                                                                            | Title                                                                                                    | Year Published In                                       | Added  | Details Notes Contents                                                                                                    |
| Library<br>All Documents              | Hewitt, Helene T.; Bell, Michael J.;<br>Chassignet, Eric P.; Czaja, Arnaud; Ferreir.                     | Will high-resolution global ocean models benefit coupled predictions on short-range to<br>. climate timescales?                           | 2017 Ocean Modelling                                    | 8:52pm | Type: Journal Article                                                                                                    |
| Recently Added                        | 👾 🔹 👩 Barham, William; Bachman, Scott; Grooms, Ian                                                       | Some effects of horizontal discretization on linear baroclinic and symmetric instabilities                                                | 2018 Ocean Modelling                                    | 8:52pm | Impact of the "Symmetric<br>Instability of the                                                                                          |
| Favorites                             | Tsujino, Hiroyuki; Urakawa, Shogo; Nakano<br>Hideyuki; Small, R. Justin; Kim, Who M.; Y                  | JRA-55 based surface dataset for driving ocean-sea-ice models (JRA55-do)                                                                  | 2018 Ocean Modelling                                    | 8:52pm | Computational Kind" at<br>mesoscale- and                                                                                                |
| Needs Review<br>My Publications       | 🕁 🔹 👩 Lin, Lei; Liu, Zhe                                                                                 | TVDal: Total variation diminishing scheme with alternating limiters to balance<br>numerical compression and diffusion                     | 2019 Ocean Modelling                                    | 8:52pm | submesoscale-permitting r                                                                                                    |
| Unsorted                              | Thuburn, J.; Ringler, T.D.; Skamarock,<br>W.C.; Klemp, J.B.                                              | Numerical representation of geostrophic modes on arbitrarily structured C-grids                                                           | 2009 Journal of Computational<br>Physics                | 8:52pm | Authors: J. Molines et al.                                                                                                    |
| Create Folder                         | <ul> <li>Ducousso, Nicolas; Le Sommer, J.; Molines,<br/>JM.; Bell, M.</li> </ul>                         | Impact of the "Symmetric Instability of the Computational Kind" at mesoscale- and<br>submesoscale-permitting resolutions                  | 2017 Ocean Modelling                                    | 8:52pm | View research catalog entry for this                                                                                                    |
| ps                                    | Griffies, Stephen M.; Böning, Claus; Bryan,<br>Frank O.; Chassignet, Eric P.; Gerdes, Rüd                | Developments in ocean climate modelling                                                                                                   | 2000 Ocean Modelling                                    | 8:52pm | Journal: Ocean Modelling                                                                                                    |
| Maxim closed Group<br>My publication  | Willebrand, Jürgen; Barnier, Bernard;<br>Böning, Claus; Dieterich, Christian; Killwor                    | Circulation characteristics in three eddy-permitting models of the North Atlantic                                                         | 2001 Progress in Oceanography                           | 8:52pm | Year: 2017<br>Volume: 120                                                                                                    |
| Test FA                               | 🗸 🔹 👩 Minion, Michael L.; Brown, David L.                                                                | Performance of Under-resolved Two-Dimensional Incompressible Flow Simulations, $\ensuremath{\mathbbm I}$                                  | 1997 Journal of Computational<br>Physics                | 8:52pm | Issue:<br>Pages: 18-26                                                                                                    |
| by Authors                            | A 🔂 🔹 📴 Hallberg, Robert                                                                                 | Stable Split Time Stepping Schemes for Large-Scale Ocean Modeling                                                                         | 1997 Journal of Computational<br>Physics                | 8:52pm | , Abstract:                                                                                                    |
| dze. A.K.                             | 🕂 🔹 👩 Drikakis, Dimitris; Smolarkiewicz, Piotr K.                                                        | On Spurious Vortical Structures                                                                                                    | 2001 Journal of Computational<br>Physics                | 8:52pm | The energy- and enstrophy-conserving<br>momentum advection scheme (EEN) used over<br>the last 10 warrs in NEMO is subject to a          |
| dze, Aslan Khuseinovich<br>L Alistair | <ul> <li>Chassignet, Eric P; Arango, Hernan;<br/>Dietrich, David; Ezer, Tal; Ghil, Michael; H</li> </ul> | DAMÉE-NAB: the base experiments                                                                                                    | 2000 Dynamics of Atmospheres<br>and Oceans              | 8:52pm | spurious numerical instability. This instability,<br>referred to as the Symmetric Instability of the                                    |
| ray tkio<br>9, Herris                 | 🖧 🔹 🗃 Bryan, Kirk                                                                                        | A numerical method for the study of the circulation of the world ocean                                                                    | 1969 Journal of Computational<br>Physics                | 8:52pm | Computational Kind (SICK), arises from a<br>discrete imbalance between the two<br>components of the vector-impariant form of            |
| Phillip A.<br>an, Scott               | 🕁 🔹 🗃 Hallberg, Robert; Adcroft, Alistair                                                                | Reconciling estimates of the free surface height in Lagrangian vertical coordinate<br>ocean models with mode-split time stepping          | 2009 Ocean Modelling                                    | 8:52pm | momentum advection. The properties and the<br>method for removing this instability have bee                                             |
| n, William<br>Bernard                 | Salmon, Rick                                                                                             | Poisson-Bracket Approach to the Construction of Energy- and Potential-Enstrophy-<br>Conserving Algorithms for the Shallow-Water Equations | 2004 Journal of the<br>Atmospheric Sciences             | 8:52pm | documented by Hollingsworth et al. (1983), b<br>the extent to which the SICK may interfere w<br>processor of interact at mesoscale, and |
| ann, A.                               | Xie, Pingping; Arkin, Phillip A.                                                                         | Global Precipitation: A 17-Year Monthly Analysis Based on Gauge Observations,<br>Satellite Estimates, and Numerical Model Outputs         | 1997 Bulletin of the American<br>Meteorological Society | 8:52pm | submesoscale-permitting resolutions is still<br>unkown. In this paper, the impact of the SICI                                           |
| chael J.<br>n, Mats                   | <ul> <li>Webb, David J.; de Cuevas, Beverly A.;<br/>Richmond, Catherine S.</li> </ul>                    | Improved Advection Schemes for Ocean Models                                                                                               | 1998 Journal of Atmospheric<br>and Oceanic Technology   | 8:52pm | realistic ocean model simulations is assessed                                                                                           |
| Rainer                                | Steele, Michael; Morley, Rebecca; Ermold,                                                                | PHC: A Global Ocean Hydrography with a High-Quality Arctic Ocean                                                                          | 2001 Journal of Climate                                 | 8:52pm | lags:                                                                                                    |

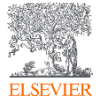

# Выбор файл или папки для добавления с жесткого диска

#### Импорт ссылок из BibTex, Endnote или Zotero

|                       | File Edit View Tools Help                                     |           | -                                     | _                                                                                                |
|-----------------------|---------------------------------------------------------------|-----------|---------------------------------------|--------------------------------------------------------------------------------------------------|
| Слежение за папкой    | Add Files<br>Add Folder<br>Watch Folder<br>Add Entry Manually | 業0<br>企業0 | top                                   | Q                                                                                                |
|                       | Import                                                        | •         | BibTeX (*.                            | bib)                                                                                             |
| Добавление<br>вручную | Export #E<br>Send by E-mail<br>Merge Documents                |           | EndNote ><br>RIS - Rese<br>Zotero Lib | (ML – EndNote v8, X1 to X3 (*.xml)<br>earch Information Systems (*.ris)<br>prary (zotero.sqlite) |
|                       | Delete Documents                                              |           | Learning                              | Mendeley - A Last.tm For<br>Research?                                                            |
|                       | Remove from Collection<br>Rename Document Files               |           | 2008 2008 IEE<br>Fourth Ir            | Authors: V. Henning, J. Reichelt                                                                 |
|                       | Synchronize Library                                           | ₩R        | 2012 Professio<br>Developi            | View research catalog entry for                                                                  |
|                       | Sign Out (mendeleyuser3@gmai                                  | l.com)    | 2013 The<br>Cambrid                   | g Journal: 2008 IEEE Fourth Intern                                                               |

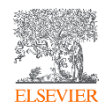

Инструкция по переносу данных в Mendeley: http://elsevierscience.ru/files/pdf/Mendeley\_Migration\_Guide\_Russian.pdf

## Добавление документов извне

# **Mendeley Web Importer**

|                                              |                                                                                                    | ० 🖈 🔤 🕄 🖸 🕴 🜑                                                              |
|----------------------------------------------|----------------------------------------------------------------------------------------------------|----------------------------------------------------------------------------|
| enceDirect 🛛 🙀 Elsevier Tableau Ser          | E Elsevier E-pic                                                                                                    | C Elsevier Concur E Elsevier Researcher »                                  |
|                                              | Journ<br>Search                                                                                                    | Web Library  Choose folders or groups Save (1)  Download PDFs if available |
| <sup>26</sup><br>ity of the<br>2- and<br>ons | Recommende<br>Some effects of h<br>Ocean Modelling, V<br>Download PDF<br>The seasonal cycle<br>Ocean Modelling, V<br>Download PDF<br>Parameterization<br>Ocean Modelling, V<br>Download PDF | Journal Article                                                            |

# **Mendeley Research Catalog**

Search

#### Welcome to Mendeley

# Search for and add articles to your library Fearch for articles...

Try: COVID-19 | Bioenergy | Obesity | Intrinsic Motivation

Try the desktop app to manage your library Download Mendeley Reference Manager

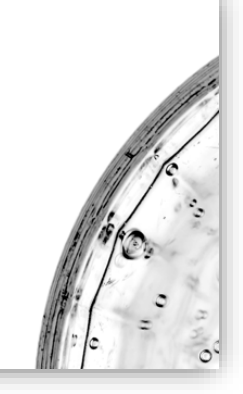

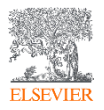

## Web Importer - сохранение данных в процессе работы с веб-страницами

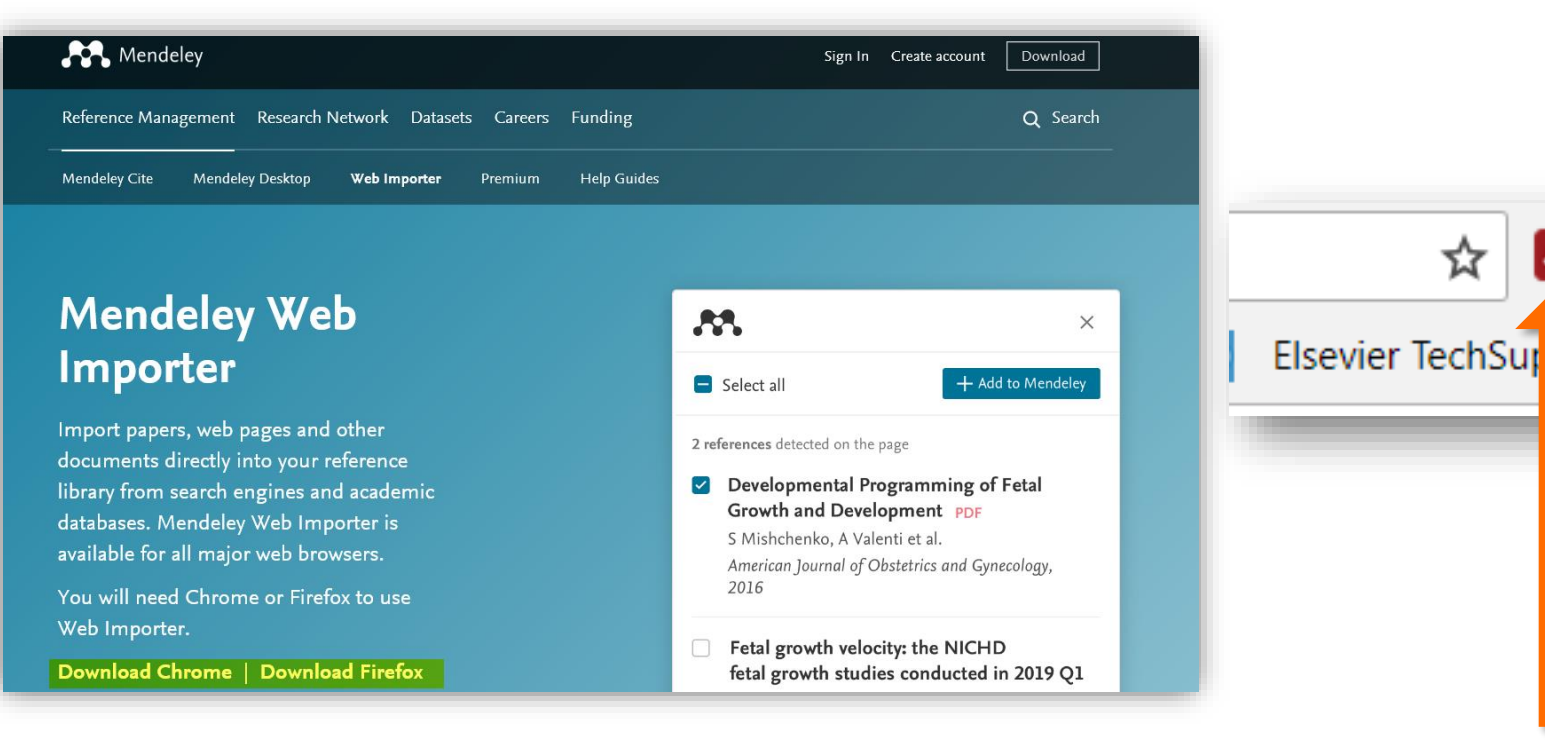

Скачайте расширение Mendeley для вашего браузера: <u>https://www.mendeley.com/reference-management/web-importer#id\_1</u>

Сохраняйте записи с сайтов издателей, журналов и из баз данных

B

>>

brt

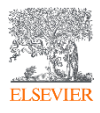

#### Пример использования Web Importer в Google Scholar

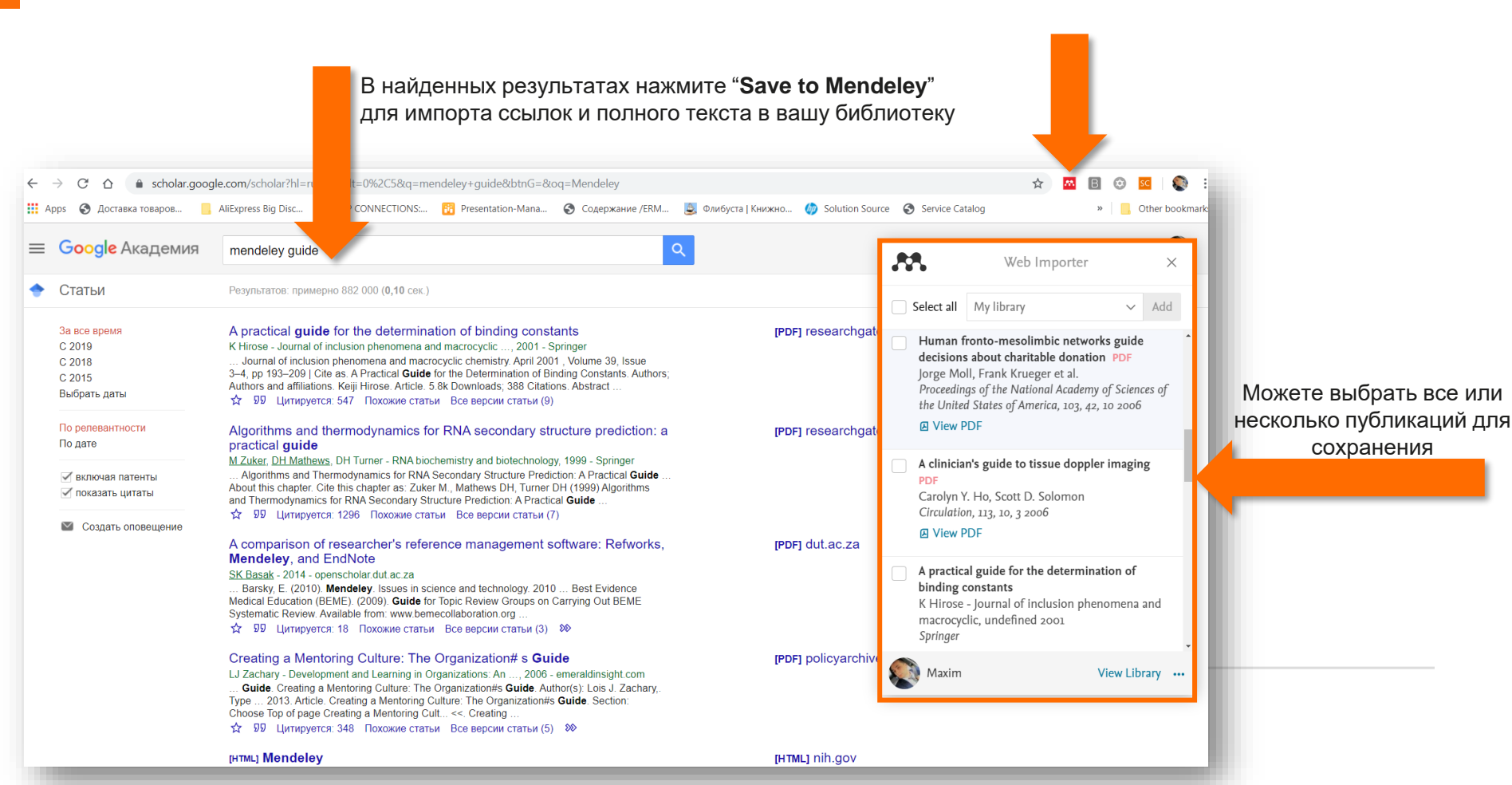

#### Пример использования Web Importer в ScienceDirect

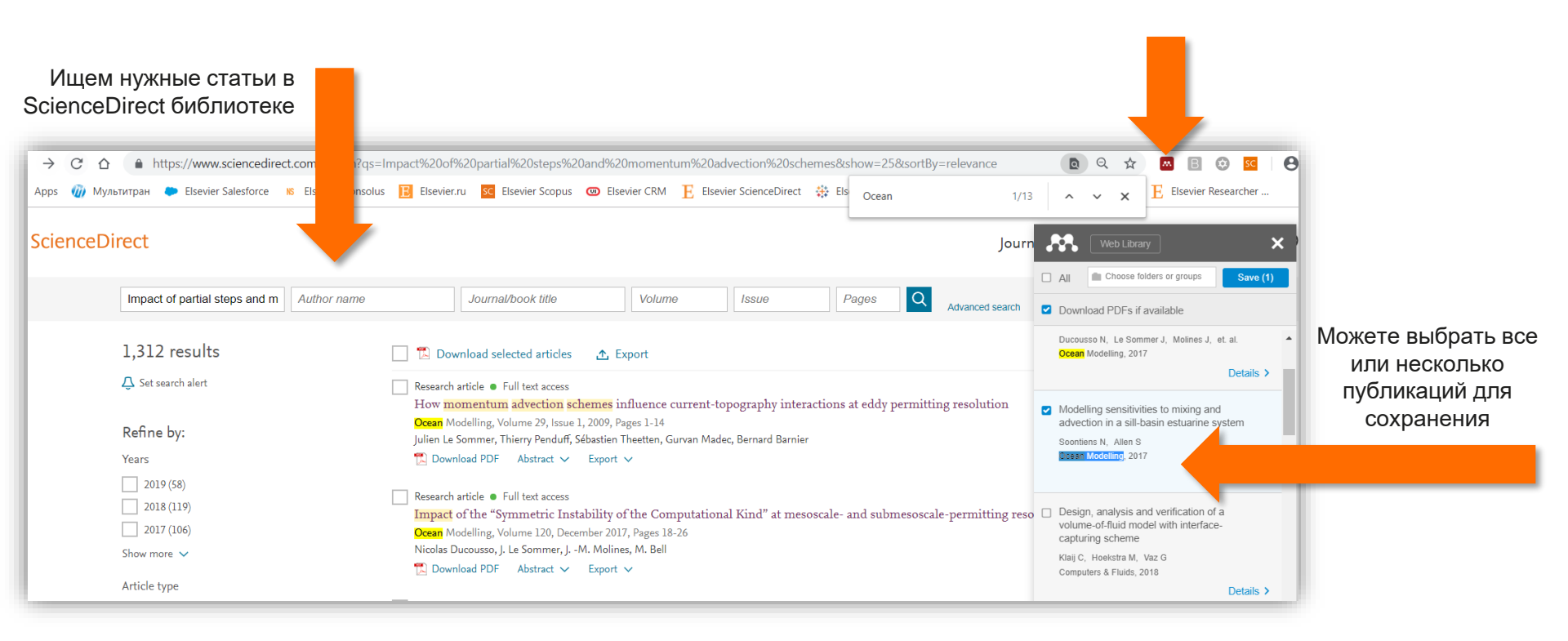

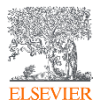

# Пример использования Web Importer в Scopus (поиск)

| Ищем нужные                           | статьи в  | Отме                  | чаем для сохране                                                             | ния                                                                                            |                                                                             |                                                                              |                                                                        |
|---------------------------------------|-----------|-----------------------|------------------------------------------------------------------------------|------------------------------------------------------------------------------------------------|-----------------------------------------------------------------------------|------------------------------------------------------------------------------|------------------------------------------------------------------------|
| базе Scopus                           |           |                       |                                                                              |                                                                                                |                                                                             |                                                                              |                                                                        |
| Scopus                                |           |                       |                                                                              | Search                                                                                         | Sources Lists SciVal                                                        | ibrary catalogue 🤊 🕜                                                         | ) (二) (血) (MF)                                                         |
| 68,196 documen                        | sults     |                       |                                                                              |                                                                                                |                                                                             |                                                                              |                                                                        |
| TITLE-ABS-KEY ( nuclear AND physics ) |           |                       | Экспортировать настройки доку                                                | мента 🔊 Може                                                                                   | те выбрать все ил                                                           | и несколько                                                                  | ×                                                                      |
| 🖉 Edit 凹 Save 🗘 Setalert 🔝            |           |                       | вы выбрали 2 документа (ов) для экспор<br>Выберите способ экспорт            |                                                                                                | /оликации для сох                                                           | фанения                                                                      |                                                                        |
|                                       |           |                       |                                                                              |                                                                                                |                                                                             |                                                                              |                                                                        |
| Search within results                 | Q         | Documents econd       |                                                                              | Менеджер пристатейных ссылок                                                                   |                                                                             |                                                                              |                                                                        |
|                                       |           |                       | какую информацию экспортировать?                                             | Библиографическая информация                                                                   | Краткое описание и ключевые слов                                            | а 🗌 Сведения о финансировании                                                | 🗌 Прочая информация                                                    |
| Refine results                        |           | UII Analyz esul       | Д Автор (ы)                                                                  | Организации                                                                                    | Краткое описание                                                            | Ц число                                                                      | Фирменные наименования и                                               |
| Limit to Exclude                      |           | ■ All ~ CSV export ~  | <ul> <li>Название документа</li> <li>Год</li> </ul>                          | <ul> <li>Серийные идентификаторы<br/>(например, ISSN)</li> <li>Илентификатор PubMed</li> </ul> | <ul> <li>Ключевые слова автора</li> <li>Ключевые слова указателя</li> </ul> | <ul> <li>Акроним</li> <li>Спонсор</li> <li>Текст о финансировании</li> </ul> | производители<br>Учетные номера и химикаты<br>Информация о конференции |
| Access type ①                         | ~         | Document title        | <ul> <li>Название источника</li> <li>том, выпуск, страницы</li> </ul>        | Издатель<br>Редактор (ы)                                                                       |                                                                             |                                                                              | Включить пристатейные ссы                                              |
| Year                                  |           |                       | <ul> <li>Количество цитировании</li> <li>Источник и тип документа</li> </ul> | <ul> <li>Язык оригинального документа</li> <li>Адрес для корреспонденции</li> </ul>            |                                                                             |                                                                              |                                                                        |
| 2020                                  | (29)      | 🔳 1 GEANT4 - A simula |                                                                              | □ Сокращенное название источника                                                               |                                                                             |                                                                              |                                                                        |
| 2019                                  | (2.008)   | *                     |                                                                              |                                                                                                |                                                                             |                                                                              | Отмена Экспорт                                                         |
| 2018                                  | (2,389) > | View shates at a      |                                                                              | lated de sussets                                                                               |                                                                             |                                                                              |                                                                        |
| 2017                                  | (2,470) > | view abstract 🗸 📋     | Full Text View at Publisher Re                                               | elated documents                                                                               |                                                                             |                                                                              |                                                                        |
| 2016                                  | (2,362) > | 2 Fully optimized con | ntracted Gaussian basis sets of triple ze                                    | eta Schäfer, A., Huber, C., Ahlrichs                                                           | , R. 1994 The Journal of C                                                  | hemical Physics                                                              | 6420                                                                   |
| 2015                                  | (2,170) > | valence quality for   | atoms Li to Kr                                                               |                                                                                                | 100(8), pp. 5829-                                                           | -5835                                                                        |                                                                        |
| 2014                                  | (2,153) > | View abstract 🗸 🗌     | Full Text View at Publisher Re                                               | elated documents                                                                               |                                                                             |                                                                              |                                                                        |
| 2013     ELSEVIER                     | (3,648) > |                       |                                                                              |                                                                                                |                                                                             |                                                                              |                                                                        |
| LINLYILIN                             |           |                       |                                                                              |                                                                                                |                                                                             |                                                                              |                                                                        |

#### Пример использования Web Importer в Scopus (статья)

ELSEVIER

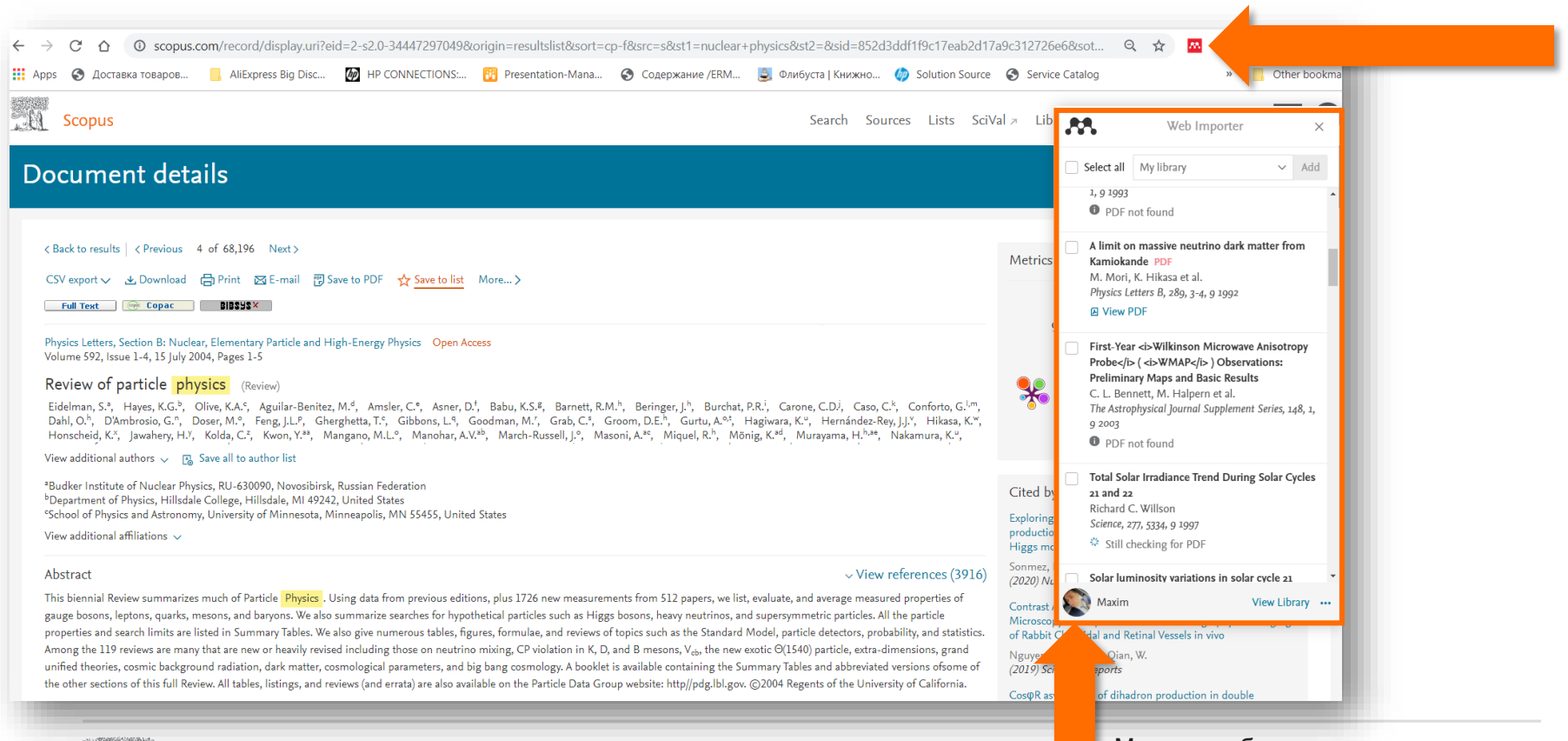

Можете выбрать все или несколько публикаций для сохранения

# Синхронизация вашей личной библиотеки с облаком

| Image: Product   Add   Indication   Indication  <                                                                                                    | Mendeley Desktop<br>Eile <u>E</u> dit <u>V</u> iew <u>T</u> ools <u>H</u> elp |                     |         |                                                                     |                                                                                                    |              |                                    |                   |                                                                                                    |                                                                                                    | -                                | ٥                 |
|----------------------------------------------------------------------------------------------------|-------------------------------------------------------------------------------|---------------------|---------|---------------------------------------------------------------------|----------------------------------------------------------------------------------------------------|--------------|------------------------------------|-------------------|----------------------------------------------------------------------------------------------------|----------------------------------------------------------------------------------------------------|----------------------------------|-------------------|
|                                                                                                    | Add Folders Re                                                                | <b>@</b><br>Related | Syr     | D ()<br>Help                                                        |                                                                                                    |              |                                    |                   | Q                                                                                                    | Search                                                                                                    |                                  | М                 |
| with a body with a body                                                                                                    | Mendeley ^                                                                    | •                   | All Doc | cuments Edit Settings                                               |                                                                                                    |              |                                    |                   |                                                                                                    |                                                                                                    |                                  |                   |
| Bracently Added     Recently Added     Recentl                                                                                                    | My Library                                                                    | ★<br>☆              | • •     | Authors<br>Hewitt, Helene T.; Bell,<br>Michael J.; Chassignet, Eric | Title<br>Will high-resolution global ocean models benefit coupled<br>predictions on short-range to climate timescales?           | Year<br>2017 | Published In<br>Ocean<br>Modelling | Added Added Added | Details Notes Contents Type: Journal Article                                                                                    |                                                                                                    |                                  |                   |
| Revertes     Revertes                                                                                                    | Recently Added                                                                | Š                   | • 🖻     | Barham, William; Bachman,<br>Scott; Grooms, Ian                     | Some effects of horizontal discretization on linear baroclinic<br>and symmetric instabilities                                    | 2018         | Ocean<br>Modelling                 | 8:52pm            | Some effects of horizonta<br>and symmetric instabilitie                                                                         | al discretization on linear b<br>es                                                                                                    | arocli                           | ni                |
| • ● • ●       Unuel: Luz. Zhe       Tybel: Total variation diminishing scheme with alternating       219       Ocean       8:52pm       >       >       >       >       >       >       >       >       >       >       >       >       >       >       >       >       >       >       >       >       >       >       >       >       >       >       >       >       >       >       >       >       >       >       >       >       >       >       >       >       >       >       >       >       >       >       >       >       >       >       >       >       >       >       >       >       >       >       >       >       >       >       >       >       >       >       >       >       >       >       >       >       >       >       >       >       >       >       >       >       >       >       >       >       >       >       >       >       >       >       >       >       >       >       >       >       >       >       >       >       >       >       >       >       >       >       >       > <td>Favorites</td> <td><math>\dot{\omega}</math></td> <td>•</td> <td>Tsujino, Hiroyuki; Urakawa,<br/>Shogo; Nakano, Hideyuki; S</td> <td>JRA-55 based surface dataset for driving ocean-sea-ice<br/>models (JRA55-do)</td> <td>2018</td> <td>Ocean<br/>Modelling</td> <td>8:52pm</td> <td>Authors: W. Barham, S. Bachma</td> <td>n, I. Grooms</td> <td></td> <td></td>                                                                                                    | Favorites                                                                     | $\dot{\omega}$      | •       | Tsujino, Hiroyuki; Urakawa,<br>Shogo; Nakano, Hideyuki; S           | JRA-55 based surface dataset for driving ocean-sea-ice<br>models (JRA55-do)                                                      | 2018         | Ocean<br>Modelling                 | 8:52pm            | Authors: W. Barham, S. Bachma                                                                                                   | n, I. Grooms                                                                                                    |                                  |                   |
| <ul> <li>Unsorted</li> <li>Waxim</li> <li>Create Folder</li> <li>Buccusso, Nicolas; Le</li> <li>Shamarock, W. C; Klemp, J.B.</li> <li>Winnerical representation of geostrophic modes on arbitrarily</li> <li>Maxim</li> <li>Create Folder</li> <li>Buccusso, Nicolas; Le</li> <li>Shamarock, W. C; Klemp, J.B.</li> <li>Winnerical representation of geostrophic modes on arbitrarily</li> <li>Create Folder</li> <li>Buccusso, Nicolas; Le</li> <li>Simmer, J; Molines, JM</li> <li>Representation of geostrophic modes of and submessocal- permitting resolutions</li> <li>Create Folder</li> <li>Create Folder</li> <li>Create Folder</li> <li>Create Folder</li> <li>Simmer, J; Molines, JM</li> <li>Simmer, J; Molines, JM</li> <li>Representation of geostrophic modes of and submessocal- permitting resolutions</li> <li>Create Folder</li> <li>Create Folder</li> <li>Create Folder</li> <li>Create Folder</li> <li>Create Folder</li> <li>Simmer, J; Molines, JM</li> <li>Represent Beamard; Beamard; Bea</li></ul>                                                                                                    | Needs Review     My Publications                                              | ☆                   | • 🖪     | Lin, Lei; Liu, Zhe                                                  | TVDal: Total variation diminishing scheme with alternating<br>limiters to balance numerical compression and diffusion            | 2019         | Ocean<br>Modelling                 | 8:52pm            | View re                                                                                                    | search catalog entry for this paper                                                                                                    |                                  |                   |
| Image: Image:                                                                                                    | Unsorted                                                                      | ☆                   | • 🖪     | Thuburn, J.; Ringler, T.D.;<br>Skamarock, W.C.; Klemp, J.B.         | Numerical representation of geostrophic modes on arbitrarily<br>structured C-grids                                               | 2009         | Journal of<br>Computation          | 8:52pm            | Journal: Ocean Modelling                                                                                                    |                                                                                                    |                                  |                   |
| mops       size.         Maxim closed Group       image: size.       Griffies; Stephen M.; Boining, Claus; Bryan, Frank O.; Cha.       Circulation characteristics in three eddy-permitting models of       2000       Ocean Modelling       8:52pm       Abstract:         Maxim closed Group       Minion, Michael L.; Brown,       Derivation Characteristics in three eddy-permitting models of       2000       Progress in       8:52pm       Abstract:       The effects of horizontal discretization on linear baroclinic instability appears a target of a spurious bandlating appear a target of the phytores to smalle avere endeed on the models on the models o                                                                                                    | Create Folder                                                                 | ☆                   | • 🖪     | Ducousso, Nicolas; Le<br>Sommer, J.; Molines, JM.;                  | Impact of the "Symmetric Instability of the Computational Kind"<br>at mesoscale- and submesoscale-permitting resolutions         | 2017         | Ocean<br>Modelling                 | 8:52pm            | Volume: 125                                                                                                    |                                                                                                    |                                  |                   |
| Maxim dosed Group       In Maxim dosed Group       In Maxim dosed Group       In Maxim dosed Group       Sister Computation       Sister Computation       Name       Abstract:         In Maxim dosed Group       In My publication       In Maxim dosed Group       In Computation       Sister Computation       Sister Computation       Name       Name       Nam       Name       Name <td< td=""><td>roups</td><td>☆</td><td>• 🖪</td><td>Griffies, Stephen M.; Böning,<br/>Claus; Bryan, Frank O.; Cha</td><td>Developments in ocean climate modelling</td><td>2000</td><td>Ocean<br/>Modelling</td><td>8:52pm</td><td>Pages: 106-116</td><td></td><td></td><td></td></td<>                                                                                                    | roups                                                                         | ☆                   | • 🖪     | Griffies, Stephen M.; Böning,<br>Claus; Bryan, Frank O.; Cha        | Developments in ocean climate modelling                                                                                          | 2000         | Ocean<br>Modelling                 | 8:52pm            | Pages: 106-116                                                                                                    |                                                                                                    |                                  |                   |
| <ul> <li>Test FA</li> <li>Minion, Michael L.; Brown, Derformance of Under-resolved Two-Dimensional Incompressible Flow Simulations, II</li> <li>David L.</li> <li>David L.</li> <li>Blabes, Robert</li> <li>Stable Split Time Stepping Schemes for Large-Scale Ocean Modeling</li> <li>Downal of Stepping Schemes for Large-Scale Ocean Modeling</li> <li>Downal of Stepping Schemes for Large-Scale Ocean Modeling</li> <li>Dirkakis, Dimitris;</li> <li>Dirkakis, Dimitris;</li> <li>Dirkakis, Dimitris;</li> <li>Dirkakis, Dimitris;</li> <li>Dirkakis, Dimitris;</li> <li>Dirkakis, Dimitris;</li> <li>Dirkakis, Dimitris;</li> <li>Dirkakis, Dimitris;</li> <li>MAMÉE-NAB: the base experiments</li> <li>Dirkakis, Dimitris;</li> <li>Anumerical method for the study of the circulation of the study of the circulation of the reduced study and the powdrh rate of barceline and symmetric reseases of the gradue and symmetric reseases of the gradue and symmetric reseases of the gradue and symmetric reseases of the square and the powdra study of the circulation of the circle study of the circulation of the circle study of the circulation of the circle study of the circulation of the circle study of the circle study of the circle study of the circle study of the circle study of the circle study of the circle study of the circle study of the circle study of the circle study of the circle study of the circle study and the sevente and symmetric</li></ul>                                                                                                    | Maxim closed Group                                                            | ☆                   | • 🖪     | Willebrand, Jürgen; Barnier,<br>Bernard; Böning, Claus; Die         | Circulation characteristics in three eddy-permitting models of<br>the North Atlantic                                             | 2001         | Progress in<br>Oceanography        | 8:52pm            | Abstract:                                                                                                    | n linear baroclinic and symmetric instabili                                                                                                  | ities are                        |                   |
| At a construction of the spectra stable split Time Stepping Schemes for Large-Scale Ocean Modeling       1997       Journal of Scale as the split scale decreases; instability is instability is inst                                                                                                    | Test FA                                                                       | · 🕁                 | •       | Minion, Michael L.; Brown,<br>David L.                              | Performance of Under-resolved Two-Dimensional<br>Incompressible Flow Simulations, II                                             | 1997         | Journal of<br>Computation          | 8:52pm            | investigated by analyzing the behavior of<br>and C grids. On the C grid a spurious be                                           | f the hydrostatic Eady problem in ocean n<br>aroclinic instability appears at small wavel                                                    | nodels or<br>engths.             | a ti<br>Thi       |
| kir          all bicks, Dimitris;         Smolarkiewicz, Piotr K.           On Spurious Vortical Structures           2001         Journal of         sist2p           sist2p           is the Coriolis parameter, and c is a nondimensional constant that depends on the Richardson         smolarkiewicz, Piotr K.           is the Coriolis parameter, and c is a nondimensional constant that depends on the Richardson         smolarkiewicz, Piotr K.           is the Coriolis parameter, and c is a nondimensional constant that depends on the Richardson         approximation             shidze, A.K.           cashidze, Asian Khuseinovich         rot, Alistair           cashidze, Asian Khuseinovich         rot, Alistair           cashidze, Aka           cashidze, Akino           parameter, and c is a nondimensional constant that depends on the Richardson         approximation         approximation           approximation           approximation           approximation           approximation           approximation         approximation           approximation           approximation         approximation           approximation           approximation         approximation           approximation           approximation           approximation           approximation           approximation           approximation           approximate         approximate         approximate         ap                                                                                                    | ter by Authors                                                                | . ☆                 | • 🖪     | Hallberg, Robert                                                    | Stable Split Time Stepping Schemes for Large-Scale Ocean<br>Modeling                                                             | 1997         | Journal of<br>Computation          | 8:52pm            | instability does not disappear as the gri<br>horizontal scales. The peak growth rate                                            | d scale decreases; instead, it simply move<br>of the spurious instability is independent<br>to cf/Ri where Ri is the balanced Richard        | s to sma<br>of the gr            | ille<br>id<br>nhe |
| shidze, Aslan Khuselnovich<br>croft, Allstair                                                                                                    | ashidze, A.K.                                                                 | ☆                   | • 🖪     | Drikakis, Dimitris;<br>Smolarkiewicz, Piotr K.                      | On Spurious Vortical Structures                                                                                                  | 2001         | Journal of<br>Computation          | 8:52pm            | <ul> <li>is the Coriolis parameter, and c is a nor<br/>number. As the Richardson number inco</li> </ul>                         | indimensional constant that depends on the<br>reases c increases towards an upper bour                                                       | Richard<br>Richard               | lso               |
| kawa, Ako<br>mag, Herran<br>mgo, Herran<br>mgo, Herran<br>mgo, Hallberg, Robert; Adrorh,<br>hallsair<br>Mallsair<br>Mallsair<br>Mallberg, Robert; Adrorh,<br>hallberg, Robert; Adrorh,<br>hallberg, Robert; Adro | ashidze, Aslan Khuseinovich<br>croft, Alistair                                | ☆                   | • 🖻     | Chassignet, Eric P; Arango,<br>Hernan; Dietrich, David; Eze         | DAMÉE-NAB: the base experiments                                                                                                  | 2000         | Dynamics of<br>Atmospheres         | 8:52pm            | approximately 1/2; for large Richardson<br>instability. To suppress the spurious ins<br>tracer advection along with bibarmonic  | I numbers the spurious instability is faster<br>tability it is recommended to use fourth-or<br>viscosity and diffusion with coefficients (A) | than the<br>der cent<br>x)4f/(32 | : E<br>Jer<br>Ri) |
| in, Phillip A.<br>thman, Scott<br>thman, Scott<br>there. Inastan I.                                                                                                    | akawa, Akio<br>ango, Hernan                                                   | ☆                   | •       | Bryan, Kirk                                                         | A numerical method for the study of the circulation of the world ocean                                                           | 1969         | Journal of<br>Computation          | 8:52pm            | larger where $\Delta x$ is the grid scale. On the instabilities are too small, and converge                                     | e B grid, the growth rates of baroclinic an<br>upwards towards the correct values as th                                                      | d symme<br>ne grid s             | etri<br>cal       |
|                                                                                                    | cin, Phillip A.<br>chman, Scott                                               | ☆                   | • 🖺     | Hallberg, Robert; Adcroft,<br>Alistair                              | Reconciling estimates of the free surface height in Lagrangian<br>vertical coordinate ocean models with mode-split time stepping | 2009         | Ocean<br>Modelling                 | 8:52pm            | decreases; no spurious instabilities are<br>the reduced growth rate of baroclinic in<br>too weak. On the C grid the growth rate | observed. In B grid models at eddy-permi<br>stability may contribute to partially-resolve<br>of symmetric instability is better (larger)     | ting res<br>d eddie<br>than on   | olu<br>s b<br>th  |

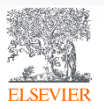

#### Поиск сведений о документе

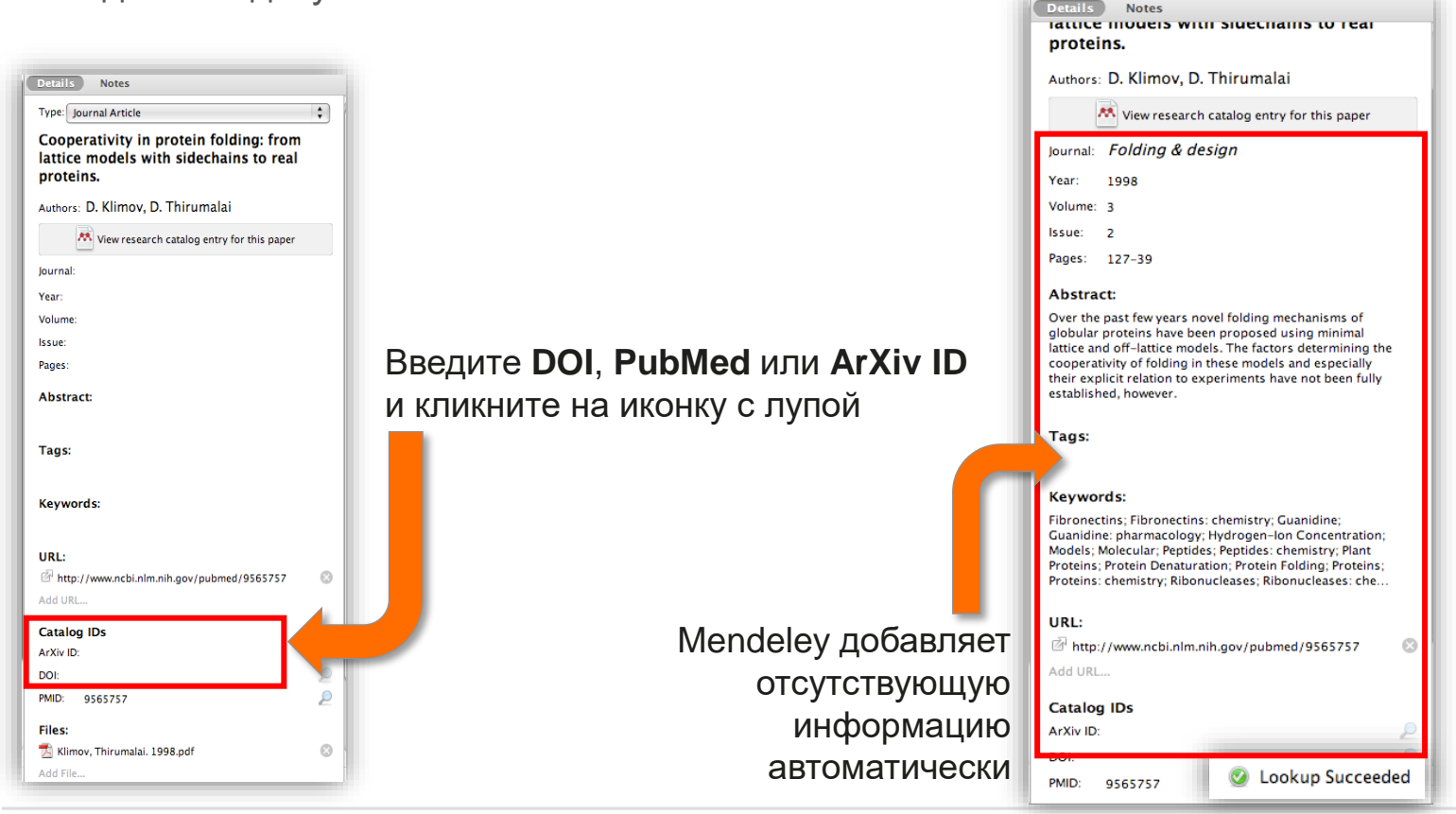

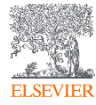

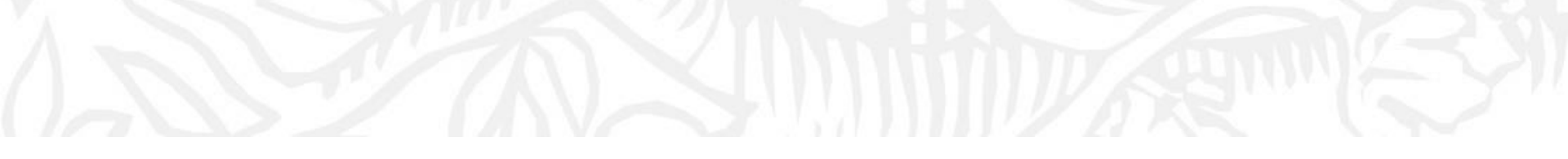

# Организация и управление Вашей библиотекой

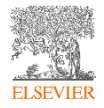

#### Поиск сведений о документе

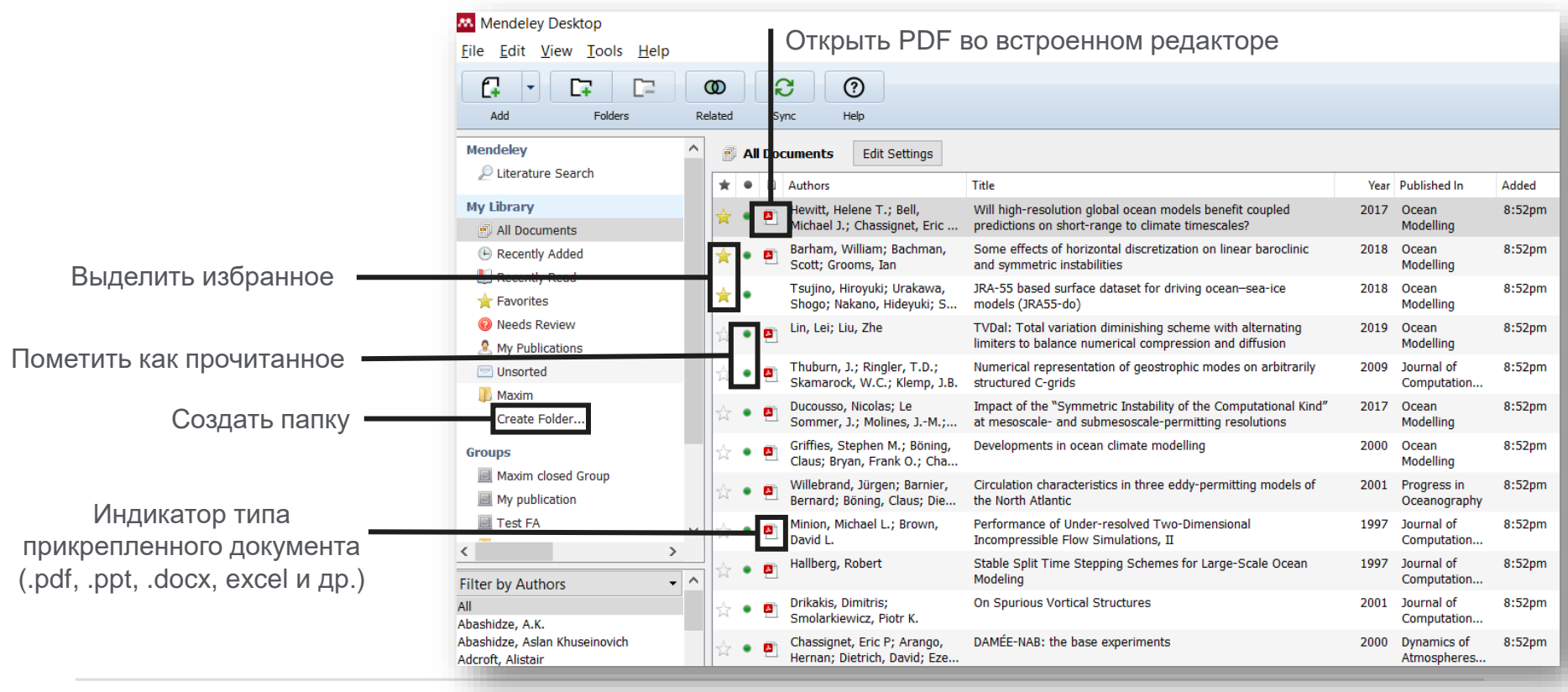

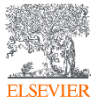
### Поиск и работа в PDF Viewer

| endeley Desktop                                                                                                    |                                                                                                    | - 0 ×                                                                                                    |
|----------------------------------------------------------------------------------------------------|----------------------------------------------------------------------------------------------------|----------------------------------------------------------------------------------------------------|
| Edit View Go Tools Help                                                                                                    |                                                                                                    |                                                                                                    |
|                                                                                                    |                                                                                                    | Maxim 😜                                                                                                    |
|                                                                                                    |                                                                                                    |                                                                                                    |
| iy Ebrary 🔄 Will high-resolution global 🔂 🍝 Nur                                                                                                    | encarrepresentation Performance of under-res                                                                                                    | u u A Dobile Nates Contrate                                                                                                    |
|                                                                                                    | Showing match 1 of 43                                                                                                    | WIDUS Next X Pecialis Notes Contents                                                                                                    |
|                                                                                                    | Ocean Modelling 120 (2017) 120-136                                                                                                    | Will high-resolution global ocean models benefit coupled predictions on short-range to climate timescales?                                                                                                    |
| 24428094296364                                                                                                    | Contents lists available at ScienceDirect                                                                                                    | Authors: H. Hewitt, M. Bell, E. Chassignet et al.                                                                                                    |
|                                                                                                    |                                                                                                    | CRAMMODELLING<br>Interface Interface In |
| 5-52 (20)                                                                                                    | Ocean Modelling                                                                                                    | Journal: Ocean Modelling                                                                                                    |
| E. S. Mar                                                                                                    | Ũ                                                                                                    | Year: 2017                                                                                                    |
| ELSEVIER                                                                                                    | ournal homepage: www.elsevier.com/locate/ocemod                                                                                                    | Volume: 120                                                                                                    |
|                                                                                                    |                                                                                                    | Issue:                                                                                                    |
| Review                                                                                                    |                                                                                                    | Abstract                                                                                                    |
| Will high-resolution globa<br>short-range to climate tim<br>Helene T. Hewitt <sup>a,*</sup> , Michael J. E<br>Stephen M. Griffies <sup>°</sup> , Pat Hyder <sup>a</sup> ,                                                                                                    | l <mark>ocean models</mark> benefit coupled predictions on<br>escales?<br>ell <sup>a</sup> , Eric P. Chassignet <sup>b</sup> , Arnaud Czaja <sup>c</sup> , David Ferreira <sup>d</sup> ,<br>Julie L. McClean <sup>f</sup> , Adrian L. New <sup>8</sup> , Malcolm J. Roberts <sup>a</sup>                 | As the importance of the ocean in the weather and cluimate system is increasingly recognised,<br>operational systems are now moving towards coupled prediction not only for seasonal to climate<br>timescales but also for short-range forecasts. A three-way tension exists between the allocation<br>of computing resources to refine model resolution, the expansion of model complexity/capability,<br>and the increase of ensemble size. Here we review evidence for the benefits of increased ocean<br>resolution in global coupled models, where the ocean component explicitly represents transient<br>mescale edites and narrow boundary currents. We consider lessons learned from forced<br>ocean/sea-ice simulations; from studies concerning the SST resolution required to impact                                                                                                    |
| <sup>6</sup> Met Office, Fitzray Road, Exeter, UK <sup>b</sup> Center for Ocean-Atmospheric Prediction Studies (COAI<br><sup>c</sup> Imperial College London, Department of Physics, Space<br><sup>d</sup> Department of Meteorology, University of Reading, Read<br><sup>e</sup> NOAA/Geophysical Fluid Dynamics Laboratory, Prince<br><sup>f</sup> Scripts Institute of Oceanography, University of Collforn | S), Florida State University, Tallahassee<br>Atmospheric Physics Group, London,<br>Ing. UK<br>Ing. UK<br>Asan Diego, La Jolla, California, USA                                                                                                    | atmospheric simulations; and from coupled predictions. Impacts of the messcale accean in western boundary current regions on the large-scale atmospheric state have been identified. Understanding of air-sea feedback in western boundary current sis modifying our view of the dynamics in these key regions. It remains unclear whether variability associated with open ocean mesoscale eddies is equally important to the large-scale atmospheric state. We include a discussion of what processes can presently be parameterizations may fail short. We discuss the benefits of resolution and identify daps in the current iterature that leave important questi                                                                                                    |
| <sup>8</sup> National Oceanography Centre, Southampton, UK                                                                                                    | I guess it is inresting article!                                                                                                    | Tags:                                                                                                    |
| ARTICLE INFO                                                                                                    | A B S T R A C T                                                                                                    | Author Keywords:                                                                                                    |
| Keywords:<br>Resolution<br>Parameterisation                                                                                                    | As the importance of the ocean in the weather and climate system is increasingly recognised, oper-<br>are now moving towards coupled prediction not only for seasonal to climate timescales but also<br>forecasts. A three-way tension exists between the allocation of computing resources to refine mo | ational systems for short-range del resolution, 2019-03-05                                                                                                    |
|                                                                                                    |                                                                                                    |                                                                                                    |

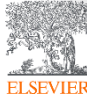

### Поиск документов в библиотеке Mendeley

| Mendeley Desktop<br><u>F</u> ile <u>E</u> dit <u>V</u> iew <u>T</u> ools <u>H</u> elp |                                 |           |          |                                                                                                    |     |      | -                      |
|---------------------------------------------------------------------------------------|---------------------------------|-----------|----------|----------------------------------------------------------------------------------------------------|-----|------|------------------------|
| Add Folders Re                                                                        | <b>D</b><br>ated                | Sync      |          | Ю                                                                                                    |     |      | Q-predid S             |
| My Library 🕘 Will high-resolution                                                     | global                          | . 🛛       | <u>N</u> | Numerical representation 🖸 📮 Performance of Under-res 🖸                                                                                                    |     |      |                        |
| Mendeley ^                                                                            | a 🗐                             | l Docu    | ments    | Edit Settings                                                                                                    |     |      |                        |
| 2 Literature Search                                                                   | Resu                            | lts for " | 'predic" | in "All Documents"                                                                                                    | Cle | lear | Details Notes Contents |
| All Documents                                                                         | *                               | ٠         | Ξ        | Search Results                                                                                                    |     |      |                        |
| Recently Added     Recently Read     Favorites                                        | *                               | •         | ē        | Will high-resolution global ocean models benefit coupled predictions on short-range to climate timescales?<br>Helene T. Hewitt; MJ Bell; EP Chassig 2017 - Ocean Modelling<br>Abstract:atmospheric simulations; and from coupled predictions. Impacts of the mesoscale ocean<br>models bene fit coupled predictions on short-range to climate timescales? Helene |     |      |                        |
| Needs Review     My Publications                                                      | ŵ                               | ٠         |          | CHANNEL WAVES AS A TOOL OF APPLIED GEOPHYSICS IN COAL MINING<br>Theodore C. Krey - 1963 - GEOPHYSICS<br>Abstract:It is practically impossible to <b>predic</b> t such faults from geophysical surveys on the                                                                                                    |     |      |                        |
| <ul> <li>Unsorted</li> <li>Maxim</li> <li>Create Folder</li> </ul>                    | $\overleftrightarrow$           | •         | e        | Developments in ocean climate modelling<br>Stephen M. Griffies; C Böning; FO Bry 2000 - Ocean Modelling<br>Abstract:low frequency climate simulations and predictions. It is written primarily to an<br>low frequency climate simulations and predictions. It is written primarily to an                                                                         |     |      |                        |
| Groups                                                                                | ★                               | •         | Ø        | Some effects of horizontal discretization on linear baroclinic and symmetric instabilities<br>William Barham; S Bachman; I Grooms - 2018 - Ocean Modelling                                                                                                    |     |      |                        |
| My publication                                                                        | ☆                               | •         | 8        | Numerical representation of geostrophic modes on arbitrarily structured C-grids<br>J. Thuburn; T Ringler; W Skamarock; J 2009 - Journal of Computational Physics                                                                                                    |     |      |                        |
|                                                                                       | ☆                               | •         | P        | Circulation characteristics in three eddy-permitting models of the North Atlantic<br>Jürgen Willebrand; B Barnier; C Bönin 2001 - Progress in Oceanography                                                                                                    |     |      |                        |
| Filter by Authors                                                                     | $\overset{\wedge}{\mathcal{W}}$ | •         | P        | Stable Split Time Stepping Schemes for Large-Scale Ocean Modeling<br>Robert Hallberg - 1997 - Journal of Computational Physics                                                                                                    |     |      | No documents selected  |
| Abashidze, A.K.                                                                       | $\overleftrightarrow$           | •         | P        | On Spurious Vortical Structures<br>Dimitris Drikakis; PK Smolarkiewicz - 2001 - Journal of Computational Physics                                                                                                    |     |      |                        |
| Adcroft, Alistair<br>Arakawa, Akio                                                    | ☆                               | •         | 8        | DAMÉE-NAB: the base experiments<br>Eric P Chassignet; H Arango; D Dietri 2000 - Dynamics of Atmospheres and Oceans                                                                                                    |     |      |                        |

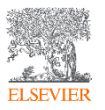

### Использование Тэгов (Tags) для категоризации документов

| Mendeley Desktop                  |                                                                                  |                                                                                                    |                                  |        | - 0 ×                                                                                                    |
|-----------------------------------|----------------------------------------------------------------------------------|----------------------------------------------------------------------------------------------------|----------------------------------|--------|----------------------------------------------------------------------------------------------------|
| Add Folders Rel                   | D C ()                                                                           |                                                                                                    |                                  |        | Q + Search Maxim                                                                                                    |
| My Library 🕘 Will high-resolution | global 🗵 🛛 🙆 Numerical representa                                                | tion 🗵 📮 Performance of Under-res 🗵                                                                           |                                  |        |                                                                                                    |
| Mendeley ^                        | All Documents Edit Settings                                                      |                                                                                                    |                                  |        |                                                                                                    |
| My Library                        | Showing documents tagged "project2"                                              |                                                                                                    |                                  | Clear  | Details Notes Contents                                                                                                    |
| All Documents                     | 🖈 🖲 Authors                                                                      | Title                                                                                                    | Year Published In                | Added  | Type: Journal Article                                                                                                    |
| Recently Added                    | Hewitt, Helene T.; Bell,<br>Michael J.; Chassignet, Eric                         | Will high-resolution global ocean models benefit coupled<br>predictions on short-range to climate timescales? | 2017 Ocean<br>Modelling          | 8:52pm | Will high-resolution global ocean models benefit coupled<br>predictions on short-range to climate timescales?                                                                                                    |
| Favorites                         | <ul> <li>Willebrand, Jürgen; Barnier,<br/>Bernard; Böning, Claus; Die</li> </ul> | Circulation characteristics in three eddy-permitting models of<br>the North Atlantic                          | 2001 Progress in<br>Oceanography | 8:52pm | Authors: H. Hewitt, M. Bell, E. Chassignet et al.                                                                                                    |
| Needs Review     My Publications  | ☆ • 🖲 Minion, Michael L.; Brown,<br>David L.                                     | Performance of Under-resolved Two-Dimensional<br>Incompressible Flow Simulations, II                          | 1997 Journal of<br>Computation   | 8:52pm | View research catalog entry for this paper                                                                                                    |
| Unsorted                          | ☆ 🔹 🖺 Le Sommer, Julien; Penduff,<br>Thierry; Theetten, Sébastie                 | How momentum advection schemes influence current-<br>topography interactions at eddy permitting resolution    | 2009 Ocean<br>Modelling          | 8:51pm | Journal: Ocean Modelling                                                                                                    |
| Maxim<br>Create Folder            |                                                                                  |                                                                                                    |                                  |        | Year: 2017<br>Volume: 120                                                                                                    |
| Groups                            |                                                                                  |                                                                                                    |                                  |        | Issue:<br>Pages: 120-136                                                                                                    |
| Maxim closed Group                |                                                                                  |                                                                                                    |                                  |        | Abstract:                                                                                                    |
| My publication                    |                                                                                  |                                                                                                    |                                  |        | As the importance of the ocean in the weather and climate system is increasingly recognised,                                                                                                    |
| Ciltar by My Tage                 |                                                                                  |                                                                                                    |                                  |        | operational systems are now moving towards coupled prediction not only for seasonal to climate<br>timescales but also for short-range forecasts. A three-way tension exists between the allocation<br>of computing resources to refine model resolution, the expansion of model complexity/capability,                   |
| All                               |                                                                                  |                                                                                                    |                                  |        | <ul> <li>and the increase of ensemble size. Here we review evidence for the benefits of increased ocean</li> <li>resolution in global coupled models, where the ocean component explicitly represents transient</li> <li>mescrale adding and parcy bundlay. Currents: Mc consider lessons learned from forced</li> </ul> |
| Project1<br>Project2              |                                                                                  |                                                                                                    |                                  |        | ocean/sea-ice simulations; from studies concerning the SST resolution required to impact                                                                                                    |
| Project3                          |                                                                                  |                                                                                                    |                                  |        | atmospheric simulations; and from coupled predictions. Impacts of the mesoscale ocean in<br>western boundary current regions on the large-scale atmospheric state have been identified.                                                                                                    |
|                                   |                                                                                  |                                                                                                    |                                  |        | Understanding of air-sea feedback in western boundary currents is modifying our view of the<br>dynamics in these key regions. It remains unclear whether variability associated with open ocean                                                                                                    |
|                                   |                                                                                  |                                                                                                    |                                  |        | mesoscale eddies is equally important to the large-scale atmospheric state. We include a<br>discussion of what processes can presently be parameterised in coupled models with coarse                                                                                                    |
|                                   |                                                                                  |                                                                                                    |                                  |        | resolution non-eddying ocean models, and where parameterizations may fall short. We discuss<br>the benefits of resolution and identify gaps in the current literature that leave important questi                                                                                                    |
|                                   |                                                                                  |                                                                                                    |                                  |        | Tags:<br>Prolect2                                                                                                    |

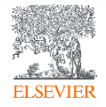

### Возможность переименовать документы согласно заданной схеме

| Mendeley Desktop                      |                                                                                                    |                                                               | - 0 )                                                                                                    |
|---------------------------------------|----------------------------------------------------------------------------------------------------|---------------------------------------------------------------|----------------------------------------------------------------------------------------------------|
| File Edit View Tools Help             |                                                                                                    |                                                               |                                                                                                    |
|                                       |                                                                                                    |                                                               |                                                                                                    |
|                                       | $\odot$ $\Im$                                                                                                    |                                                               | Maxim Maxim                                                                                                    |
| Add Folders R                         | elated Sync Help                                                                                                    |                                                               |                                                                                                    |
| My Library 🖳 Will high-resolutio      | global 🗵 🕘 Numerical representation 🗵 🧧 Performance of Under-res 🗵                                                   |                                                               |                                                                                                    |
| Mendeley                              | All Documents                                                                                                    |                                                               |                                                                                                    |
| ₽ Literature Search                   |                                                                                                    |                                                               |                                                                                                    |
| 14. 1 Hanna                           | Showing documents tagged "project2"                                                                                  | Clear                                                         | Details Notes Contents                                                                                                    |
| My Library                            | ★ 🔹 Authors Title                                                                                                    | Year Published In Added                                       | Type: Journal Article                                                                                                    |
| All Documents     All Addad           | 🐣 🔹 👔 Hewitt, Helene T.; Bell, Will high-resolution global ocean models benefit coupled                              | 2017 Ocean 8:52pm                                             | Will high-resolution global ocean models benefit coupled                                                                                                    |
| Recently Added                        | Michael J.; Chassignet, Eric predictions on short-range to climate timescales?                                       | Modelling                                                     | predictions on short-range to climate timescales?                                                                                                    |
|                                       | Barham, William; Bachman, Some effects of horizontal discretization on linear baroclinic and sympetric instabilities | 2018 Ocean 8:52pm<br>Modelling                                | Authors: H. Howitt, M. Poll, E. Chassignet et al.                                                                                                    |
| Norde Review                          | Tsutino, Hirovuki: Urakawa, 18A-55 based surface dataset for driving ocean-sea-ice                                   | 2018 Ocean 8:52nm                                             | Autions: H. Hewitt, M. Dell, E. Chassignet et al.                                                                                                    |
| My Publications                       | Shogo; Nakano, Hideyuki; models (JRA55-do)                                                                           | Modelling                                                     | View research catalog entry for this paper                                                                                                    |
|                                       | 📩 🔹 🖪 Lin, Lei; Liu, Zhe TVDal: Total variation diminishing scheme with alternating                                  | 2019 Ocean 8:52pm                                             | Jumple Ocean Madalling                                                                                                    |
| Maxim                                 | Rename Document Files                                                                                                |                                                               | ? ×                                                                                                    |
| Create Folder                         | Skamarock, W.C.; Klem                                                                                                |                                                               |                                                                                                    |
| create roberni                        | Ducousso, Nicolas; Le Unused fields: Journal                                                                         |                                                               |                                                                                                    |
| Groups                                | Sommer, J.; Molines, J                                                                                               |                                                               | Humbon-constrated                                                                                                    |
| Maxim closed Group                    | Griffies, Stephen M.; Bö                                                                                             |                                                               | Typhen separated                                                                                                    |
| My publication                        | Claus; Bryan, Frank O.; File name: (Year) (Author) (Title)                                                           |                                                               | er and climate system is increasingly recognised,                                                                                                    |
| < Tort EA                             | Willebrand, Jurgen; Ban Bernard; Böning, Claus; Example: 2017 - Hewitt et al Will high-resolution glob               | al ocean models benefit coupled predictions on short-range to | climate timescales.pdf s coupled prediction not only for seasonal to climate                                                                                                    |
|                                       | Minion, Michael L.; Brow                                                                                             |                                                               | OK Cancel lution, the expansion of model complexity/capability,                                                                                                    |
| Filter by Publications                | David L.                                                                                                    |                                                               | review evidence for the benefits of increased ocean                                                                                                    |
| All<br>Asian Social Science           | Hallberg, Robert Stable Split Time Stepping Schemes for Large-Scale Ocean                                            | 1997 Journal of 8:52pm                                        | mesoscale eddies and narrow boundary currents. We consider lessons learned from forced                                                                                                    |
| Association of University Women       | Drikakie Dimitrieu On Sourious Vartical Structures                                                                   | 2001 Journal of Ristorm                                       | ocean/sea-ice simulations; from studies concerning the SST resolution required to impact<br>atmospheric simulations; and from counled predictions. Impacts of the mesoscale ocean in            |
| Bulletin of the American Meteorologic | Smolarkiewicz, Piotr K.                                                                                              | Computation                                                   | western boundary current regions on the large-scale atmospheric state have been identified.                                                                                                    |
| Computer Standards & Interfaces       | Chassignet, Eric P; Arango, DAMÉE-NAB: the base experiments                                                          | 2000 Dynamics of 8:52pm                                       | Understanding of air-sea feedback in western boundary currents is modifying our view of the<br>dynamics in these key regions. It remains unclear whether variability associated with open ocean |
| Current Opinion in Green and Sustain  | Hernan; Dietrich, David; Ez                                                                                          | Atmosphere                                                    | mesoscale eddies is equally important to the large-scale atmospheric state. We include a                                                                                                    |
| Dynamics of Atmospheres and Oceans    | Bryan, Kirk A numerical method for the study of the circulation of the                                               | 1969 Journal of 8:52pm                                        | discussion of what processes can presently be parameterised in coupled models with coarse<br>resolution non-eddving ocean models, and where parameterizations may fall short. We discuss        |
| Journal of Atmospheric and Oceanic    | Hallberg Robert: Adcroft Reconciling estimates of the free surface beight in Lagrangian                              | 2009 Ocean 8:52nm                                             | the benefits of resolution and identify gaps in the current literature that leave important questi                                                                                              |
| Journal of Climate                    | Alistair vertical coordinate ocean models with mode-split time stepp                                                 | . Modelling                                                   | Tags:                                                                                                    |
| Journal of Computational Analysis an  | Salmon, Rick Poisson-Bracket Approach to the Construction of Energy- and                                             | 2004 Journal of the 8:52pm                                    | Deviced?                                                                                                    |
|                                       |                                                                                                    |                                                               |                                                                                                    |

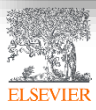

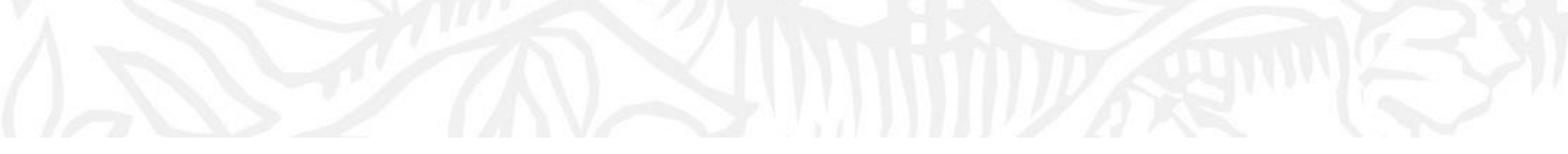

# Работа со ссылками и библиографией

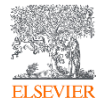

### Установка Citation Plugin для MS Word и LibreOffice

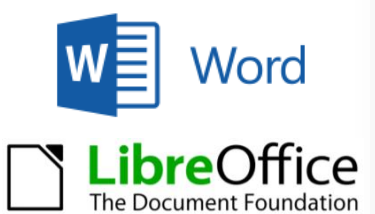

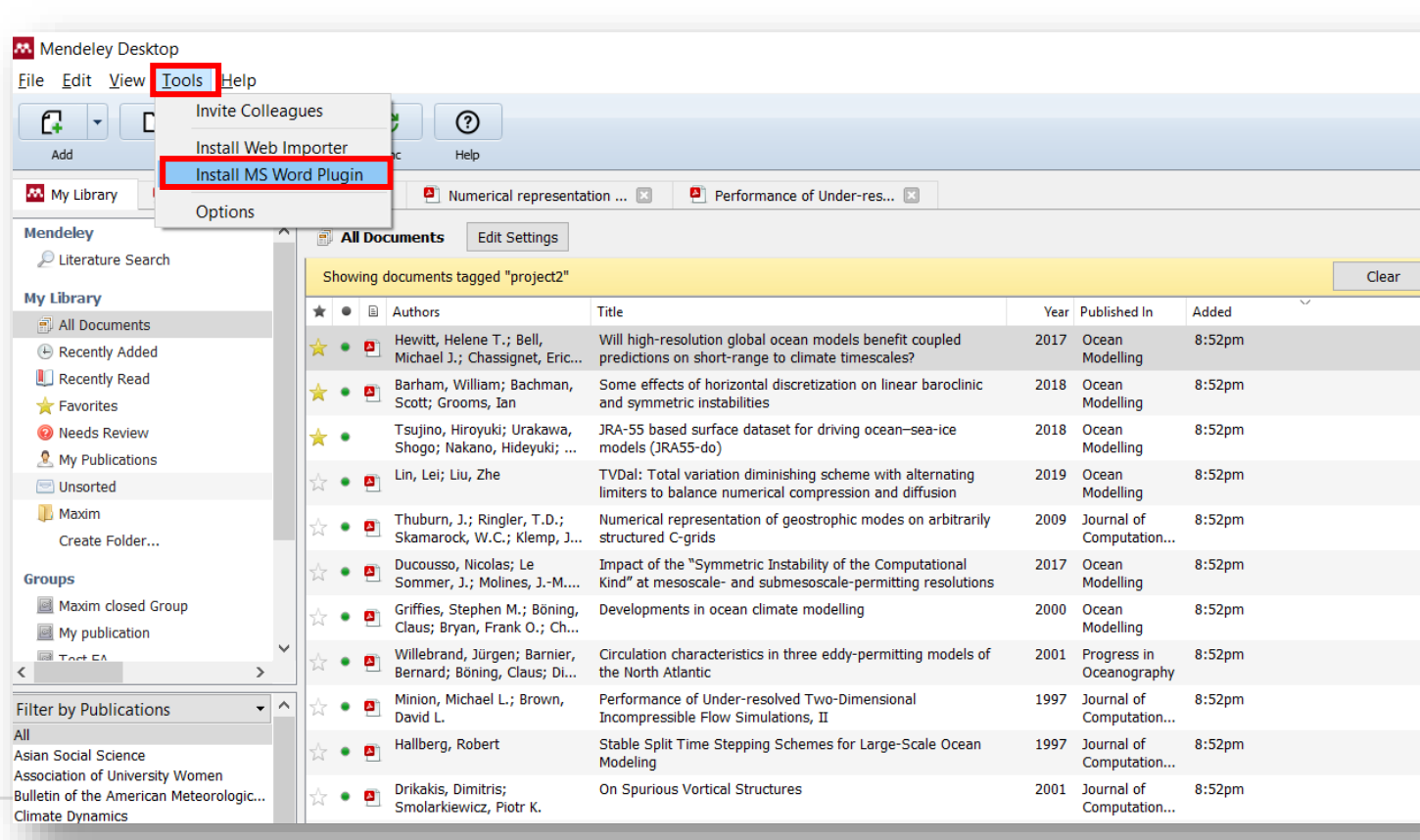

^

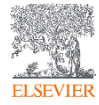

### Citation Plugin появляется автоматически в текстовом редакторе

ELSEVIER

| 🗯 Word File Edit View Insert Form                                         | mat Font Tools Table Window 🗳 Help                                                                                                    |
|---------------------------------------------------------------------------|----------------------------------------------------------------------------------------------------|
| ● ○ ⊖                                                                     | a Document1                                                                                                    |
| 🔁 • 🛅 🗔 🔚 📾 📈 🗈 🛅 🔡 🗠 🤉                                                   | 🗠 📲 📲 📲 🔍 🗣 Search in Document 🛛 🖉 🖌 Mac OS                                                                                                    |
| ♠ Home Layout Document Elements Tal                                       | bles Charts SmartArt Review 🗸 🖗 🗸                                                                                                    |
| 3···2··1··2··1··2··3··4··5                                                | Windows OS                                                                                                    |
| 🦳 🔍 "" Insert or Edit Citation 🛛 🖛 Undo Edit Merge Citat                  | itions 🛄 Insert Bibliography 🛛 Select me to fetch the styles 💌 🧔 Refresh 🛛 Export 🔻                                                                                                    |
| · · · · · · · · · · · · · · · · · · ·                                     |                                                                                                    |
| File Home I                                                               | Insert Design Layout References Mailings Review View Help 🖓 Tell me what you want to do                                                                                                    |
| - Add text                                                                | 1     AB     10 insert Endore     Insert Endore     Insert Endore     Insert Endore     Insert Endore       1able     AB     AB Refresh     Refresh     Refresh     Smart Researcher     Insert     Insert     Update Table       Insert     Insert     Insert     Insert     Insert     Mark                                                                                                    |
| Contents -<br>The Mendeley C Table of Contents                            | Footnote         Show N         tes         Citation ** Export as * Style:         American Sociol *         Lookup         Citation ** Bibliography *         Caption L         Caption L         Entry         Citation           Footnotes         Fv         Mendeley Cite-O-Matic         Research         Citations & Bibliography         Caption L         Caption L         Entry         Citation |
| research. Navigation                                                      | • X                                                                                                    |
| Search document                                                           | ٠٩                                                                                                    |
| Headings Pages                                                            | Results                                                                                                    |
| Create an interactive o<br>your document.                                 | outline of                                                                                                    |
| It's a great way to kee<br>where you are or quic                          | ep track of<br>ckly move                                                                                                    |
| your content around.                                                      |                                                                                                    |
| lo get started, go to t<br>and apply Heading sty<br>headings in your docu | the Home tab<br>lyles to the<br>ument.                                                                                                    |
|                                                                           |                                                                                                    |
|                                                                           |                                                                                                    |
|                                                                           |                                                                                                    |
|                                                                           |                                                                                                    |
|                                                                           |                                                                                                    |
|                                                                           |                                                                                                    |

### Пример создания ссылок в MS Word

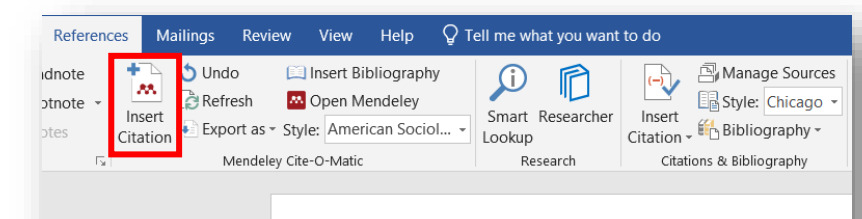

Now imagine you're working on your own research in Worc your paragraph, click 'Insert or Edit Citation'. A new windov author, part of the title, or the year, and Mendeley will sho to Mendeley' to pick an article from your library. Now click appear.

## 3. Выбранная статья или книга будет автоматически преобразована в ссылку

Now imagine you're working on your own research in Word. When you're ready to add a citation to your paragraph, click 'Insert or Edit Citation'. A new window will pop up. Simply type in the name of the author, part of the title, or the year, and Mendeley will show you a list of matches. You can also click 'Go to Mendeley' to pick an article from your library. Now click 'OK' to add the citation in Word, and it will appear.(Abashidze et al. 2015)(Hewitt et al. 2017)(Abashidze et al. 2015; Hewitt et al. 2017)

### 1. Кликните 'Insert or Edit Citation'

2. Найдите документ по автору, названию или году или выберите его из библиотеки Mendeley

#### Bell

Will high-resolution global ocean models benefit coupled predictions on short-range to clim Helene T. Hewitt; MJ Bell; EP Chassig... - 2017 - Ocean Modelling Authors: Helene T. Hewitt, Michael J. **Bel**l, Eric P. Chassignet, Arnaud Czaja, David Ferreira...

Impact of the "Symmetric Instability of the Computational Kind" at mesoscale- and submes Nicolas Ducousso; J Le Sommer; J Moli... - 2017 - Ocean Modelling Authors: ...Sommer, J.-M. Molines, M. Bell

My Library

Go To Mendeley

ОК

Cancel

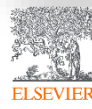

### Вставка библиографии в документ

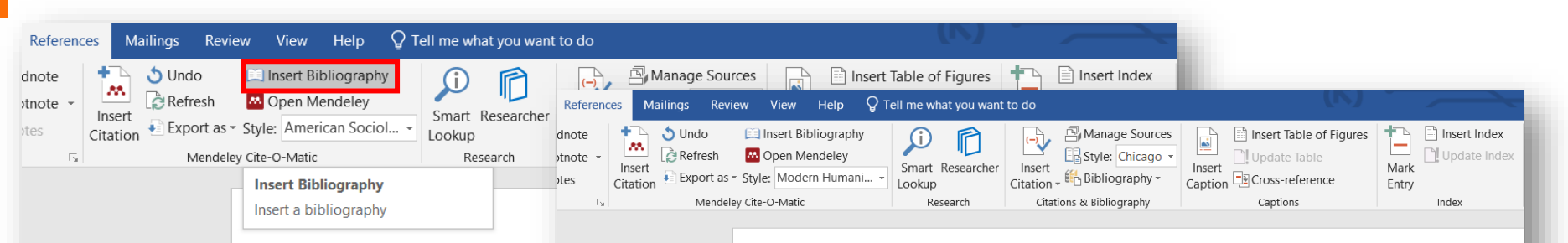

Now imagine you're working your paragraph, click 'Insert c will pop up. Simply type in the title, or the year, and Mendel pick an article from your libra et al. 2015)(Hewitt et al. 2017

====== Bibliogra

Now imagine you're working on your own research in Word. When you're ready to add a citation to your paragraph, click 'Insert or Edit Citation'<sup>1</sup>. A new window will pop up. Simply type in the name  $\underline{o}^2$ author, part of the title, or the year, and Mendeley will show you a list of matches. You can also click 'Go to Mendeley' to pick an article from your library. Now click 'OK' to add the citation in Word, and it will appear.<sup>345</sup>

#### 

Abashidze, Aslan Khuseinovich, Denis Andreevich Gugunskiy, Aleksandra Evgen'evna Koneva, Mariya Aleksandrovna Simonova, and Aleksandr Mikhailovich Solntsev, 'Current Problems of Interstate Cooperation of Russian Federation for the Protection of Children in Case of Disputes between Parents Living in Different States', *Asian Social Science*, 2015 <https://doi.org/10.5539/ass.v11n14p337>

- Hewitt, Helene T., Michael J. Bell, Eric P. Chassignet, Arnaud Czaja, David Ferreira, Stephen M. Griffies, and others, 'Will High-Resolution Global Ocean Models Benefit Coupled Predictions on Short-Range to Climate Timescales?', Ocean Modelling, 120 (2017), 120–36 <https://doi.org/10.1016/j.ocemod.2017.11.002>
- Hill, Catherine, Christianne Corbett, and Andresse St Rose, Why So Few? Women in Science, Technology, Engineering, and Mathematics, Association of University Women, 2010 <a href="https://doi.org/10.1002/sce.21007">https://doi.org/10.1002/sce.21007</a>>

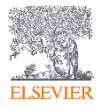

### Выбор стиля для ссылок и библиографии

| Sundo     Sundo     S | □ Insert Bibliography<br>Open Mendeley<br>yle: Modern Humani ▼<br>Insert Cokup<br>Cokup<br>Cokup | Insert Table of Figures Update Table Update Table Update Index Update Index Update Index Update Index Update Index |
|----------------------------------------------------------------------------------------------------|----------------------------------------------------------------------------------------------------|----------------------------------------------------------------------------------------------------|
| T <sub>2</sub> Mendeley C                                                                                                    | American Political Science Association<br>American Psychological Association 6th edition<br>American Sociological Association<br>Chicago Manual of Style 17th edition (author-date)                                                                                                    | Captions Index Citation Styles Installed Cet More Styles Abbreviations About                                       |
|                                                                                                    | Cite Them Right 10th edition - Harvard<br>IEEE<br>Modern Humanities Research Association 3rd edition (note with bibliography)                                                                                                    | Q GOST                                                                                                    |
|                                                                                                    | Modern Language Association 8th edition Vh<br>Nature vil<br>Russian GOST R 7.0.5-2008 (Russian) V                                                                                                    | Russian GOST R 7.0.5-2008 (Russian) Installed<br>Russian GOST R 7.0.5-2008 (numeric)                               |
|                                                                                                    | More Styles<br>will appear. <sup>345</sup>                                                                                                    | Russian GOST R 7.0.5-2008 (numeric, sorted alphabetically, Russian)                                                |
|                                                                                                    | Abashidze, Aslan Khuseinovich, Denis Andreevich Gugunskiy, Ale<br>Aleksandrovna Simonova, and Aleksandr Mikhailovich Soln<br>Cooperation of Russian Federation for the Protection of Ch<br>Parents Living in Different States', <i>Asian Social Science</i> , 201<br><https: 10.5539="" ass.v11n14p337="" doi.org=""></https:>                                                                                                    | ks<br>:se<br>Id<br>5                                                                                               |
|                                                                                                    |                                                                                                    | Download Style: Enter URL 🛆 Download                                                                               |
|                                                                                                    |                                                                                                    | Done                                                                                                    |

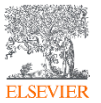

### Mendeley позволяет решить проблему с оформлением ссылок

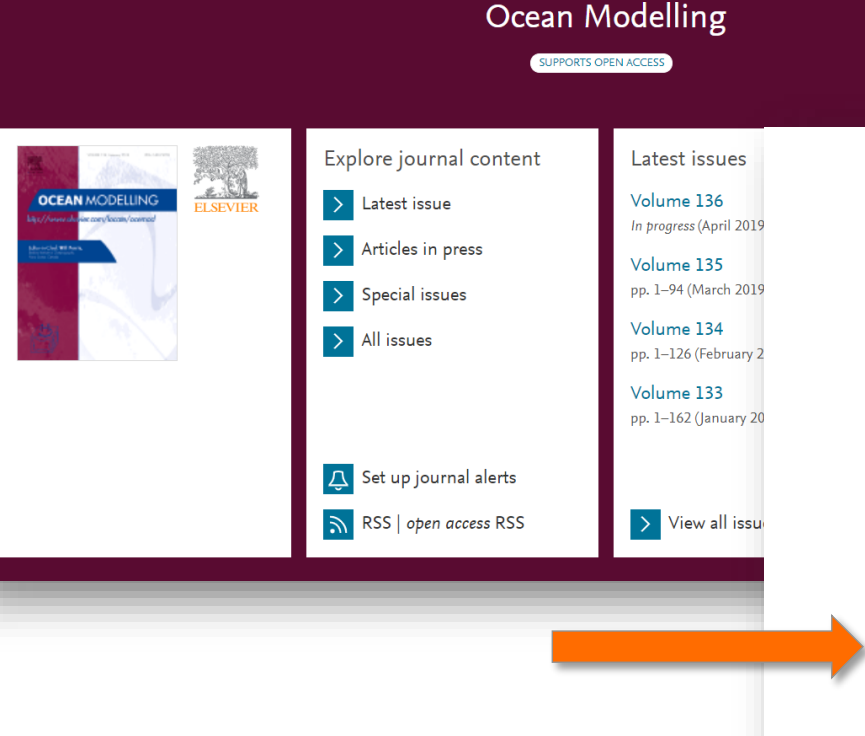

#### Reference management software

Most Elsevier journals have their reference template available in many of the most popular reference management software products. These include all products that support Citation **Style** Language **styles**  $\nearrow$ , such as Mendeley  $\nearrow$ . Using citation plug-ins from these products, authors only need to select the appropriate journal template when preparing their article, after which citations and bibliographies will be automatically formatted in the journal's **style**. If no template is yet available for this journal, please follow the format of the sample references and citations as shown in this Guide. If you use reference management software, please ensure that you remove all field codes before submitting the electronic manuscript. More information on how to remove field codes from different reference management software  $\nearrow$ .

Users of Mendeley Desktop can easily install the reference **styl**e for this journal by clicking the following link:

#### http://open.mendeley.com/use-citation-<mark>styl</mark>e/ocean-modelling >

When preparing your manuscript, you will then be able to select this **styl**e using the Mendeley plug-ins for Microsoft Word or LibreOffice.

#### Reference <mark>styl</mark>e

Text: All citations in the text should refer to:

- 1. *Single author:* the author's name (without initials, unless there is ambiguity) and the year of publication;
- 2. Two authors: both authors' names and the year of publication;

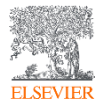

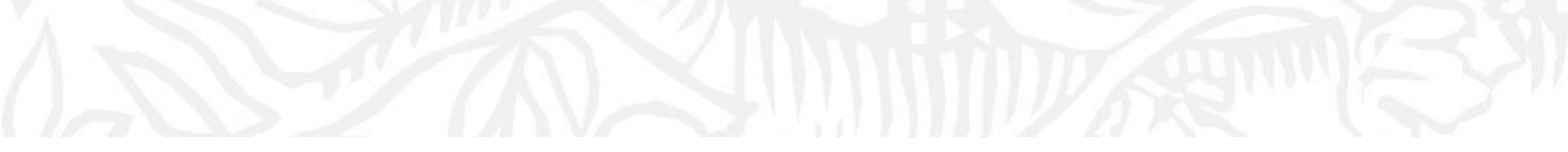

# Mendeley Data

Поиск эмпирических данных из рецензируемых источников

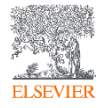

### Mendeley Data – банк данных исследователей

Feed Library Suggest Groups Datasets Careers Funding

()

### Find research data

Search 27.3 million datasets from domain-specific and cross-domain repositories

Find Research Data

### Data for: Spatial Prioritization for Urban Biodiversity Quality

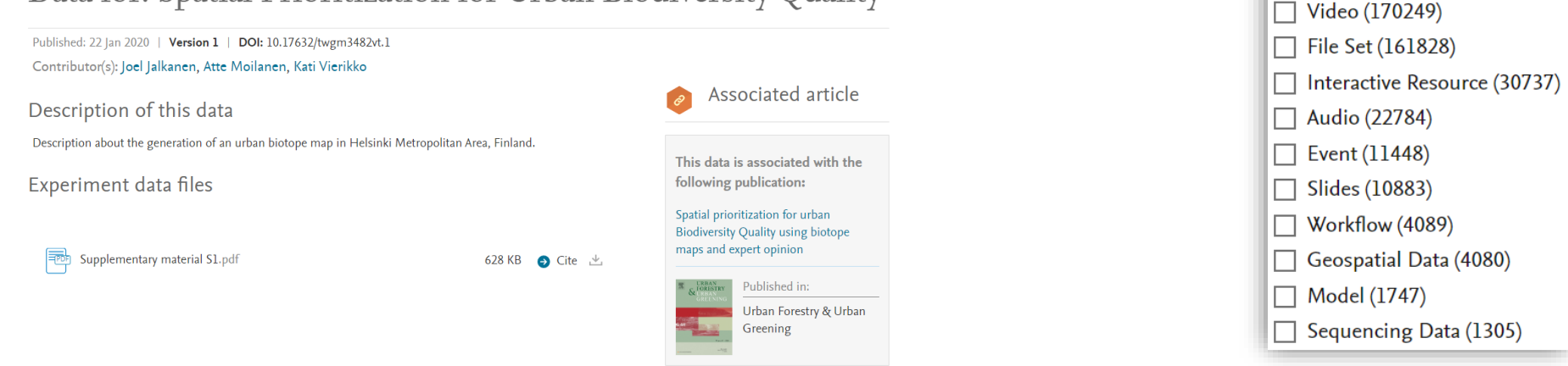

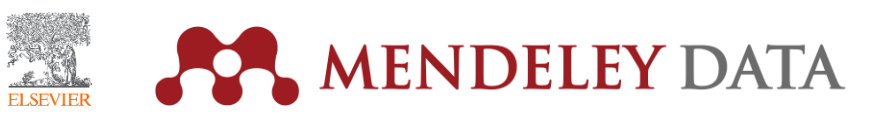

DATA TYPES

Dataset (7295278)

Image (6941710)
 Tabular Data (6175199)

Other (3003408)

Text (181505)

Document (6018003)

Physical Object (1285472)Collection (428315)

Software/Code (269568)

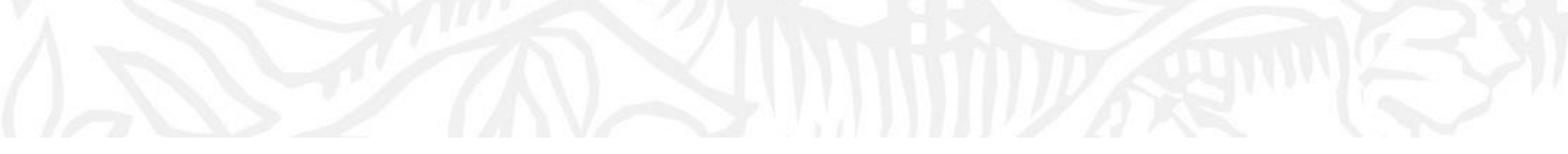

## Дополнительные ресурсы

### Ссылки на вебинары и образовательные курсы Elsevier

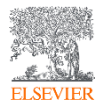

### Официальный русскоязычный сайт Elsevier www.elsevierscience.ru

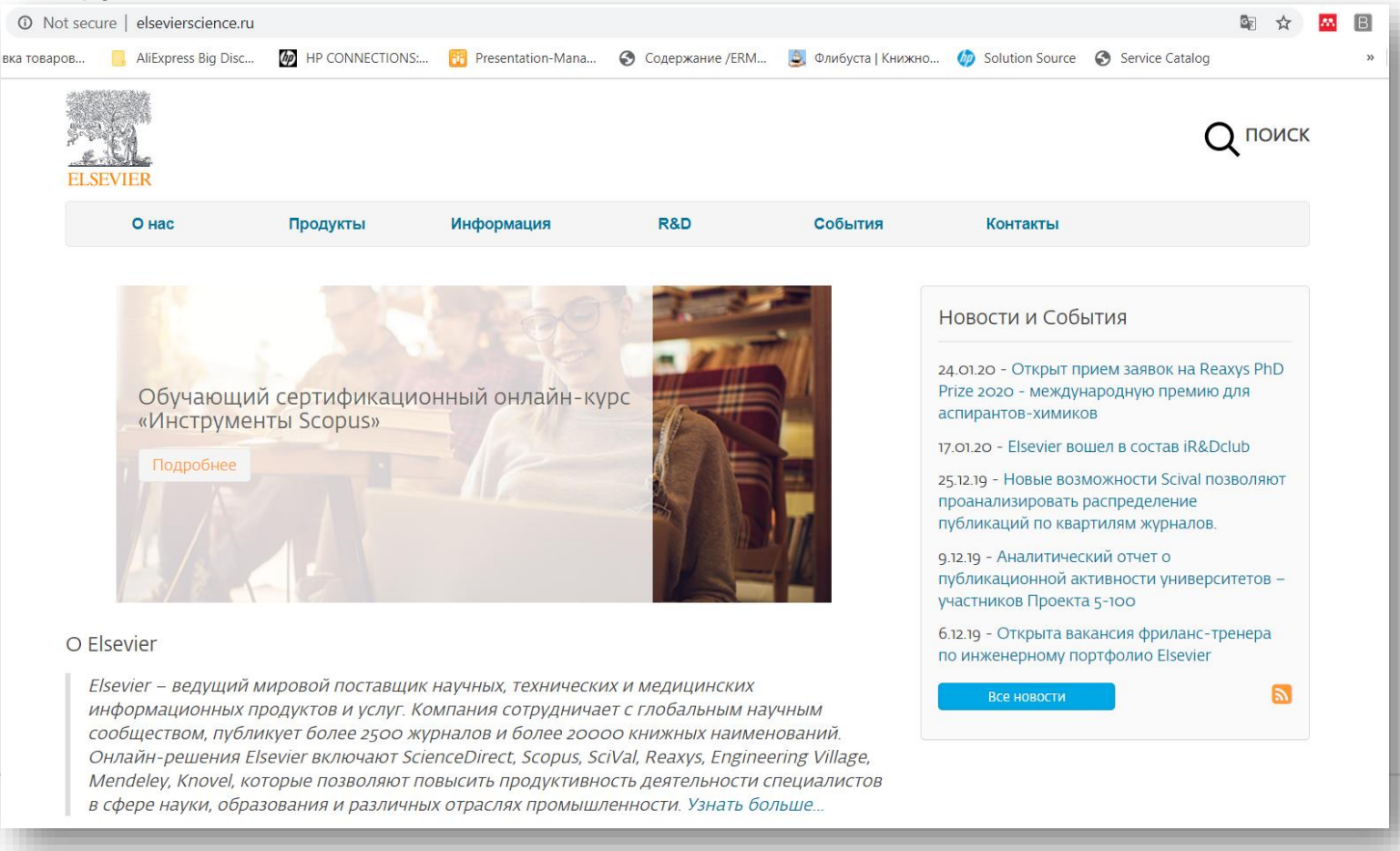

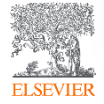

### Канал Elsevier CIS на YouTube и в Telegram

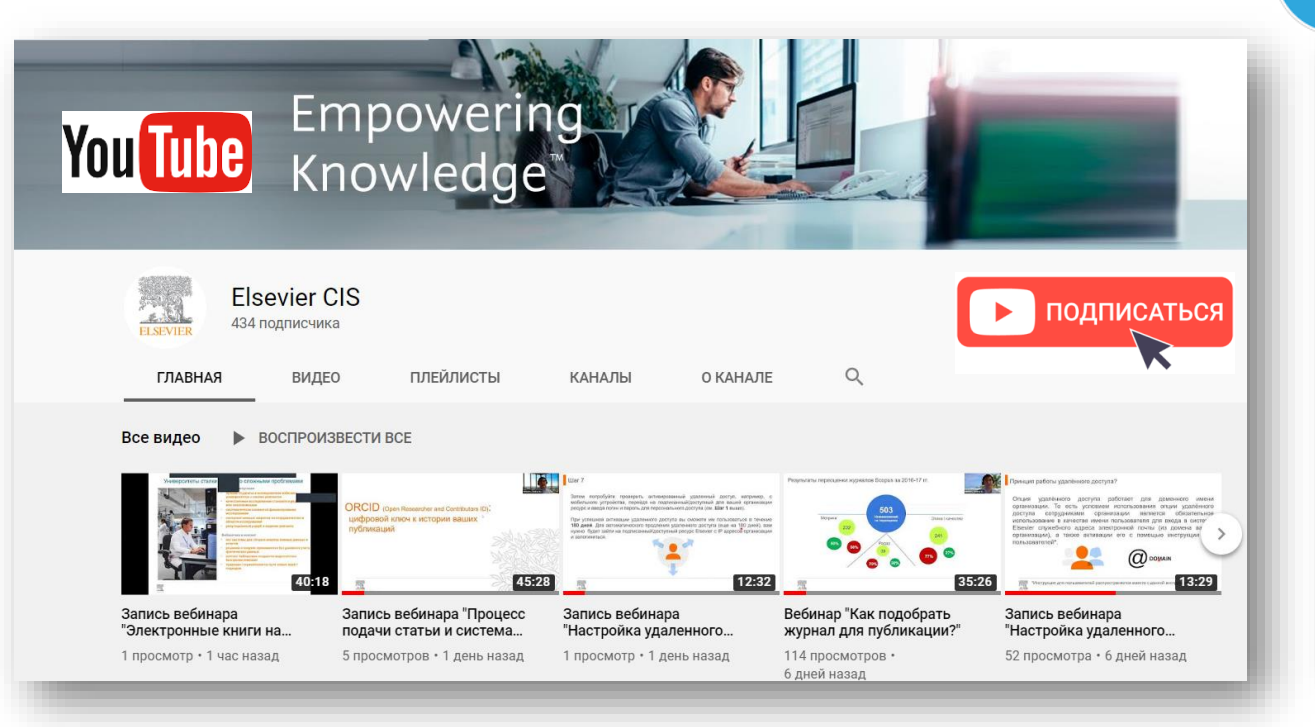

Источник YouTube: <u>https://www.youtube.com/channel/UCLvMridIr-pZV5ekbw62SHQ</u>

Telegram **А**аты **Elsevier Russia** 111 подписчиков получивших доступ, с указапием ресурсов, полезные ссылки, руководства для пользователей. полезные вебинары - все на нашей специальной страничке: https:// elsevierscience.ru/info/trial-2020/ ⊙ 131 15:03 Elsevier Russia https://bit.ly/2RKPPAR Medium Scopus в помощь редактору научного журнала База данных Scopus, безусловно, является бесценным инструментом для исследователей, редакторов, издателей и многих других типов... **≰** ПОСМОТРЕТЬ

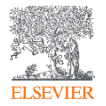

Источник Telegram: <u>https://t.me/ElsevierRussia</u>

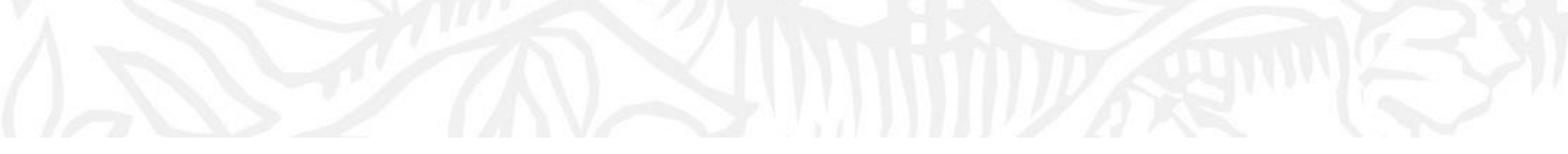

# Удаленный доступ к Elsevier

Инструкции по настройке

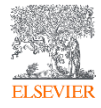

### Настройка удаленного доступа к ресурсам Elsevier

ELSEVIER

| i elsevierscie                                                        | nce.ru/news/udalennyj-do                                                | ostup-k-resursam-elsevier-dly                                                                                                    | ya-rossijskih-polzovat                    | elej/?sphrase_id=6782 |                                                                  |
|-----------------------------------------------------------------------|-------------------------------------------------------------------------|----------------------------------------------------------------------------------------------------|-------------------------------------------|-----------------------|------------------------------------------------------------------|
| ELSEVIER                                                              |                                                                         |                                                                                                    |                                           |                       | Q поиск                                                          |
| Онас                                                                  | Продукты                                                                | Информация                                                                                                    | R&D                                       | События               | Контакты                                                         |
| 20.03.2020                                                            |                                                                         |                                                                                                    |                                           |                       | Новости и События                                                |
| Удаленный до                                                          | оступ к ресуро                                                          | сам Elsevier для                                                                                                    | российски                                 | х                     | ог об 2020 - Обновления SciVal в мае 2020 г                      |
| ПОЛЬЗОВАТЕЛЕ<br>Уважаемые коллеги.                                    | Й                                                                       |                                                                                                    |                                           |                       | от.об.2020 - Открыта регистрация на курс по<br>подготовке статей |
| В текущей ситуации, ко<br>компания Elsevier стре<br>информации.       | огда большинство сотр<br>мится поддерживать ст                          | 13.05.2020 - Открыта регистрация на курс для<br>администраторов научных ресурсов<br>12.05.2020 - Обновления SciVal в апреле 2020 |                                           |                       |                                                                  |
| Для продолжения рабо<br>и сотрудникам необхо,                         | оты с ресурсами Elsevie<br>димо активировать уда                        | г.<br>29.04.2020 - Открыта программа "Elsevier<br>Advisors Russia"                                                               |                                           |                       |                                                                  |
| Если вы являетесь адм<br>инструкцией по актива                        | инистратором ресурса<br>ации удаленного достуг                          | в организации, воспользу<br>1а.                                                                                                  | йтесь, пожалуйста,                        | данной                | Все новости                                                      |
| Инструкция по актива<br>Пользователь может а<br>активировать на служе | ции удаленного доступ<br>ктивировать удаленный<br>обный адрес электронн | а для пользователей дост<br>й доступ вне сети организ<br>ой почты.                                                               | упна по данной ссь<br>ации, но его необхо | лке.<br>Одимо         |                                                                  |
| Все новости                                                           |                                                                         |                                                                                                    |                                           |                       |                                                                  |

### Проблемы с удаленным доступом?

| ience.ru/about/zadat-vopros/                                         |                                                                                                    |                                                       |                              | 🗟 Q 🛧 🐱 🖪                                   | sc 🗣 🛊 🌑      |
|----------------------------------------------------------------------|----------------------------------------------------------------------------------------------------|-------------------------------------------------------|------------------------------|---------------------------------------------|---------------|
| ELSEVIER                                                             |                                                                                                    |                                                       |                              | <b>Q</b> поиск                              |               |
| 1 О нас Продукть                                                     | ы Информация R&D                                                                                                    | События                                               | Контакты                     |                                             |               |
|                                                                      |                                                                                                    |                                                       |                              | Тема обращения                              |               |
| О нас                                                                |                                                                                                    |                                                       |                              | Проблема с удалённым доступом к ресурсам    | Elsevier 4    |
| Elsevier в мире                                                      | Тема обращения                                                                                                    |                                                       |                              | Ваше ФИО *                                  |               |
| Официальные агенты                                                   | Запрос на корректировку профиля организ                                                                                        | ации в Scopus                                         |                              | Email *                                     |               |
| Форма ооратной связи по<br>вопросам подписки на продукты<br>Elsevier | Запрос на корректировку профиля организ<br>Запрос на корректировку профиля автора<br>Запрос на корректировку причиля в статьях | ации в Scopus<br>в Scopus                             |                              |                                             |               |
| Ответы на общие и технические вопросы                                | Запрос на корректировку данных в статыл<br>Запрос на корректировку в Scopus названи<br>Запрос на добавление пропущенного конт  | ия журнала, ISSN, издателя<br>ента в журнале в Scopus | , предметных подобластей, ве | Ваша организация *                          |               |
| 2 Залать вопрос                                                      | Запрос на корректировку IP адресов орган<br>Запрос на получение статистики использо                                            | изации<br>вания ресурсов Elsevier (Sc                 | ienceDirect, Scopus, SciVal) | У вас был уже удалённый доступ ранее *      |               |
|                                                                      | Проблема с доступом к базам Elsevier                                                                                           |                                                       |                              | Выберите вариант ответа                     |               |
|                                                                      | Проблема с доступом к AdminTool кабинет                                                                                        | y                                                     |                              | У вас есть служебный е-майл с доменом вашей | организации * |
|                                                                      | Проблема с доступом к Scopus IPW панел<br>Проблема с отсутствием ответа техническ                                              | и<br>ой службы                                        |                              | Выберите вариант ответа                     |               |
|                                                                      | Статья не получила все цитирования<br>Другой вопрос                                                                            |                                                       |                              | Опишите свой запрос *                       |               |
|                                                                      |                                                                                                    |                                                       |                              | 1                                           |               |
|                                                                      |                                                                                                    |                                                       |                              | Прикрепить файл                             | loaderUpload  |
|                                                                      |                                                                                                    |                                                       |                              |                                             | Выберите файл |

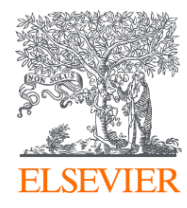

# Благодарим за внимание!

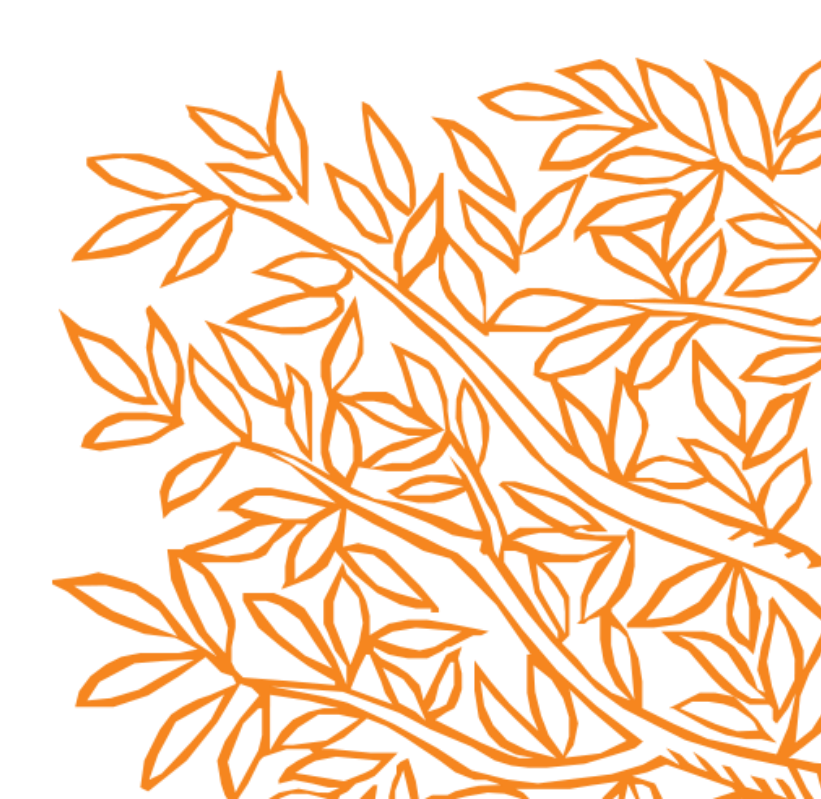